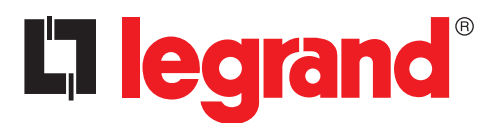

# Boîtier d'automatisme 4 226 83

Manuel d'installation et d'utilisation

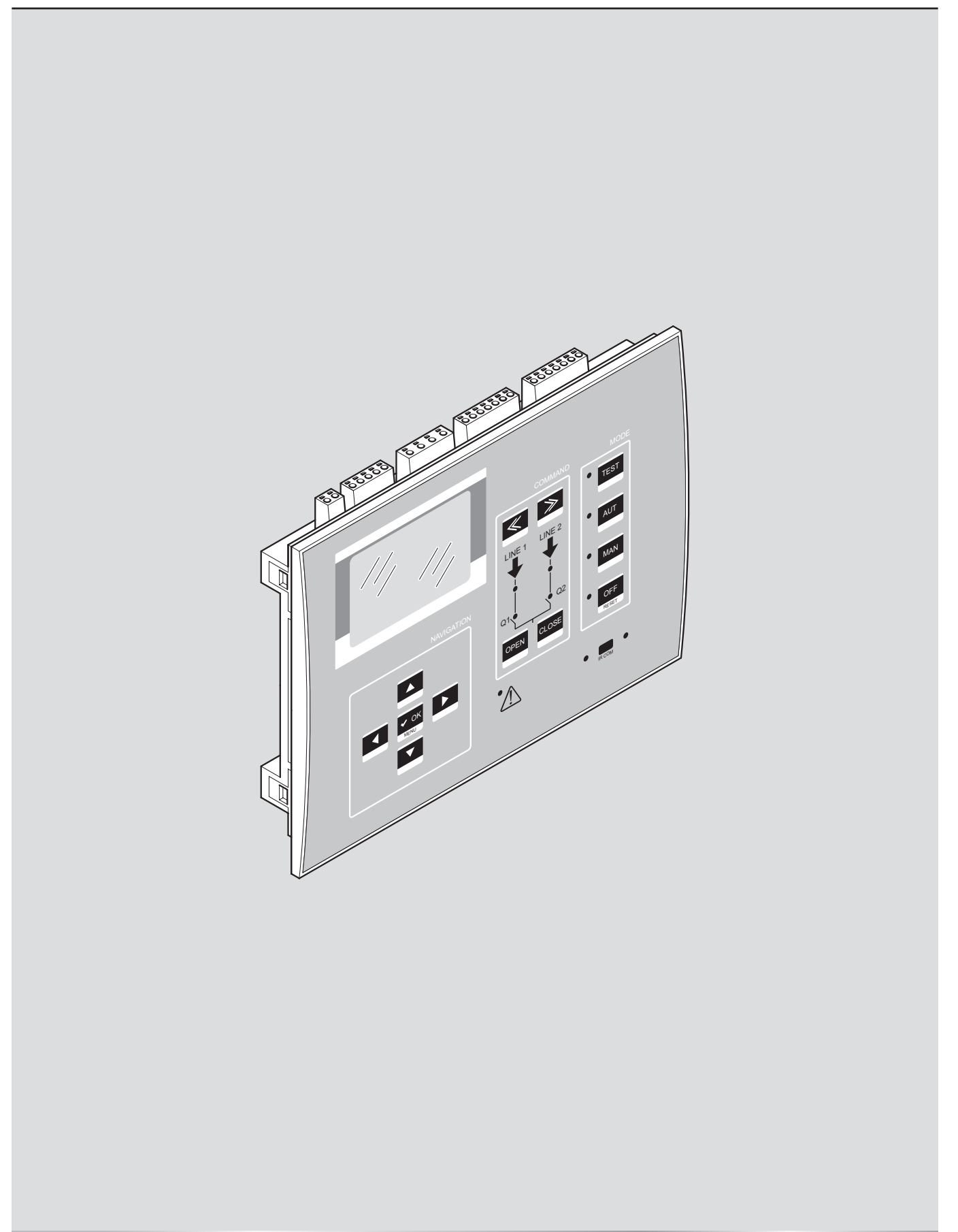

# La legrand®

### Boîtier d'automatisme 4 226 83

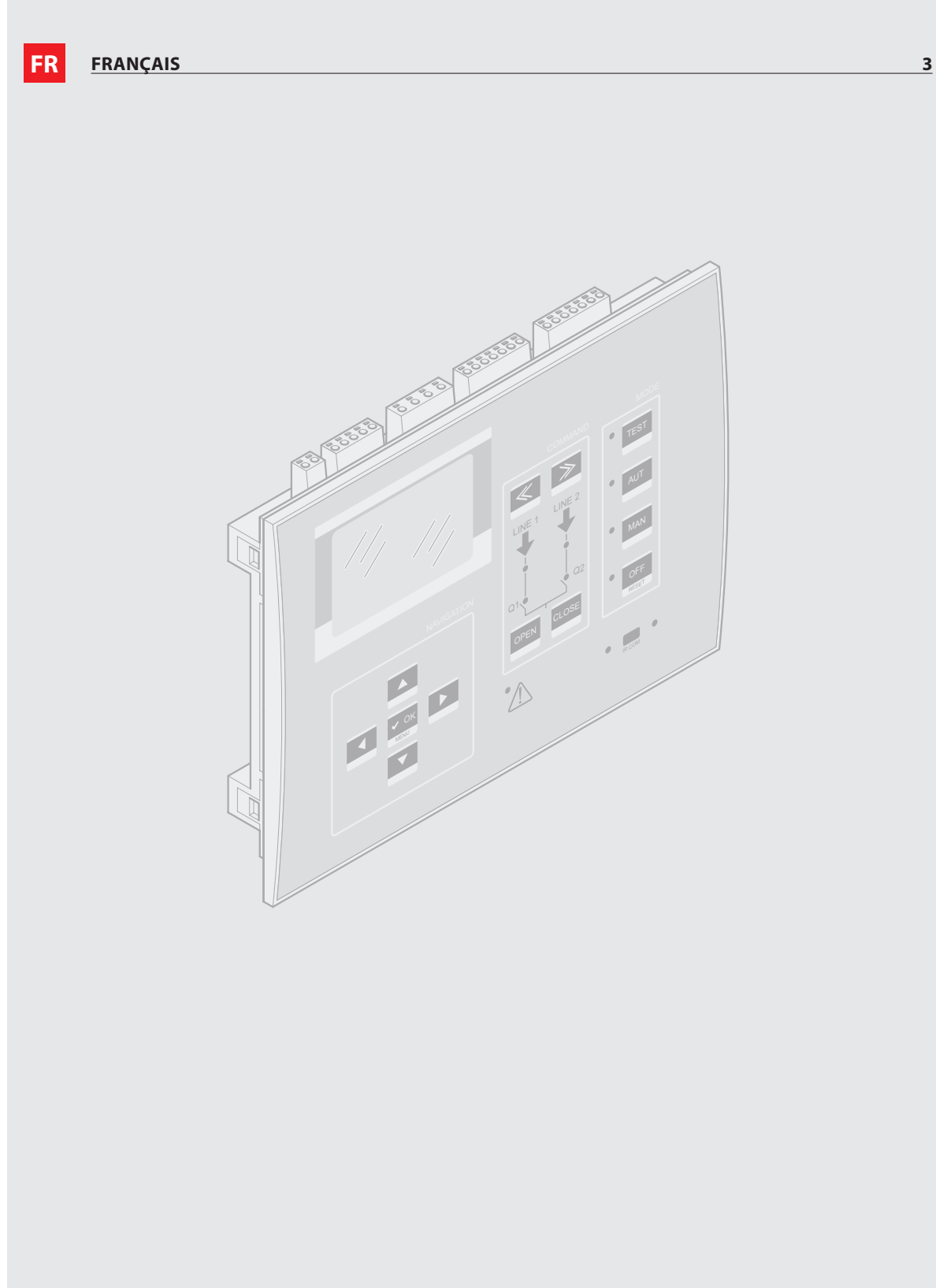

### Boîtier d'automatisme 4 226 83

### 

- Lire attentivement le manuel avant toute utilisation et installation de nos produits.
- Ces appareils doivent être installés par un personnel qualifié, conformément aux normes en vigueur en matière d'installations, afin d'éviter de causer des dommages à des personnes ou biens.
- Avant toute intervention sur l'appareil, il est nécessaire de couper toute alimentation ainsi que des entrées de mesures.
- Legrand décline toute responsabilité en cas d'utilisation inappropriée du dispositif, en cas de non-respect des instructions d'installation et en cas de modification du dispositif.
- Les produits décrits dans le présent document peuvent faire l'objet de modifications sans préavis. Aussi, les données figurant dans les catalogues n'ont pas de valeur contractuelle.
- Pour le nettoyage du dispositif, utiliser un chiffon sec et doux et ne pas faire usage de liquides ou autres produits abrasifs.
- Un dispositif de protection doit être inclus dans l'installation électrique du bâtiment. Celui-ci doit se trouver près de l'appareil et l'opérateur doit y pouvoir accéder facilement. Il doit être marqué comme dispositif de protection de l'appareil : IEC / EN 61010-1 § 6.12.2.1
- Le boîtier d'automatisme fourni est réglé sur la base des paramètres standard de Legrand. Il est possible que ceux-ci ne répondent pas à l'application/installation spécifique. Aussi, il est nécessaire de connaître les paramètres et au besoin de les modifier de façon à mieux intégrer le dispositif à l'installation.

## **A** CONSIGNES DE SÉCURITÉ

Ce produit doit être installé conformément aux règles d'installation et de préférence par un électricien qualifié. Une installation et une utilisation incorrectes peuvent entraîner des risques de choc électrique ou d'incendie.

Avant d'effectuer l'installation, lire la notice et tenir compte du lieu de montage spécifique au produit.

Ne pas ouvrir, ne pas démonter ni modifier ou altérer le dispositif.

Tous les produits Legrand doivent exclusivement être ouverts et réparés par du personnel formé et habilité par Legrand. Toute ouverture ou réparation non autorisée annule l'intégralité des responsabilités, droits à remplacement et garanties. Utiliser exclusivement les accessoires de la marque Legrand.

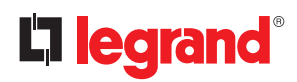

### Table des matières

| 1. | Cara    | ctéristiques générales                                                                           | 6  |
|----|---------|--------------------------------------------------------------------------------------------------|----|
|    | 1.1     | Description                                                                                      | 6  |
|    | 1.2     | Applications                                                                                     | 6  |
|    | 1.3     | Installation                                                                                     | 6  |
| 2. | Desc    | ription du panneau frontal ATS                                                                   | 7  |
|    | 2.1     | Identification de la zone de contrôle et gestion ATS                                             | 7  |
| 3. | Mod     | e de fonctionnement                                                                              | 10 |
|    | 3.1     | Mode Reset (OFF RESET)                                                                           | 10 |
|    | 3.2     | Mode manuel (MAN)                                                                                | 10 |
|    | 3.3     | Mode automatique (AUT)                                                                           | 13 |
|    |         | 3.3.1 Commande de 2 lignes et un appareil de couplage QC (2 sources et 3 dispositifs) - Standard | 13 |
|    |         | 3.3.2 Type logique C: 2S – 1T – SI Standard Legrand (par défaut)                                 | 13 |
|    |         | 3.3.3 Type logique B:2S-1T-PL                                                                    | 14 |
|    |         | 3.3.4 Type logique D: 2S – 1T – Al                                                               | 14 |
|    |         | 3.3.5 Type logique O: 2S-NPL                                                                     | 15 |
|    |         | 3.3.6 Commande de 2 lignes et 2 dispositifs de commutation                                       | 15 |
|    |         | 3.3.7 Commutation « Transition ouverte » :                                                       | 16 |
|    |         | 3.3.8 Commutation « Transition fermée » :                                                        | 18 |
|    | 3.4     | Mode Test (TEST)                                                                                 | 20 |
| 4. | Alim    | entation                                                                                         | 21 |
| 5. | Men     | u principal                                                                                      | 21 |
| 6. | Accè    | s mot de passe                                                                                   | 22 |
| 7. | Table   | eau des pages vidéo                                                                              | 24 |
| 8. | Mod     | ules d'extension                                                                                 | 27 |
| 9. | Com     | munication                                                                                       | 29 |
|    | 9.1     | Seuils limites (LIMx)                                                                            | 30 |
|    | 9.2     | Variables contrôlées à distance (REMx)                                                           | 30 |
|    | 9.3     | Alarmes utilisateurs (UAx)                                                                       | 30 |
|    | 9.4     | Compteurs (CNTx)                                                                                 | 31 |
|    | 9.5     | Logique PLC (PLCx)                                                                               | 31 |
|    | 9.6     | Timers (TIMx)                                                                                    | 31 |
| 10 | . Verre | buillage du clavier                                                                              | 31 |
| 11 | . Prog  | rammation                                                                                        | 32 |
|    | 11.1    | Paramétrage (réglage) depuis panneau frontal                                                     | 32 |
|    | 11.2    | Paramétrage (réglage) sur PC                                                                     | 32 |
|    | 11.3    | Paramétrage sur smartphone ou tablette                                                           | 33 |
|    | 11.4    | Port IR                                                                                          | 33 |
| 12 | . Test  | générateur                                                                                       | 34 |
|    | 12.1    | Commande générateur avec simulation d'absence ligne                                              | 34 |

| 13. Paramètres                                          | 36 |
|---------------------------------------------------------|----|
| 13.1 Description du menu « Outils »                     | 36 |
| 13.2 Description du menu « Général »                    | 37 |
| 13.3 Description du menu « Mot de passe »               | 38 |
| 13.4 Description du menu « Batterie »                   | 39 |
| 13.5 Description du menu « Alarmes sonores »            | 40 |
| 13.6 Description du menu « Lignes source (S.Qn) »       | 40 |
| 13.7 Description du menu « Dispositifs »                | 41 |
| 13.8 Description du menu « Commutation »                | 42 |
| 13.9 Description du menu « Commande ligne source S.Qn » | 44 |
| 13.10 Description du menu « Communication »             | 46 |
| 13.11 Description du menu « Test automatique »          | 47 |
| 13.12 Description du menu « Entrées numériques »        | 48 |
| 13.13 Description du menu « Sorties programmables »     | 48 |
| 13.14 Description du menu « Divers »                    | 49 |
| 13.15 Description du menu « Seuils limites »            | 49 |
| 13.16 Description du menu « Compteurs »                 | 50 |
| 13.17 Description du menu « Timer »                     | 51 |
| 13.18 M19 Description du menu « Entrées analogiques »   | 51 |
| 13.19 M20 Description du menu « Sorties analogiques »   | 51 |
| 13.20 Description du menu « Alarmes utilisateur »       | 51 |
| 13.21 Description du menu « Alarmes »                   | 52 |
| 13.22 Propriétés des alarmes                            | 52 |
| 13.23 Tableau des alarmes                               | 53 |
| 13.24 Description des alarmes                           | 54 |
| 14. Fonction I/O                                        | 56 |
| 14.1 Tableau des entrées programmables                  | 56 |
| 14.2 Entrées programmables par défaut                   | 58 |
| 14.3 Tableau des sorties                                | 58 |
| 14.4 Sorties programmables par défaut                   | 59 |
| 15. Menu commandes                                      | 60 |
| 16. Installation                                        | 61 |
| 17. <u>Position des bornes</u>                          | 61 |
| 18. Dimensions                                          | 61 |
| 19. Caractéristiques techniques                         | 62 |

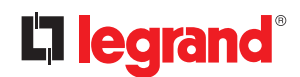

### **1. Caractéristiques générales**

Le boîtier d'automatisme (ou ATS) art. 422683 a été conçu pour commander et gérer la commutation automatique entre deux sources d'alimentation avec les réglages suivants :

- Ligne Ligne (U-U)
- Ligne Générateur (G-G)
- Générateur Générateur (G-G)

L'ATS peut commander et contrôler au maximum trois dispositifs (interrupteurs ou contacteurs): deux lignes alimentations et un dispositif de couplage

L'ATS est doté d'un écran LCD qui fournit une interface utilisateur à la fois claire et intuitive.

#### **1.1 Description**

- 128x80 pixels, écran LCD à rétro-éclairage à 4 niveaux de gris.
- Textes en 8 langues pour mesures, réglages et messages.
- Propriétés des alarmes entièrement programmables par l'utilisateur.
- Alimentation 100-240Vac.
- Alimentation auxiliaire disponible à 12-24-48 Vdc.
- 2 entrées de mesure tension (triphasée + neutre).
- Seuils de tension à hystérésis programmable.
- Interface isolée RS-485 intégrée.
- Interface visuelle frontale de programmation, à isolation galvanique, prévue pour être connectée avec clé USB et WiFi.
- 8 entrées numériques programmables (négative).
- 7 sorties:
  - 2 relais avec contact NO 12A 250Vac.
- 2 relais avec contact NO 8A 250Vac.
- 3 relais avec contact commutation NO/NF 8A 250Vac.
- Mémorisation des 250 derniers événements.
- Protection frontale IP 65.
- Compatible avec App et SW ACU.

#### **1.2** Applications

- · Pour contrôler et gérer des lignes (ligne ligne (U-U), ligne générateur (U-G) et générateur générateur (G-G)).
- Possibilité de commuter la charge en mode « transition ouverte » (par défaut) ou « transition fermée ».
- Contrôle de réseaux monophasé, biphasé et triphasé.
- Contrôle de tension phase-phase et/ou phase-neutre.
- 5 logiques pour commander 2 lignes avec un appareil de couplage.
- Pour commander 2 lignes en mode « transition ouverte ».
- Pour commander 2 lignes en mode « transition fermée ».
- · Possibilité de choisir le type de sources (ligne ou générateur) et leurs priorités avec tous les scénarios.
- · Gestion de charges non prioritaires.
- Commande des appareils motorisés ou des contacteurs.
- Contrôle de sous-tension, surtension, absence phase, asymétrie, fréquence minimum, fréquence maximum.
- Possibilité de gestion de logique personnalité en utilisant le langage PLC Ladder (50 lignes pour 8 colonnes).

#### 1.3 Installation

- Installer l'unité en faisant référence à la fiche des instructions fournie avec le produit. Vérifier si la configuration par défaut est conforme à la configuration voulue. Si tel n'est pas le cas, modifier la configuration. Contrôler le schéma de branchement fourni par Legrand pour raccorder correctement l'unité et les autres dispositifs Legrand.
- La configuration standard de l'ATS garantit le bon fonctionnement des dispositifs à condition de respecter les schémas de branchement fournis.

### 

La modification des paramètres, des fonctions des sorties, des fonctions des entrées, etc., a pour effet de modifier son bon fonctionnement et peut entraîner des incompatibilités avec les schémas de branchement standard. Avant de modifier des paramètres et des modes de fonctionnement, il est recommandé de lire le manuel utilisateur de l'ATS.

• Au premier allumage, le mode OFF/RESET est activé sur l'ATS.

### 2. Description du panneau frontal ATS

### 2.1 Identification de la zone de contrôle et gestion ATS

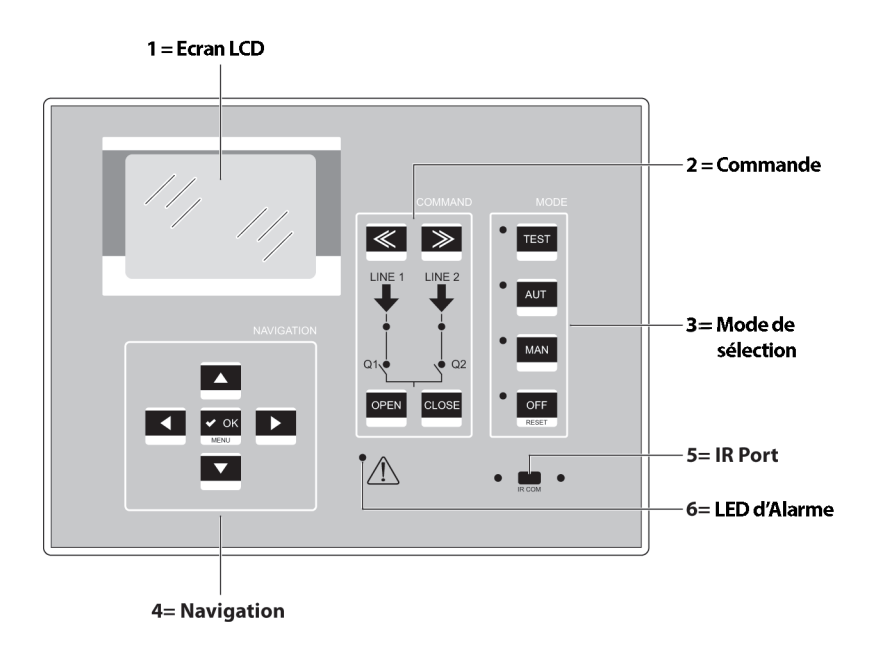

#### NB. Si la LED est allumée, la fonction correspondante est activée.

#### 1 = Écran LCD

L'écran LCD permet de visualiser toutes les informations/paramètres de l'ATS et d'avoir un contrôle direct de l'état du système de commutation avec un synoptique qui fournit de manière claire et en temps réel des informations sur l'état des lignes et des dispositifs.

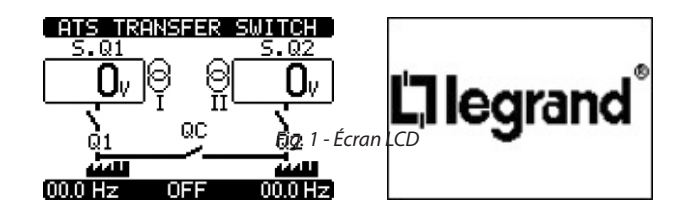

# 

### 2. Description du panneau frontal ATS

2 = Sélection de commande (disponible en mode MAN)

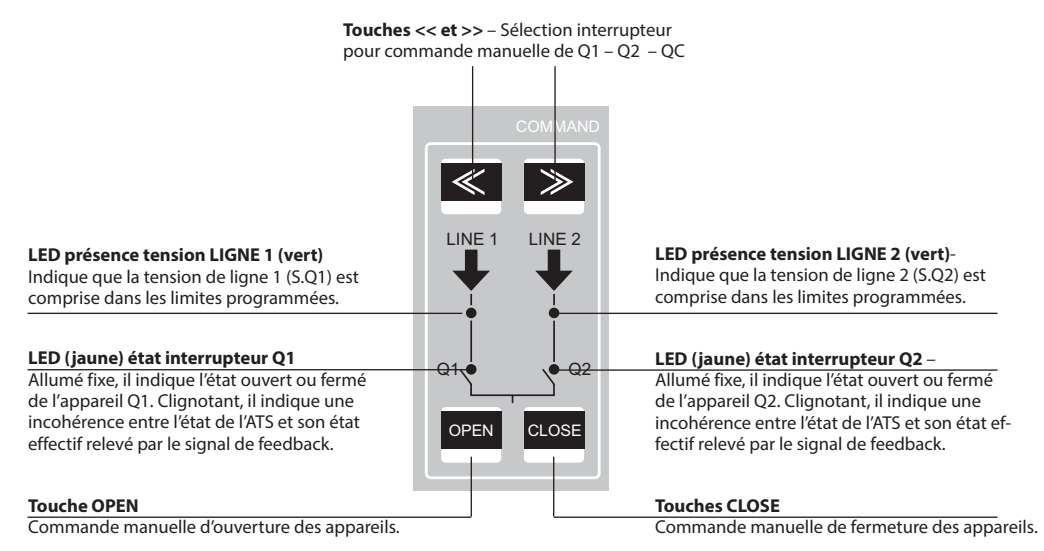

NB. 1 Si la LED est allumée, la fonction correspondante est activée.

NB. 2 Pour le dispositif QC (appareil de couplage), les indications des LED concernant l'état de la commande et l'état ouvert/fermé ne sont pas disponibles. Dans tous les cas, il est possible de lire sur l'écran l'état ouvert/fermé du QC.

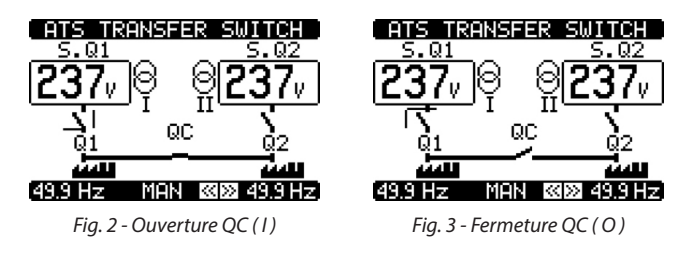

Il est recommandé d'amener sur le panneau frontal le signal d'ouverture/fermeture des appareils Q1 et Q2 et en particulier QC en utilisant des contacts auxiliaires OC (ouvert/fermé).

#### 3 = Sélection mode de fonctionnement ATS

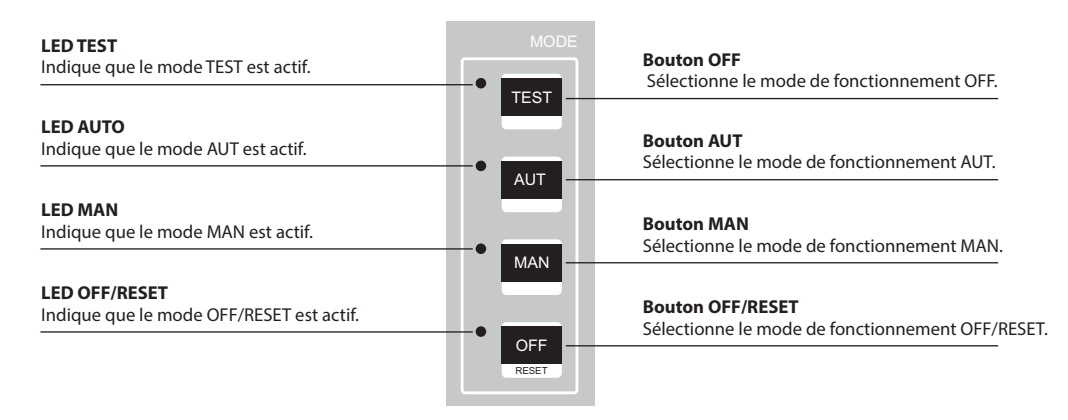

NB. Si la LED est allumée, la fonction correspondante est activée.

#### 4 = Navigation

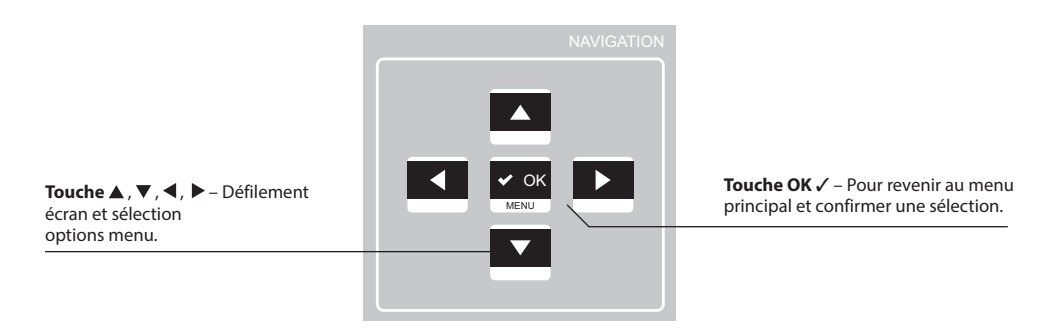

#### 5 = Port IR

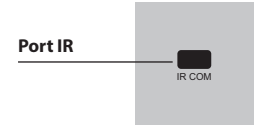

En connectant le port IR sur la connexion d'accessoires clé IR-USB ou IR-WiFi. Cela permet d'assurer le dialogue entre l'ATS et le logiciel ACU ou l'appli ACU.

#### 6 = LED alarme

Clignotant, il indique la présence d'une alarme active.

# 

### 3. Modalités de fonctionnement

Avec les touches **OFF-RESET/MAN/AUT/TEST**, il est possible de sélectionner le mode de fonctionnement souhaité et affiché sur l'écran.

Il est possible de visualiser le mode sélectionné avec les LED sur le panneau frontal de l'ATS.

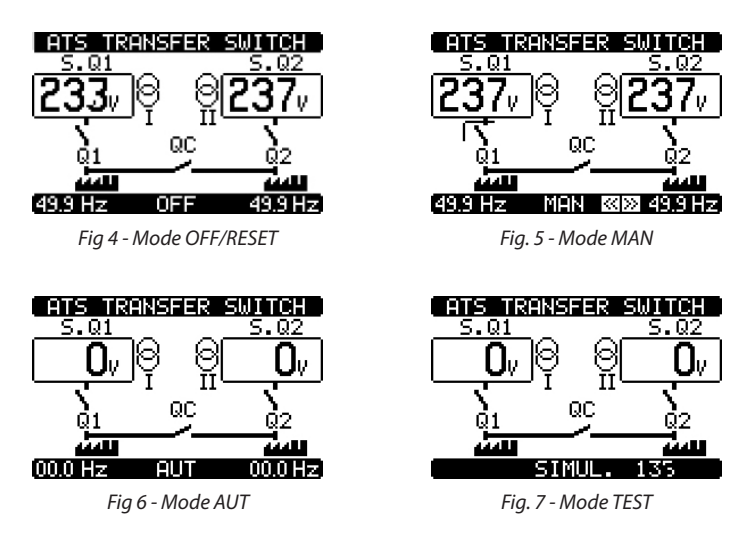

La modification du mode de fonctionnement peut être obtenue en appuyant sur le bouton correspondant pendant au moins 0.5s. Une fois cette opération effectuée, le nouveau mode de fonctionnement s'affiche sur l'écran.

#### 3.1 Mode Reset (OFF RESET)

- Dans ce mode de fonctionnement, l'ATS contrôle l'état des lignes mais ne gère aucune commande.
- En mode OFF/RESET, l'affichage des mesures et les LED d'état restent actifs.
- En appuyant sur le bouton OFF-RESET, il est possible de réinitialiser des alarmes permanentes si les défauts ont été éliminés.

# NB. Pour accéder aux menus de programmation, il est nécessaire d'activer le mode OFF.

#### 3.2 Mode manuel (MAN)

• En mode MAN, il est possible de commander électriquement les dispositifs Q1, Q2 et QC directement depuis l'ATS.

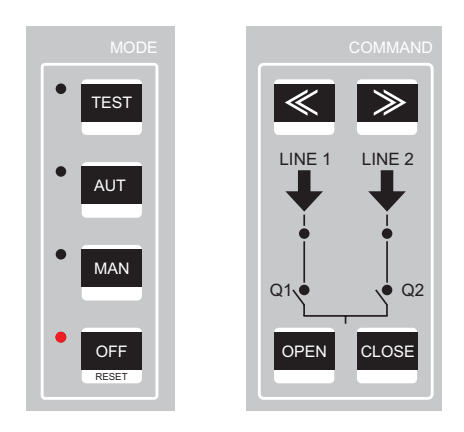

• La commande peut être sélectionnée quel que soit l'état des lignes. Pour toute commande électrique, la tension auxiliaire doit être présente et la logique de fonctionnement programmée est respectée. L'ATS effectue en effet un contrôle constant pour s'assurer que la commande est compatible avec l'état des appareils (Q1 – Q2 – QC) et avec une logique de fonctionnement de la configuration. Si la commande n'est pas cohérente, elle n'est pas exécutée.

### Boîtier d'automatisme 4 226 83

• La commande des dispositifs de commutation, dans la configuration Legrand par défaut, est continue. L'utilisateur peut modifier le type de commande dans le paramètre P07.n.06. Dans le cas d'une configuration à trois dispositifs, il est recommandé d'utiliser la commande continue).

Dans la configuration standard (dispositif avec 2 sources (U-U) et un appareil de couplage), la logique de commande s'effectue conformément au tableau suivant :

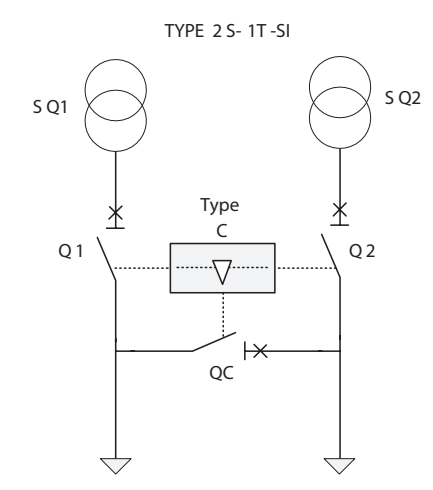

| S.Q1 | S.Q2 | Q1 | Q2 | QC |
|------|------|----|----|----|
| 0    | 0    | 0  | 0  | 0  |
| 0    | 1    | 0  | 1  | 1  |
| 1    | 0    | 1  | 0  | 1  |
| 1    | 1    | 1  | 1  | 0  |

Fig. 8 - Configuration standard 2 sources (U-U) et un appareil de couplage

Pour exécuter la commande électrique de dispositifs, il est nécessaire d'accéder au mode MAN en appuyant sur la touche prévue à cet effet. Sur l'écran, la page du synoptique s'affiche et le mode MAN est indiqué.

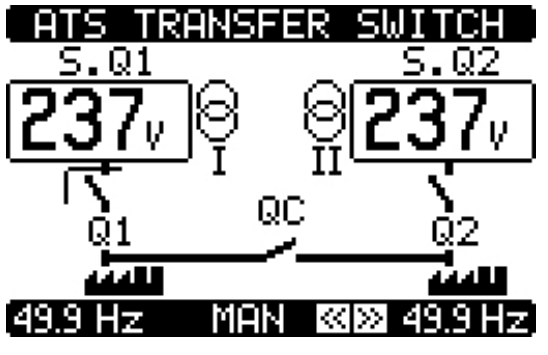

Fig. 9 - Indication mode MAN

En utilisant les touches , il est possible de sélectionner le dispositif à commander (Q1, Q2, QC). La sélection des dispositifs est possible dans l'ordre suivant : Q1>>Q2>>QC et inversement QC<<Q2<<Q1.

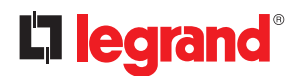

### 3. Mode de fonctionnement

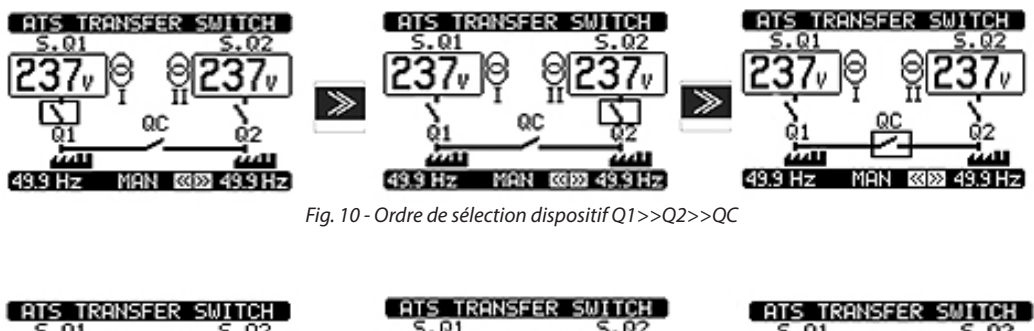

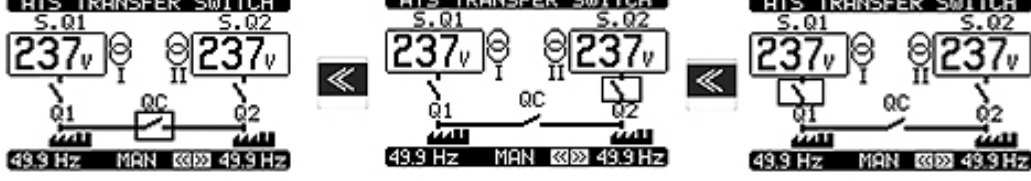

Fig. 11 - Ordre de sélection dispositif QC>>Q2>>Q1

Le dispositif sélectionné est indiqué par un cadre clignotant.

Une fois que le dispositif a été sélectionné, la commande peut être exécutée en utilisant les touches « OPEN » et « CLOSE » de la section commande (la commande est transmise si la touche est enfoncée pendant au moins 0,5 s).

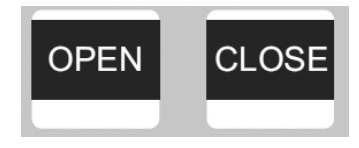

La commande est transmise uniquement au dispositif sélectionné. Si elle n'est pas conforme à sa logique, elle n'est pas exécutée et le cadre clignote jusqu'à ce que la commande soit cohérente.

Dans la configuration U-G, il est possible de commander manuellement l'allumage et l'extinction du générateur de la même manière que les dispositifs de commutation. Dans ce cas, l'allumage-l'extinction du groupe se fait à l'aide de la touche MAN. Le groupe correspondant à l'appareil identifié dans le cadre clignotant démarrera.

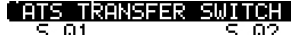

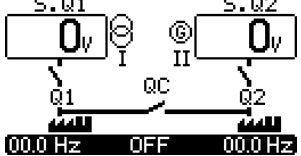

Fig. 12 - Outils - Réglage générateur avec appareil de couplage QC

Pendant la commande de mise en marche du générateur, la LED MAN clignote.

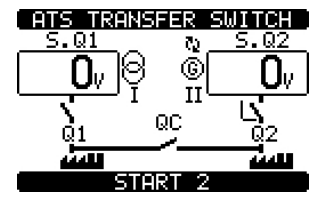

Fig. 13 - Commande start générateur

Pour arrêter le générateur, il faut aller à la page générateur et sélectionner le dispositif, puis appuyer sur MAN. Un temporisation de refroidissement se déclenche, l'arrêt du générateur est confirmé. Dans le cas où l'ATS serait réglé en mode de « transition fermée », la commande des dispositifs intervient comme en mode « transition ouverte ».

### Boîtier d'automatisme 4 226 83

#### 3.3 Mode automatique (AUT)

- En mode automatique, l'ATS contrôle de manière permanente l'état des lignes et des appareils. En fonction de l'état des lignes S.Q1 et S.Q2, il effectue de manière autonome les ordres d'ouverture et de fermeture des appareils Q1 et Q2, en fonction de la logique de commande choisie, Il gère en parallèle l'appareil de couplage et le générateur.
- Quand la ligne prioritaire (S.Q1) est hors des valeurs limites pendant une durée supérieure à celle programmée, la LED verte (présence ligne) s'éteint et une alarme de « dépassement de seuil » se déclenche. L'ATS ouvre la ligne S.Q1, ferme la ligne S.Q2 (si elle est disponible et se trouve dans les seuils limites programmés) et ferme également QC. Une fois que S.Q1 revient dans les limites programmées, l'ATS contrôle les seuils et la stabilité de tensions. Il ouvre QC et ensuite il ferme la ligne S.Q1.
- Durant des manœuvres de basculement avec le dispositif de couplage, l'appareil Q2 reste fermer pour assurer la continuité de service.
- · Les cycles de fonctionnement automatiques changent selon le type de logique appliquée.

Les commandes logiques programmables sont les suivantes :

- Commande de 2 lignes et un appareil de couplage QC (2 sources et 3 dispositifs par défaut)
   2S 1T SI Standard Legrand
  - 2S 1T-PL
  - 2S 1T-PL
  - 2S 1T AI
  - 2S NPL
- Commande de 2 lignes et 2 dispositifs en mode « transition ouverte »
- · Commande de 2 lignes et 2 dispositifs en mode « transition fermée »

Pour chaque logique, il est possible de choisir le type de commande de ligne en sélectionnant le mode U-U, U-G ou G-G, celle-ci peut être associée aux appareils motorisés ou contacteurs et définir la ligne prioritaire.

#### 3.3.1 Commande de 2 lignes et un appareil de couplage QC (2 sources et 3 dispositifs) - Standard

En configuration standard, l'ATS est en mesure de commander 2 lignes U-U (Utility - Utility) et un appareil de couplage. Le type de commande peut être modifiée en cas de nécessité pour associer à un générateur.

il est possible de sélectionner des différents types de commande en fonction de la configuration de l'installation. Possibilité de modifier d'une configuration en passant d'une commande U-U à une commande U-G ou G-G. Pour cela, il suffit de modifier le paramètre de la ligne à commander, d'activer les sorties programmables étendues avec des modules externes pour commander le générateur.

Le tableau qui suit montre les différentes logiques :

#### 3.3.2 Type logique C: 2S – 1T – SI Standard Legrand (par défaut)

Cette logique permet de contrôler 2 sources S.Q1 et S.Q2 alimentées par des transformateurs ou des lignes génériques. Les caractéristiques des sources doivent permettre l'alimentation simultanée de la Charge 1 et de la Charge 2. En utilisant cette logique, il est possible d'alimenter des charges à travers une unique source en fermant la ligne Q1 ou Q2 et l'appareil de couplage QC.

| LIG  | NES  | Type C: 2S – 1T - SI |    |    |          |          |
|------|------|----------------------|----|----|----------|----------|
| S.Q1 | S.Q2 | Q1                   | Q2 | QC | Charge 1 | Charge 2 |
| 0    | 0    | 0                    | 0  | 0  | OFF      | OFF      |
| 0    | 1    | 0                    | 1  | 1  | ON       | ON       |
| 1    | 0    | 1                    | 0  | 1  | ON       | ON       |
| 1    | 1    | 1                    | 1  | 0  | ON       | ON       |

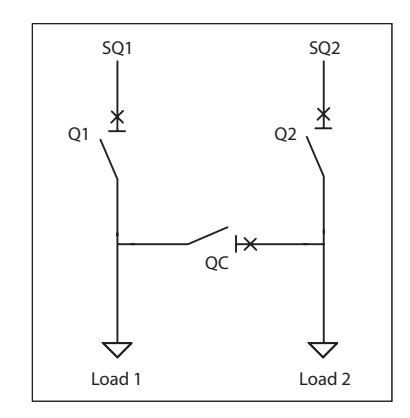

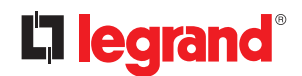

### 3. Mode de fonctionnement

D'autres logiques de commande peuvent être utilisées en modifiant des paramètres du menu M02 « Général » P02.01. Les logiques de commande suivantes peuvent être choisies :

- Gestion de 2 sources d'alimentation en utilisant 3 dispositifs
- · Gestion de 2 sources d'alimentation en utilisant 2 dispositifs

Quand la logique de commande est modifiée, il est nécessaire de contrôler les modifications apportées et le schéma de branchement.

#### 3.3.3 Type logique B:2S-1T-PL

Commande de 2 sources d'alimentation avec 2 charges indépendantes (Charge 1 et Charge 2) qui, en conditions normales, sont alimentées par S.Q1 et par l'appareil de couplage QC.

Si S.Q1 est absent, S.Q2 se commute à la charge ; inversement si S.Q2 est absent, il est possible d'alimenter les deux charges avec S.Q1 et le dispositif de couplage QC.

| LIGNES |      | Type B: 2S-1T-PL |    |    |          |          |
|--------|------|------------------|----|----|----------|----------|
| S.Q1   | S.Q2 | Q1               | Q2 | QC | Charge 1 | Charge 2 |
| 0      | 0    | 0                | 0  | 0  | OFF      | OFF      |
| 0      | 1    | 0                | 1  | 0  | OFF      | ON       |
| 1      | 0    | 1                | 0  | 1  | ON       | ON       |
| 1      | 1    | 1                | 0  | 1  | ON       | ON       |

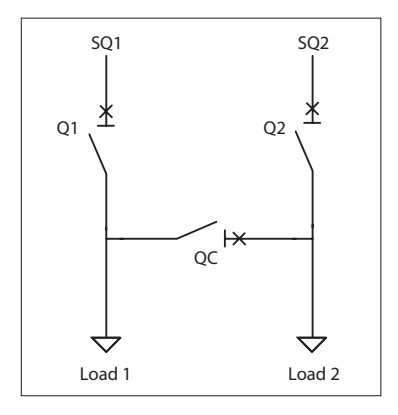

#### 3.3.4 Type logique D: 2S – 1T – Al

Commande de 2 sources d'alimentation avec 2 charges indépendantes (Charge 1 et Charge 2) qui, en conditions normales, sont alimentées par les sources S.Q1 et S.Q2.

Si S.Q1 est absent, les deux charges peuvent être alimentées par S.Q2 et QC. Si les deux sources sont présentes, les charges seront alors indépendantes et QC est ouvert.

| LIG  | NES  | Type D: 2S – 1T - Al |    |    |          |          |  |
|------|------|----------------------|----|----|----------|----------|--|
| S.Q1 | S.Q2 | Q1                   | Q2 | QC | Charge 1 | Charge 2 |  |
| 0    | 0    | 0                    | 0  | 0  | OFF      | OFF      |  |
| 0    | 1    | 0                    | 1  | 0  | OFF      | ON       |  |
| 1    | 0    | 1                    | 0  | 1  | ON       | ON       |  |
| 1    | 1    | 1                    | 1  | 0  | ON       | ON       |  |

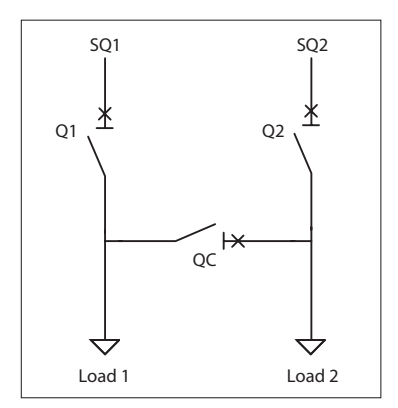

#### 3.3.5 Type logique O: 2S-NPL

Commande de 2 sources d'alimentation avec 2 charges indépendantes (Charge 1 et Charge 2) qui, en conditions normales, sont alimentées par S.Q1.

Si S.Q1 est absent, S.Q2 alimente uniquement la charge 2.

En présence de S.Q1 et de S.Q2, la ligne prioritaire est S.Q1, les deux charges peuvent être alimentées si QC est fermé.

| LIG  | NES  | Type O: 2S-NPL |    |    |          |          |
|------|------|----------------|----|----|----------|----------|
| S.Q1 | S.Q2 | Q1             | Q2 | QC | Charge 1 | Charge 2 |
| 0    | 0    | 0              | 0  | 0  | OFF      | OFF      |
| 0    | 1    | 0              | 1  | 0  | OFF      | ON       |
| 1    | 0    | 1              | 0  | 1  | ON       | ON       |
| 1    | 1    | 1              | 0  | 1  | ON       | ON       |

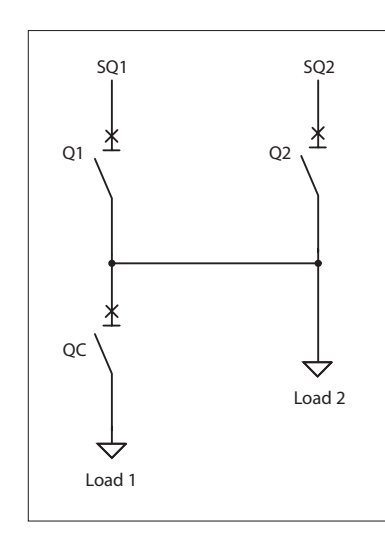

#### 3.3.6Commande de 2 lignes et 2 dispositifs de commutation

L'ATS peut commander deux sources d'alimentation S.Q1 et S.Q2 et gérer la commutation en utilisant les dispositifs Q1 et Q2.

Dans cette configuration, l'ATS peut gérer la commutation en mode « transition ouverte » ou « transition fermée ». Ces différents modes de commande nécessitent différents réglages du système de commutation.

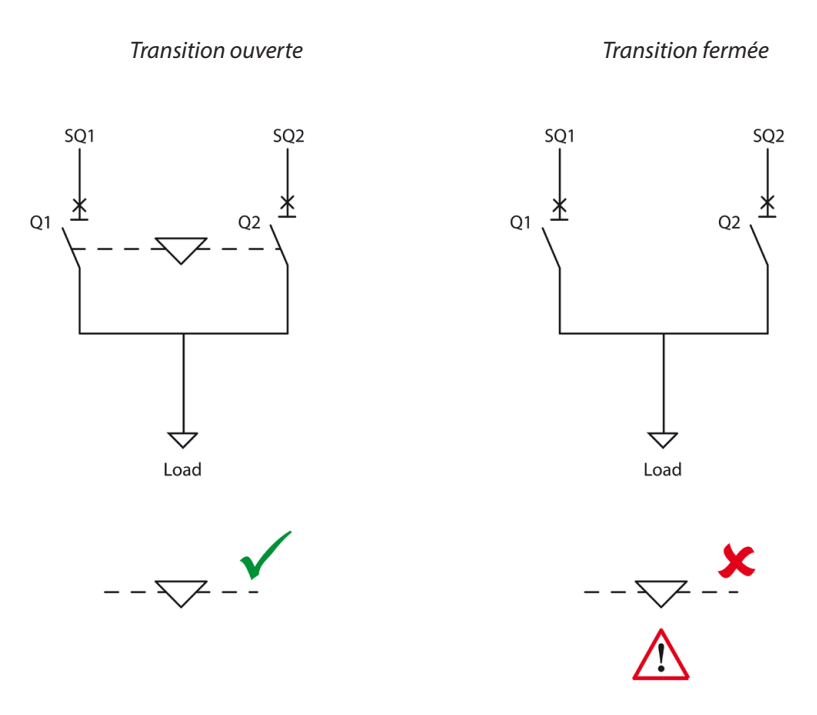

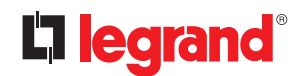

### 3. Mode de fonctionnement

#### 3.3.7 Commutation « Transition ouverte » :

La logique de commande et de commutation en mode « transition ouverte » respecte les règles générales de commutation entre deux lignes. Cette logique de commande ouvre le dispositif actuellement connecté avant de donner l'ordre de fermeture à l'autre dispositif disponible. La même logique de commande s'applique quand la ligne prioritaire est à nouveau présente.

Il est possible d'appliquer cette logique aux systèmes U-U, U-G et G-G.

L'avantage de ce type de gestion (Transition ouverte) offre la possibilité d'avoir un inter-verrouillage mécanique des 2 appareils et empêche ainsi la fermeture accidentelle des deux lignes.

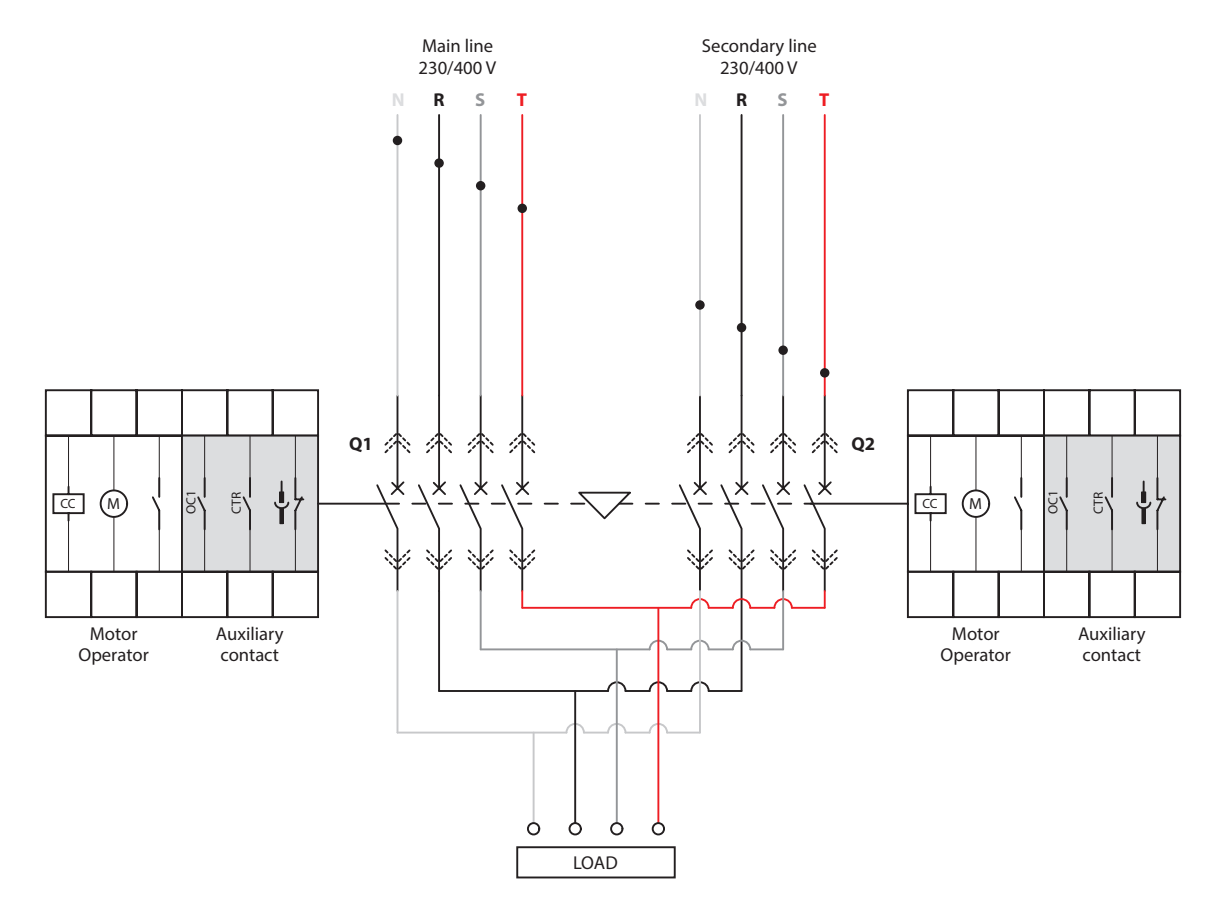

Le schéma ci-dessus montre la logique de fonctionnement en mode « transition ouverte » avec l'ATS en mode AUT et MAN.

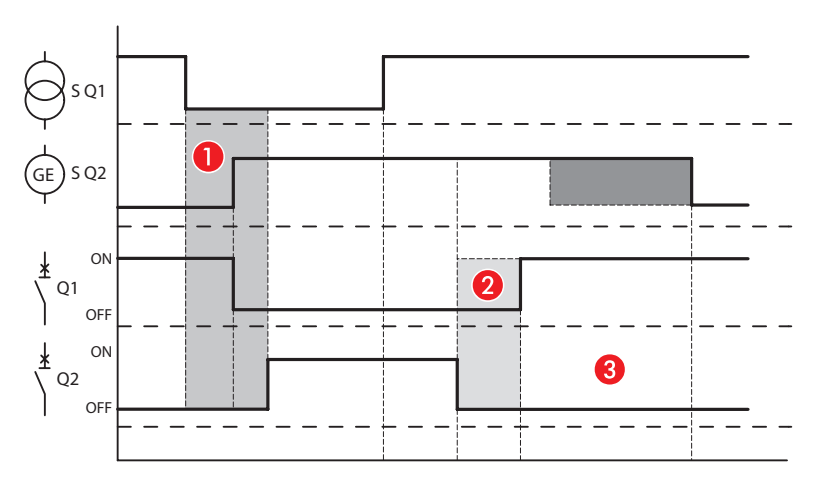

Dans cette modalité, la commutation de la charge, de la ligne S.Q1 vers la ligne S.Q2 ou inversement peut se dérouler en toute sécurité en cas de coupure de courant.

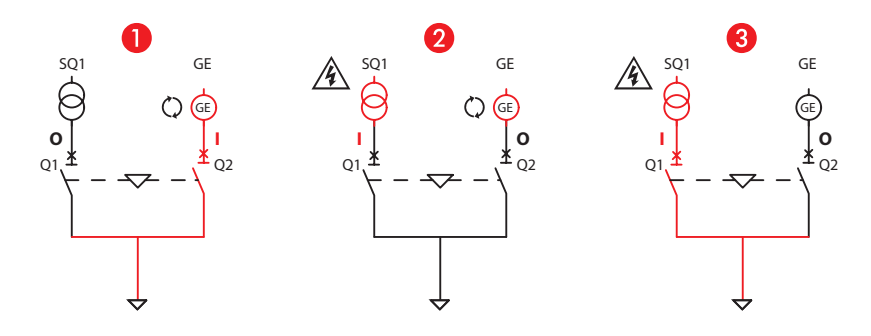

Séquence complète de commutation de secteur à générateur et inversement :

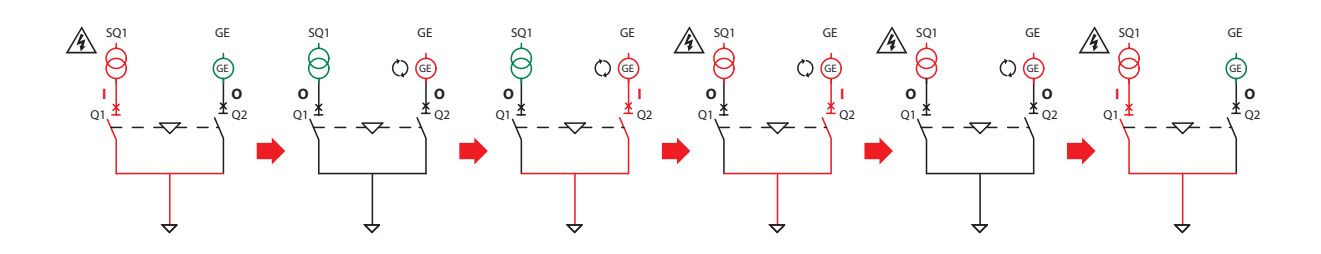

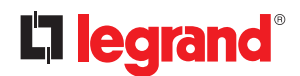

### 3. Mode de fonctionnement

3.3.8 Commutation « Transition fermée »

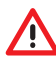

NB. La logique de commande en « transition fermée » (voir paramètre P.08.14 du menu M08 « commutation » peut être utilisée uniquement quand l'ATS est en mode AUT (contrôle automatique des sources et des dispositifs). Si l'ATS passe en mode MAN (la commande électrique des appareils est assurée par l'ATS), il fonctionne selon la logique « transition ouverte ». Le comportement est le même en cas de passage du mode AUT au mode OFF/RESET.

La logique de commande et de contrôle de deux lignes pour la commutation en « transition fermée » est utilisée pour réduire au minimum les coupures d'alimentation. Cette logique permet également d'éviter la seconde coupure d'alimentation lors de la commutation de la ligne secondaire (générateur) à la ligne principale (secteur). Elle est généralement utilisée sur les systèmes de commutation de type U-G. En cas d'absence de tension de la ligne principale, l'appareil correspondant s'ouvre et l'ATS donne l'ordre de la mise en marche du générateur. Une fois que la ligne secondaire (générateur) est disponible, l'appareil Q2 se ferme et la charge est alimentée par la ligne S.Q2.

Quand la ligne principale est à nouveau disponible, l'ATS attend que tous les paramètres soient corrects (tension, fréquence et synchronisation des phases) puis ordonne la fermeture de Q1. L'appareil Q2 reste dans tous les cas fermé pendant une durée configurable. Ensuite, la commutation s'effectue par l'ouverture de la ligne Q2. Pendant une courte durée, la charge est alimentée en parallèle par le secteur et le générateur.

# 

Pour cette application, il est INDISPENSABLE de disposer de générateurs en mesure de s'auto-réguler de telle sorte que les 2 lignes soient parfaitement synchronisées.

NB. Pour cette application, l'inter-verrouillage mécanique NE DOIT PAS ÊTRE INSTALLÉ pour permettre la fermeture simultanée des lignes.

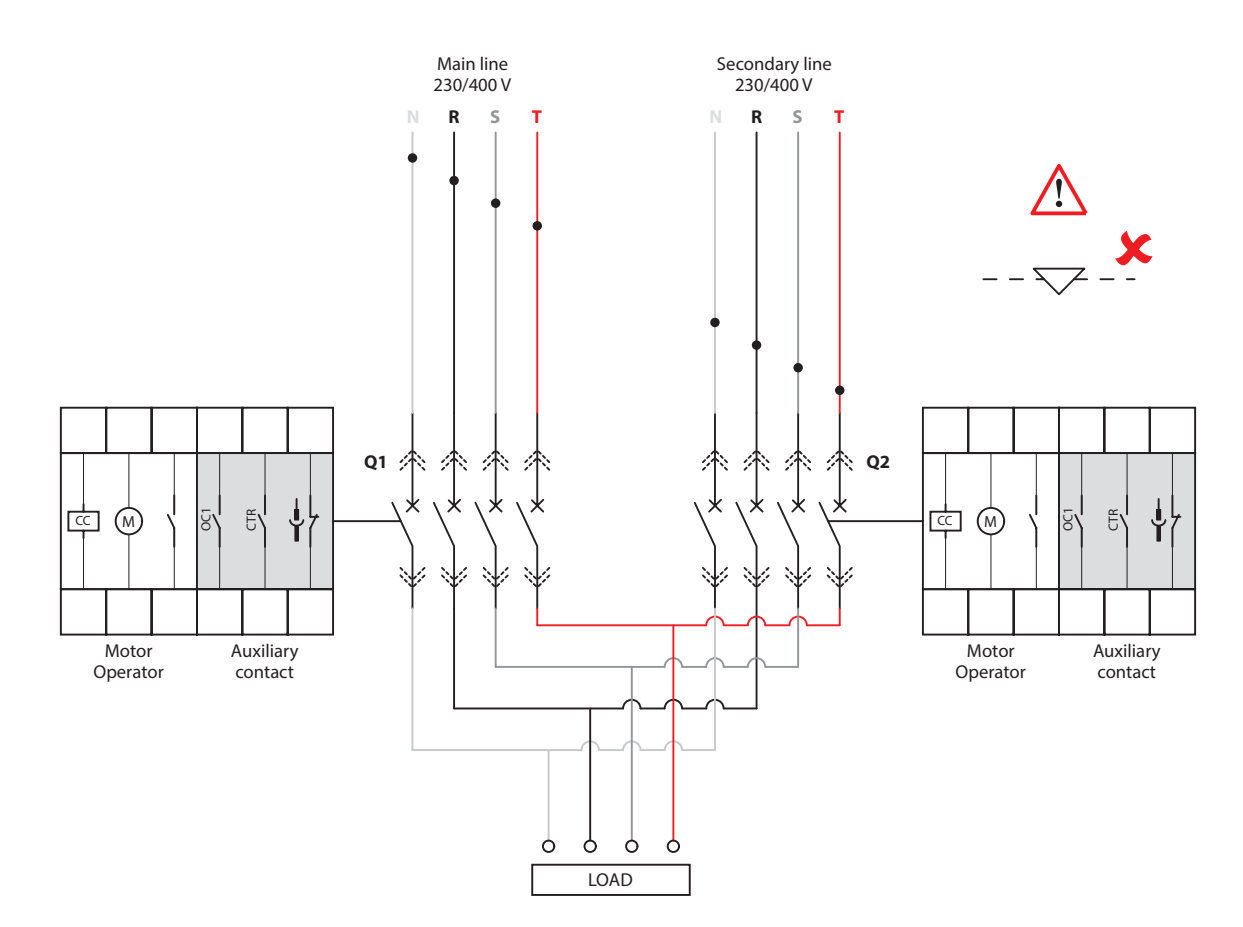

Le schéma ci-dessus montre la logique de fonctionnement en mode « transition fermée » avec l'ATS en mode AUT.

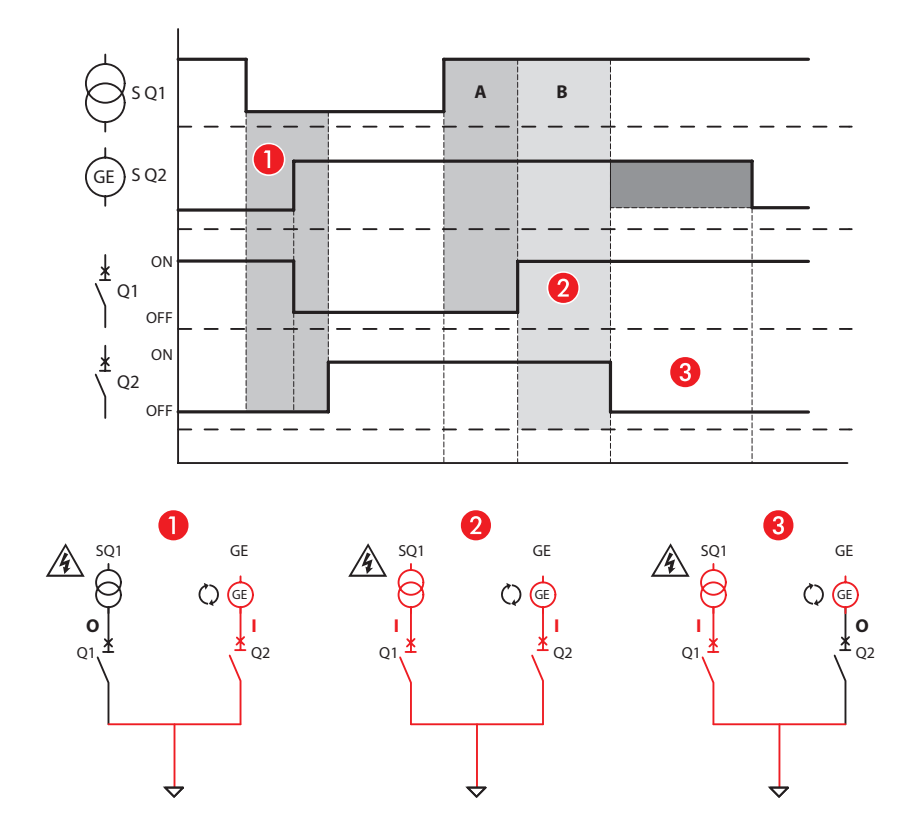

Sur le secteur A, la synchronisation des lignes est contrôlé et sur le secteur B, la fermeture des deux lignes en parallèle est effectuée (transition fermée) :

Séquence complète de commutation de secteur à générateur en « transition fermée ».

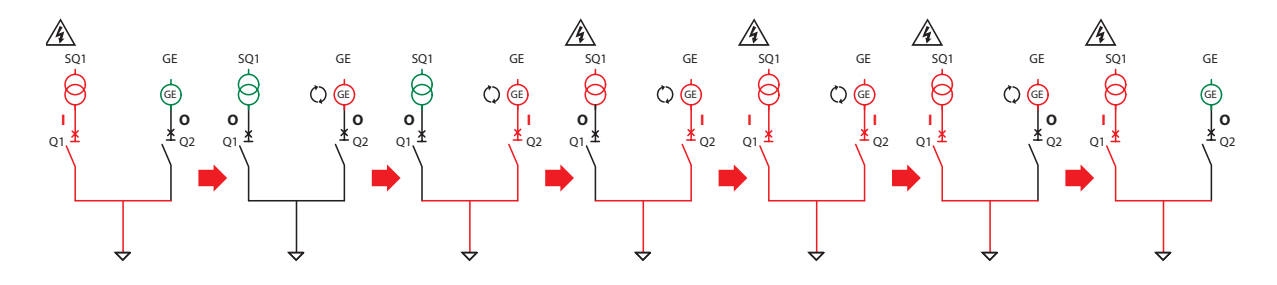

Le schéma ci-dessus montre la logique de fonctionnement en mode « transition fermée » avec l'ATS en mode MAN.

# **L**legrand<sup>®</sup>

### 3. Mode de fonctionnement

Dans cette modalité, la synchronisation des lignes ne peut être contrôlée, il est donc impossible de gérer la fermeture des lignes simultanément. Il est indispensable d'appliquer la logique « transition ouverte ».

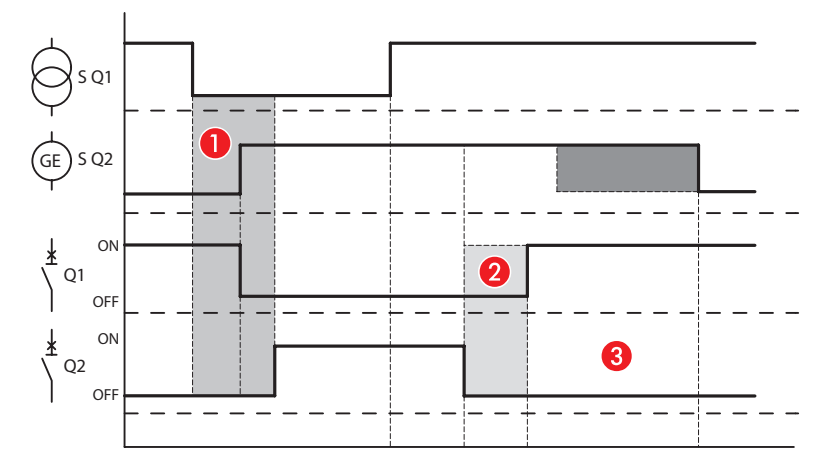

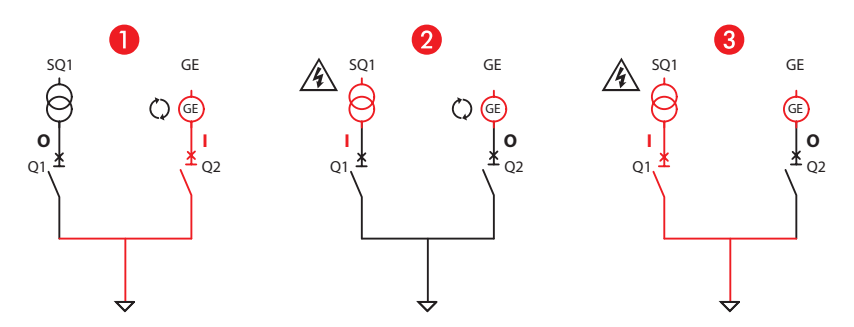

Séquence complète de commutation de secteur à générateur et inversement en mode MAN :

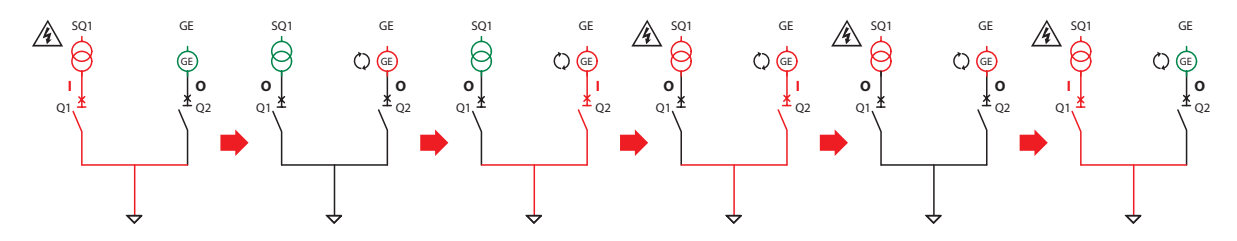

#### 3.4 Mode Test (TEST)

• En mode Test, l'ATS démarre le générateur (si disponible), pour vérifier son bon fonctionnement. Si le bouton de TEST est maintenu enfoncé pendant 5 secondes, il enclenche un cycle de simulation d'absence de tension de la ligne principale précédé d'un message de notification puis le basculement.

**Cette procédure interrompt momentanément l'alimentation de la charge.** 

### Boîtier d'automatisme 4 226 83

### 4. Alimentation

L'ATS peut être alimenté sous une tension de 100-240Vac ou de 12-24-48Vdc. En présence des deux alimentations, la ligne prioritaire est l'alternative.

- Après le premier allumage, le dispositif se met en marche en mode OFF/RESET.
- Dans le cas où l'ATS se serait éteint pendant son fonctionnement, après son rallumage, il se remet à fonctionner dans le mode au quel il se trouvait.
- Pour changer ce paramètre, il est nécessaire de modifier le réglage du paramètre P01.03 dans le menu « Outils » M01.
- L'ATS peut être alimenté par une deuxième source auxiliaire secourue de 12 à 48 Vdc. Cette source peut être contrôlée si elle est activée. Dans ce cas, il est nécessaire de régler correctement la tension de batterie dans le menu « batterie » M04.
- A la mise sous tension, les LED clignotent afin d'assurer son bon fonctionnement.

### 5. Menu principal

• Le « menu principal » est constitué d'un groupe d'icônes graphiques qui permettent d'accéder aux fonctions. En fonction des icônes sélectionnées, une description s'affiche sur l'écran.

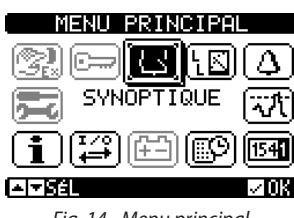

Fig. 14 - Menu principal

- · Le menu principal permet d'accéder rapidement aux mesures et aux réglages.
- Depuis la page principale, appuyer sur 🗸 OK. La page du menu s'affiche.
- Appuyer sur ◀ou sur▶ pour se déplacer dans le sens des aiguilles d'une montre ou dans le sens inverse pour sélectionner la fonction voulue. L'icône sélectionnée est mise en évidence et la partie centrale de l'écran fournit une description de la fonction.
- Appuyer sur (AUT) 🗸 **OK** pour activer la fonction sélectionnée.
- · Si certaines fonctions ne sont pas disponibles, l'icône correspondante est désactivée (elle s'affiche en grisé).
- Description des icônes :

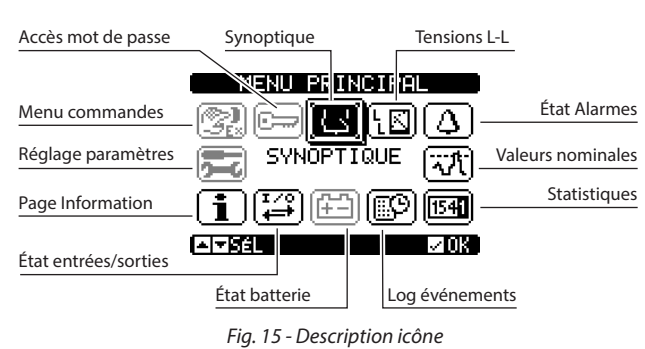

- E Réglages et accès à la saisie du mot de passe.
- Image: Example of the second second se
- W Visualisation tensions.
- O Visualisation état alarmes.
- 🗺 Point d'accès aux données nominales.
- 🗐 Point d'accès aux données statistiques du fonctionnement de l'ATS.
- Point d'accès à la liste des événements.
- E Point d'accès à la visualisation de l'état des entrées/sorties.
- 🖼 État entrées/sorties.
- (i) Point d'accès à la page information.
- 🚾 Point d'accès au menu de réglage pour la programmation des paramètres (voir chapitre correspondant).
- 🚱 Point d'accès au menu « commandes » (voir chapitre correspondant).

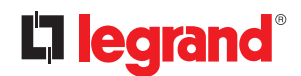

### 6. Accès mot de passe

- L'ATS est doté d'une fonction de mot de passe, à la mise en service, elle n'est pas active pour pouvoir accéder au paramètre (Mot de passe OFF).
- NB. En cas d'activation/modification du mot de passe, il est recommandé d'en effectuer une copie pour garantir ensuite l'accès avec les droits voulus.
- Il est possible de définir plusieurs niveaux de mot de passe afin de limiter des accès aux paramètres (réglages/ commandes) dans le menu.
- Si le mot de passe est activé, pour accéder à des données protégées, il est nécessaire de saisir le mot de passe prévu à cet effet.
- Pour activer la gestion du mot de passe et pour définir des codes numériques, voir menu M03 « mot de passe ».
- Plusieurs niveaux d'accès sont présents :
- Mot de passe désactivé (OFF) Le mot de passe est désactivé. Accès total à tous les paramètres (réglage Legrand par défaut).
   Mot de passe activé (ON) Le mot de passe est activé :
  - Accès sans mot de passe (Niveau 1)- Le mot de passe est actif mais n'est pas saisi. L'accès permet uniquement la visualisation.
  - Accès niveau utilisateur (Niveau 2)- Permet de modifier le mode de fonctionnement, l'effacement de valeurs enregistrées et la modification d'un nombre limité de paramètres.
  - Accès niveau avancé (Niveau 3) Accès à tous les paramètres.

|      | Mot de passe OFF |                             |                           |        |  |  |
|------|------------------|-----------------------------|---------------------------|--------|--|--|
|      |                  | Mot                         | de passe ON (niv. 2 - niv | . 3)   |  |  |
| MENU |                  | SANS mot de passe<br>Niv. 1 | Niv. 2                    | Niv. 3 |  |  |
| M01  | •                | X                           | •                         | •      |  |  |
| M02  | •                | Х                           | Х                         | •      |  |  |
| M03  | •                | Х                           | Х                         | •      |  |  |
| M04  | •                | Х                           | Х                         | •      |  |  |
| M05  | •                | Х                           | Х                         | •      |  |  |
| M06  | •                | Х                           | Х                         | •      |  |  |
| M07  | •                | Х                           | Х                         | •      |  |  |
| M08  | •                | Х                           | Х                         | •      |  |  |
| M09  | •                | Х                           | •                         | •      |  |  |
| M10  | •                | Х                           | •                         | •      |  |  |
| M11  | •                | X                           | •                         | •      |  |  |
| M12  | •                | Х                           | Х                         | •      |  |  |
| M13  | •                | X                           | Х                         | •      |  |  |
| M14  | •                | Х                           | Х                         | •      |  |  |
| M15  | •                | X                           | Х                         | •      |  |  |
| M16  | •                | Х                           | Х                         | •      |  |  |
| M18  | •                | X                           | Х                         | •      |  |  |
| M19  | •                | Х                           | Х                         | •      |  |  |
| M20  | •                | Х                           | Х                         | •      |  |  |
| M21  | •                | Х                           | Х                         | •      |  |  |
| M22  | •                | Х                           | Х                         | •      |  |  |

• Les mots de passe pour les menus 19 et 20 sont uniquement des mots de passe de personnalisation : pour plus d'information, contacter Legrand.

· Les mots de passe pour chaque niveau sont les suivants :

| Mot de passe OFF (Legrand par défaut) | Niveau | Mot de passe |
|---------------------------------------|--------|--------------|
| Mot de passe OFF (par défaut)         |        | -            |
|                                       | 1      | -            |
| Mot de passe ON                       | 2      | 1000         |
|                                       | 3      | 2000         |

• Depuis la visualisation normale, appuyer sur ✓ OK pour afficher le menu principal, sélectionner l'icône mot de passe et appuyer sur ✓ OK.

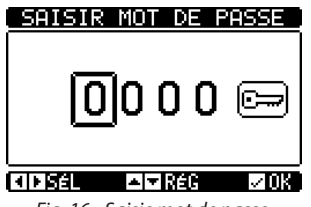

Fig. 16 - Saisie mot de passe

- A l'aide des touches ▲ et ▼ il est possible de modifier le chiffre sélectionné.
- A l'aide des touches ◀ et ► il est possible de passer d'un chiffre à l'autre.

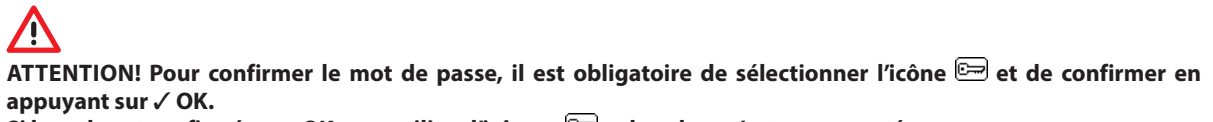

Si le code est confirmé avec OK sans utiliser l'icône « 🗁 « , la valeur n'est pas acceptée.

- En fonction du choix de mot de passe saisi, « *Niveau 2-Utilisateur* » ou « *Niveau 3-Avancé* », le message de la validation du choix apparait.
- Une fois le mot de passe validé, l'accès reste activé jusqu'à :
- Deux minutes, si aucune action sur l'une des touches.
- Réinitialisation du dispositif (après avoir quitté le menu de réglage).
- Extinction du dispositif.
- Pour quitter la page de saisie du mot de passe, appuyer sur la touche 🗸 OK key.

# **L**legrand<sup>®</sup>

### 7. Tableau des pages vidéo

- Les touches ▲ et ▼ permettent de faire défiler les pages des mesures.
- Certaines mesures pourraient ne pas être présentes selon la programmation de l'ATS.
- Exemple: si la fonction « limites » n'est pas réglée, la page correspondante n'est pas disponible.
- · L'utilisateur a la possibilité de choisir sa page de visualisation. Si aucune touche n'a été actionnée dans un délais de 3mn, l'ATS passe en mode faible éclairage (voir paramètres du Menu M01 « Outils »).
- Par défaut, la page principale affiche le synoptique ci-dessous (personnalisable dans le paramètre P02.01).
- La représentation synoptique affiche toutes les informations de la configuration de l'installation, ainsi que les états des sources alimentations.
- Ci-après un exemple de synoptique affiché sur l'écran :

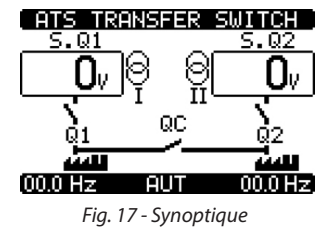

· Le tableau contient le détail des pages affichées.

| Tension 1<br>(ligne SQ1)           |                      | 3FER SWITC<br>5.0<br>8 ( | 12<br>Tension 2<br>(ligne SQ2)                |
|------------------------------------|----------------------|--------------------------|-----------------------------------------------|
| État contacts<br>(interrupteur Q1) |                      |                          | État contacts<br>(interrupteur Q2)            |
|                                    | 00.0 Hz<br>Fig. 18 - | UT 00.0<br>Synoptique    | HZ État contacts<br>(appareil de couplage QC) |

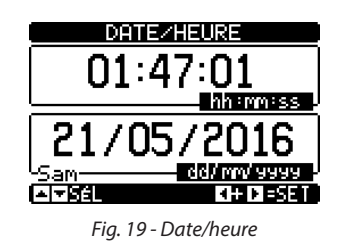

| TENSIONS              |      | HAINEES    |
|-----------------------|------|------------|
| Ov.                   | L1L2 | Ô۷         |
| <b>O</b> <sub>v</sub> | L2L3 | <b>O</b> v |
| <b>O</b> <sub>V</sub> | 1311 | <b>O</b> v |
| 00.0 H-               | ME E | 00 0 U-    |

Fig. 20 - Tension phase - phase

|            | TENSTONS | EN   | TRE PH-N |
|------------|----------|------|----------|
|            |          |      |          |
| Tension    | ∔ Uv     | 11   | Uv       |
|            | Ov.      |      | Ov.      |
| <b>F</b> ( | Ov.      |      | Ov.      |
| Frequence  | Dé       | MAR. | 2        |

Fig. 21 - Tension phase

|                                                      | έT                                                          | AT 6                                                                         | ALAR                               | MES                                     |                                                      |
|------------------------------------------------------|-------------------------------------------------------------|------------------------------------------------------------------------------|------------------------------------|-----------------------------------------|------------------------------------------------------|
| A01<br>A02<br>A03<br>A04<br>A04<br>A06<br>A07<br>A08 | A09<br>A11<br>A12<br>A13<br>A15<br>A15<br>A15<br>A15<br>A15 | A17<br>A1890<br>A221<br>A221<br>A223<br>A223<br>A223<br>A223<br>A223<br>A223 | 56789012<br>444443333<br>444443333 | 345678AB<br>3353388AB<br>4444486<br>466 | UA1<br>UA2<br>UA3<br>UA4<br>UA5<br>UA5<br>UA7<br>UA8 |

Alarmes actives

Fig. 22 - Alarmes

| Seuils    | SEUILS CONTROLE      |
|-----------|----------------------|
| tension   | 460V MAX ULL 460V    |
|           | MAX VLN              |
| Seuils    | 3400MIN ULL 3400     |
| fréquence |                      |
|           | 47.5HZ MIN HZ 47.5HZ |
|           |                      |

Fig. 23 - Contrôle seuils

|                                    |                  | -                      | LIGNE 2           | l                                  |
|------------------------------------|------------------|------------------------|-------------------|------------------------------------|
| Compteur commutations en mode AUT  | 000000           |                        | 000000            | Compteur commutations en mode AUT  |
| Compteur commutations en mode MAN  | 0000000          | CNT-HOI                | 0000000           | Compteur commutations en mode MAN  |
| Compteur alarmes A03 A04           | 0000000          | 003 004                | 0000000           | Compteur alarmes A03 A04           |
| Temps écoulé sans charge alimentée | 0000000          | 100D                   | 0000000<br>00.00c | Temps écoulé sans charge alimentée |
| Temps écoulé dans les limites      | 00-005<br>ЙЙ 28с |                        | 00-00S            | Temps écoulé dans les limites      |
| Temps écoulé hors limites          | 00091h           | ΚÔ                     | 00073h            | Temps écoulé hors limites          |
|                                    | NO LOAD          | >                      | 00091h            | Total temps sans charge alimentée  |
|                                    | POWER D          | DOWN                   | 000078            | Compteur total coupures ATS        |
|                                    |                  | Fig. 24 - Statistiques | 5                 |                                    |

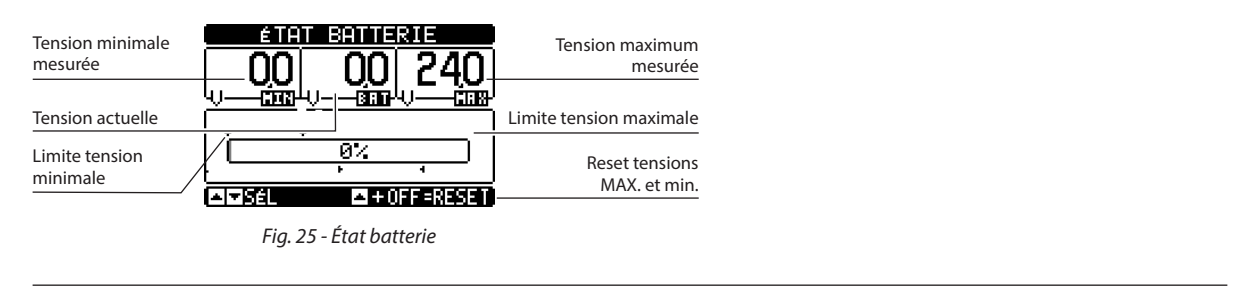

| MODU                  | 55 | = | XPANS | ION |
|-----------------------|----|---|-------|-----|
| ATS                   |    |   |       |     |
| TH DC<br>COM1<br>IR   |    |   |       | ]   |
| AI▼SéL                |    |   |       |     |
| <b>E</b> 1 <b>A A</b> |    |   |       |     |

Fig. 26 - Modules expansion

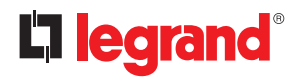

### 7. Tableau des pages vidéo

| ENTRÉES/SORTIES                                                         |                                                                            |  |  |  |  |
|-------------------------------------------------------------------------|----------------------------------------------------------------------------|--|--|--|--|
| INP                                                                     | OUT                                                                        |  |  |  |  |
| 01 06 11 16<br>02 07 12 17<br>03 08 13 18<br>04 09 14 19<br>05 10 15 20 | 000 06 11 16<br>02 000 12 17<br>08 08 13 18<br>04 09 14 19<br>05 000 15 20 |  |  |  |  |
| A Sél                                                                   |                                                                            |  |  |  |  |

Fig. 27 - État I/O

|               | ENTRÉES                     |
|---------------|-----------------------------|
| INP01         | Feedback Q1                 |
| TNP02         | Déclench. W1<br>Déclenchiué |
| ÎNPŎĂ         | Feedback Q2                 |
| INP05         | Déclench, Q2                |
| INP07         | Feedback QC                 |
| <u> – −se</u> | <b>HD</b> 120               |

Fig. 28 - Configuration entrées

|        | SORTIES                      |
|--------|------------------------------|
| MM     | Quverture Q1                 |
| 100102 | Fermeture V1<br>Ouverture V2 |
| 00104  | Fermeture Q2                 |
|        | Désactivé                    |
|        | Alarme 9lobale               |
|        | <b>KID1</b> 20               |

Fig. 29 - Configuration sorties

#### PAGE D'INFORMATION

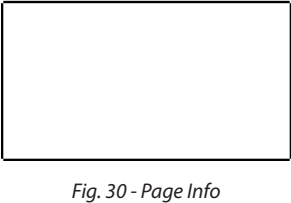

 INFO SYSTEME

 ATS TRANSFER SWITCH

 ATS TRANSFER SWITCH

 Nom ATS

 Logiciel
 RÉU. LOGICI02...:

 Hardware
 RÉU. PAR..01

 BOOTLOADER:00

 N \* SÉRIE..15390008

Fig. 31 - Info système

Manuel d'installation et d'utilisation

### 8. Modules d'extension

 Possibilité de rajouter des modules d'extension sur l'ATS. Possibilité de mettre 3 modules d'extensions maximum.

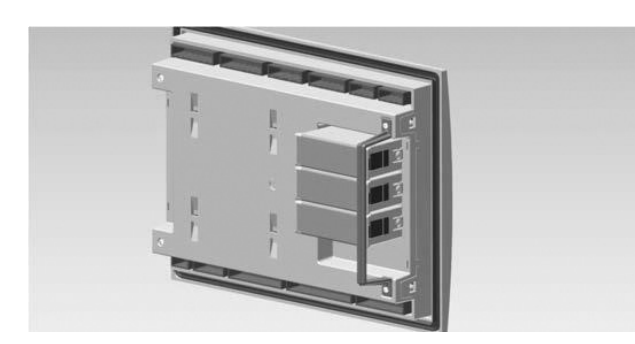

Fig. 32 - Modules d'extension

- Les modules d'extension permettent d'augmenter des fonctions existantes (le contrôle et la gestion). Ils peuvent être paramétrés et gérés dans le menu dédié.
- Les modules d'extensions compatibles peuvent être groupés dans les catégories suivantes :
   modules I/O
- Procédure à suivre pour rajouter un module d'extension :
- couper l'alimentation de l'ATS (alimentation 230Vac et auxiliaire secourue) ;
- retirer le cache de protection ;
- introduire la partie supérieure du module dans le trou sur le côté gauche du logement ;
- pivoter vers la droite en insérant le connecteur sur le bus ;
- pousser jusqu'à ce que le clip inférieur se bloque dans son logement.
- Mettre en place l'accessoire de fixation du module inclus dans la fourniture pour renforcer la tenue des modules dans son logement.
- Pour fixer cet accessoire :
  - retirer les deux vis à l'aide d'un tournevis Torx T7
  - placer le cavalier sur les modules préalablement couplés
  - serrer à nouveau les vis dans leur logement d'origine.
- A la mise sous tension, l'ATS reconnait automatiquement le module d'extension installé ainsi que son type.
- A l'allumage, si la configuration du dispositif est différente de la configuration sauvegardée (un module a été rajouté ou retiré), l'ATS demande à l'utilisateur de confirmer la nouvelle configuration. En cas de confirmation, la nouvelle configuration est sauvegardée et devient effective, dans le cas contraire, le message sera signalé pour chaque mise sous tension du système.

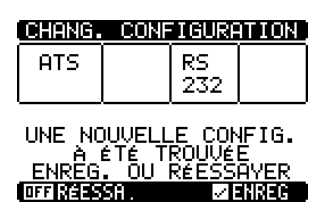

Figure 33 - Modification configuration

NB. Une fois que le module a été installé, les fonctions associées doivent être réglée par l'utilisateur.

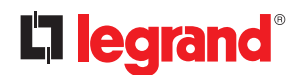

### 8. Modules d'extension

- Les entrées et sorties sont identifiées par ordre numérique (INPx et OUTx).
- L'état I/O (actif/non actif) est représenté graphiquement comme suit :
- ACTIF: avec caractères en négatif (blancs sur fond noir)
- NON ACTIF: avec caractères normaux (noirs sur fond blanc)

| ÉTAT ENTRÉ                                                                                               | ÉTAT ENTRÉES/SORTIES                                                                                                    |  |  |  |
|----------------------------------------------------------------------------------------------------|----------------------------------------------------------------------------------------------------|--|--|--|
| INPO1 INPO9<br>INPO2 INP10<br>INPO3 INP11<br>INPO4 INP12<br>INPO5 INP13<br>INPO6 INP14<br>INPO7<br>INPO8 | 0UT01 0UT09<br>0UT02 0UT10<br>0UT02 0UT11<br>0UT04 0UT12<br>0UT05 0UT13<br>0UT05 0UT13<br>0UT05 0UT14<br>0UT07 0UT15<br>0UT08 |  |  |  |

Fig. 34 - I/O Active/Non active

- Les menus de réglage des modules sont toujours accessibles, y compris si les modules d'extension ne sont pas physiquement installés.
- Possibilité de rajouter des modules I/O de même type ; les menus de réglage sont multiples et sont identifiés par un numéro.
- · Le tableau ci-dessous indique le nombre et la compatibilité entre modules.

| TYPE MODULE   | CODE     | FONCTION                   | Nb MAX. |
|---------------|----------|----------------------------|---------|
| COMMUNICATION |          | Standard                   |         |
|               | 4 226 90 | 4 SORTIES STATIQUES        | 3       |
| I/O           | 4 226 91 | 2 RELAIS DE<br>COMMUTATION | 3       |
|               | 4 226 92 | 2 ENTRÉES + 2 RELAIS NO    | 3       |

\* 3 maximum pour l'ATS indépendamment du type

### Boîtier d'automatisme 4 226 83

### 9. Communication

- Dans le menu « communication » M10, il est possible de sélectionner le canal COM.
- L'ATS est doté d'un port de communication intégré RS-485 (COM1).
- Les entrées et les sorties sont identifiées par un code et un numéro. Exemple : les entrées numériques sont identifiées par un code INPx (x = numéro de l'entrée). De la même manière, les sorties numériques sont identifiées par un code OUTx.

La numérotation des entrées et des sorties est basée sur la position de montage des modules d'extensions installés (la numérotation est croissante de haut en bas).

• La numérotation des E/S commence par le dernier module installé dans la base. Par exemple, pour les entrées numériques, INP1...INP12 déjà installés dans la base, la première entrée numérique sur modules d'extension est l'entrée INP13. La numérotation des E/S est indiquée selon le tableau ci-dessous :

| CODE | DESCRIPTION            | BASE                                | EXP.              |
|------|------------------------|-------------------------------------|-------------------|
| INPx | Entrées numériques     | 16                                  | 920               |
| OUTx | Sorties numériques     | 17                                  | 1120              |
| COMx | Ports de communication | 1                                   | -                 |
| AINx | Entrées analogiques    | Pour solution Leg                   | and personnalisée |
| AOUx | Sorties analogiques    | Pour solution Legrand personnalisée |                   |

Les entrées/sorties peuvent être associées à des variables internes (bit) qui peuvent être associées ou combinées entre elles.

Exemple: des seuils limites peuvent s'appliquer aux mesures effectuées par le système. Dans ce cas, la variable interne sera activée quand la mesure sera hors des limites définies par l'utilisateur.

• Le tableau ci-dessous montre toutes les variables internes gérées par l'ATS et les plages correspondantes (nombre de variables par type).

| CODE | DESCRIPTION                     | PLAGE |
|------|---------------------------------|-------|
| LIMx | Seuils limites sur mesures      | 116   |
| REMx | Variables contrôlées à distance | 116   |
| UAx  | Alarmes utilisateurs            | 18    |
| CNTx | Compteurs programmables         | 18    |
| PLCx | Variables logiques PLC          | 132   |
| TIMx | Timer                           | 18    |

Les fonctions associées aux entrées sont décrites dans les 6 tableaux ci-dessous.

• LIMx: variables internes dont l'état (actif ou non actif) dépend du dépassement des limites définies par l'utilisateur et effectué par le système.

• CNTx: compteurs internes qui comptabilisent des impulsions provenant de la source externe (à travers l'entrée numérique INPx) ou le X fois qu'une condition spécifique est survenue.

Exemple: en définissant un seuil limite LIMx comme source de comptage, il est possible de mesurer le temps pendant lequel une mesure a dépassé une certaine valeur.

REMx: permet de gérer les variables à distance.

- UAx: permet l'activation et la gestion des 4 alarmes programmables.
- PLCx: gestion des variables de logique PLC (voir manuel de programmation correspondant).
- TIMx: gestion de timers

#### 9.1 Seuils limites (LIMx)

- Les seuils LIMx sont des variables internes dont l'état dépend du dépassement de la limite des mesures définie par l'utilisateur.
- (exemple: tension phase phase L1-L2 supérieure à 400V).
- Le réglage des valeurs de seuil est calculé à partir d'une valeur de base.
   Exemple : « 400 V » en rajoutant un facteur de multiplication « x 1 » → 400 x 1 = 400V.
- Pour chaque LIM, deux seuils sont présents : un seuil supérieur et un seuil inférieur.
   N.B. Le seuil supérieur doit toujours être réglé au dessus de la valeur nominale et le seuil inférieur doit être réglé en dessous de la valeur nominale.
- Le contrôle des seuils peut s'effectuer dans 3 modalités :
- fonction MIN: quand la valeur d'une mesure sélectionnée est en-dessous de la limite inférieure, après un retard programmé, le seuil est activé. Quand la valeur d'une mesure sélectionnée est au-dessus de la limite supérieure, après un retard programmé, le seuil est rétabli.
- fonction MAX: quand la valeur d'une mesure sélectionnée est au-dessus de la limite supérieure, après un retard programmé, le seuil est activé. quand la valeur d'une mesure sélectionnée est en-dessous de la limite inférieure, après un retard programmé, le seuil est rétabli.
- **fonction MAX+MIN**: avec la fonction Min+Max, les seuils inférieur et supérieur sont tous les deux seuils d'intervention. Quand la valeur de la mesure sélectionnée est en-dessous du seuil inférieur ou au-dessus du seuil supérieur, après les retards respectifs, on a une intervention sur le seuil.

Le réglage peut s'effectuer en utilisant la commande dédiée dans le menu « commandes ».

Voir réglage menu M15 « Seuils limites ».

|                    | NEBOKE VE     | <u>REFERENCE</u> |                   |
|--------------------|---------------|------------------|-------------------|
| Numéro paramètre P | 15.01.01      | OFF              | Valeur actuelle   |
| Valeur min.        | )             | HOY.             | Valeur max.       |
|                    | IN<br>RÉCÉD.  | OFF              | Valeur précédente |
|                    | ÉFAUT<br>2008 | OFF-             | Valeur par défaut |

Fig. 35 - Seuil limite

#### 9.2 Variables contrôlées à distance (REMx)

• L'ATS, grâce à un logiciel de supervision externe, peut activer des sorties (OUTx) via le protocole de communication Modbus RS 485. A cet effet, il est possible d'utiliser des variables à distance REMx.

#### 9.3 Alarmes utilisateurs (UAx)

- L'utilisateur peut régler un maximum de 8 alarmes programmables (UA1...UA8).
- Différentes conditions peuvent déclencher l'alarme :

- En association avec le réglage d'un des seuils LIMX.

- Activation d'entrées numériques INPx.

- Le même critère peut être utilisé pour associer une alarme à un ensemble des conditions résultant d'une combinaison logique booléenne d'entrées et de seuils, etc. Les variables PLCx peuvent être utilisées dans ce cas.

- Pour chaque alarme, l'utilisateur peut définir un message à afficher sur la page d'alarme.
- Les propriétés des alarmes peuvent être définies par l'utilisateur de la même manière que les alarmes normales.
- Quand plusieurs alarmes se déclenchent simultanément, elles s'affichent l'une après l'autre et leur numéro est indiqué sur la barre d'état.
- Pour réarmer une alarme programmée comme alarme permanente, il est nécessaire d'utiliser la commande dédiée dans le menu « *commandes* ».
- Pour plus de détails sur la programmation et la définition des alarmes, se reporter au menu M21 « Alarmes utilisateurs ».

### Boîtier d'automatisme 4 226 83

#### 9.4 Compteurs (CNTx)

- Cette fonction permet, en sélectionnant un canal de contrôle, d'activer un compteur (voir chapitre M16 « Compteurs »).
- Il est possible de décompter :
- Les impulsions provenant des entrées INPx ;
- Le nombre d'activations des sorties OUTx ;
- Les dépassements de limites LIMx ;
- L'activation de variables connues.
- La description des compteurs CNTx peut être personnalisée avec un maximum de 16 caractères.
- L'unité de mesure des compteurs Umn peut être personnalisée avec un maximum de 6 caractères.

#### 9.5 Logique PLC (PLCx)

- Le logiciel ACU peut être réglé en utilisant un programme à langage Ladder pour créer une logique interne PLC dans l'ATS, pour permettre de gérer librement toute fonction nécessaire aux applications d'accessoires sur le générateur.
- Dans le programme logique, toutes les variables gérées par l'ATS peuvent être rajoutées, telles que les entrées (INPx), les seuils (LIMx), les variables à distance (REMx), l'état contrôleur (RALx), etc.
- Les résultats du traitement des différentes parties de la logique Ladder sont stockés dans des variables internes (PLCx), qui peuvent ensuite être utilisées pour commander les sorties de l'ATS ou comme support mémoire pour construire une logique plus complexe ou pour contrôler des alarmes définies par l'utilisateur (UAx).
- Il est également possible de créer des timers dans le programme PLC en utilisant les timers programmables du menu M17.
- Le fonctionnement de la logique créée avec le programme Ladder peut être contrôlé en temps réel et être au besoin corrigé dans la fenêtre spécifique du logiciel ACU.

#### 9.6 Timers (TIMx)

- Le système inclut 8 variables de timer : de TIM1 à TIM8.
- Ces variables peuvent être utilisées sur la logique du PLC Ladder ou être combinées avec les sorties OUTx outputs ou avec les alarmes utilisateur UAx.
- Chaque variable timer est dotée d'une entrée de contrôle (par exemple limite LIMx limit ou entrée INPx, etc.). L'état de cette variable passe de FALSE à TRUE (rampe UP) et la variable timing passe elle aussi de FALSE à TRUE mais reste sur cet état pendant la durée programmée puis repasse à FALSE.
- Si la variable passe sur l'état FALSE, la variable TIMx passe elle aussi à FALSE (avant même le terme de la durée programmée) et le timer est remis à zéro.

### 10. Verrouillage du clavier

- Le clavier de l'ATS peut être verrouillé pour éviter des risques de commandes inappropriée ou accidentelle.
- Une fois que la clavier est bloqué, seule la visualisation des mesures est possible ; il est impossible de modifier le mode de fonctionnement et de commander des dispositifs en mode MAN. Si l'icône s'affiche et que le clavier est bloqué, attendre 2 minutes pour revenir à la page principale.
- · L'activation de la fonction blocage clavier peut être obtenue comme suit :
  - Au moins d'une entrée programmable (activer la fonction « clavier bloqué ») ;
  - A l'aide des touches frontales ;
  - A l'aide du logiciel ACU.
- Pour bloquer ou débloquer le clavier, maintenir la touche ▲ enfoncée, appuyer sur la touche ▼ trois fois de suite sans la relâcher à la dernière pression.

Relâcher ensuite la touche **A** puis rappuyer 5 fois de suite, enfin relâcher les deux touches.

 Quand le clavier est bloqué, l'écran affiche l'indication « CLAVIER BLOQUÉ ». Quand le clavier n'est pas bloqué, l'écran affiche l'indication « CLAVIER DÉBLOQUÉ ».

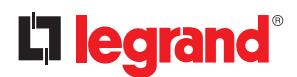

### **11. Programmation**

#### 11.1 Paramétrage (réglage) depuis panneau frontal

 Pour accéder au menu « paramètres » et pour modifier ces derniers, il est nécessaire de placer l'ATS en mode OFF ; sélectionner le menu « principal » (appuyer sur les touches ▲ et ▼ simultanément), sélectionner le menu « réglage » et confirmer en appuyant sur () et confirmer en appuyant sur () OK).

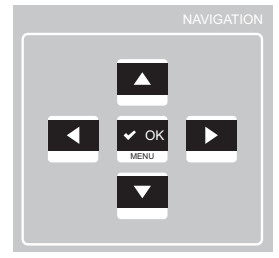

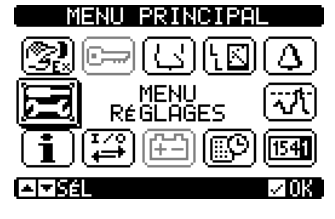

Fig. 36 - Menu principal

• Le tableau ci-dessous s'affiche.

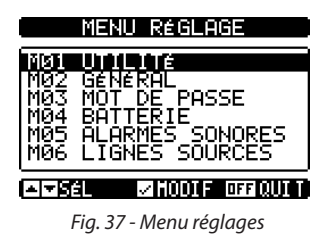

- En faisant défiler les menus Mxx, il est possible de sélectionner des sous-menus dans lesquels sont présents tous les paramètres associés à la fonction.
- Sélectionner le menu souhaité à l'aide de la touche ▲ ou ▼ et confirmer en appuyant sur ✓ OK.
- Appuyer sur OFF pour quitter et revenir à la visualisation des mesures.

### NB. Si l'icône 🖻 n'est pas active (en grisé), il est nécessaire de contrôler les droits d'accès pour pouvoir modifier les paramètres (voir chapitre « mots de passe »).

#### 11.2 Paramétrage (réglage) sur PC

- La gestion du réglage des paramètres peut également être effectuée en utilisant le logiciel « ACU configurator » sur un PC (téléchargeable gratuitement sur e-catalogue Legrand).
- En utilisant le logiciel ACU, il est possible de transférer les paramètres de l'ATS au PC, en créant un fichier. Il est également possible de transférer à l'ATS un fichier contenant des paramètres du logiciel ACU.
- · Le transfert des paramètres peut s'effectuer de 2 manières :
  - Transfert total: tous les paramètres sont chargés en même temps sur l'ATS
- Transfert partiel: seuls les menus dont des données ont été modifiées sont chargés sur l'ATS
- Le PC peut également être utilisé pour définir une « page d'information » permettant d'ajouter des informations, des caractéristiques, des données, etc., relatives à l'application.

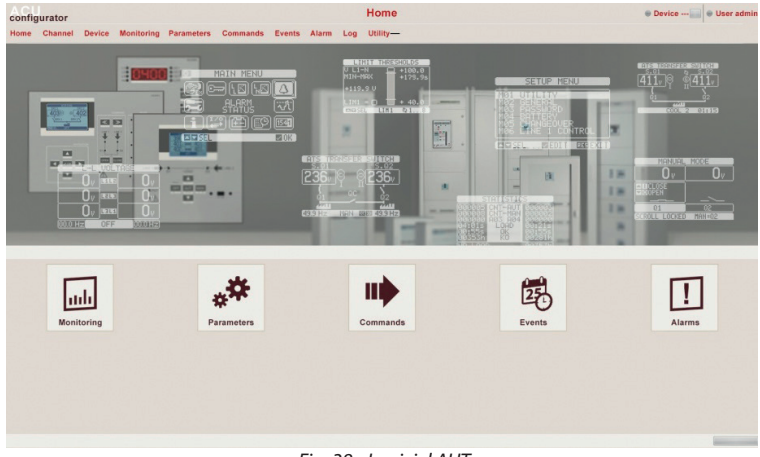

Fig. 38 - Logiciel AUT

Pour plus de détails, se reporter au manuel du logiciel ACU Configurator.

### 11.3 Paramétrage sur smartphone ou tablette

- La gestion du réglage des paramètres peut également être effectuée en utilisant l'App pour smartphone ou tablette « ACU configurator » sur un PC (téléchargeable gratuitement sur Google Play et Apple Store).
- La connexion entre l'ATS et l'appli est possible par l'intermédiaire d'une clé WiFi (Legrand).
- L'appli permet de visualiser les alarmes, de transmettre des commandes, de lire des mesures, de régler des paramètres et de charger des événements.

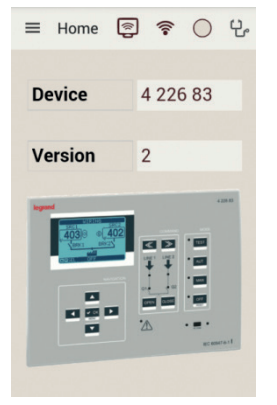

Fig. 39 - Appli

#### 11.4 Port IR

- Les paramètres de l'ATS peuvent également être configurés et consultés au moyen du port optique frontal, en utilisant à cet effet une clé **USB** ou **WiFi**.
- En utilisant ce port il est possible de configurer et de dialoguer avec l'ATS sans toucher la partie postérieure du dispositif ou ouvrir le tableau électrique. La connexion est isolée du circuit interne pour garantir la sécurité de l'opérateur.
- Ce port assure un degré de protection frontale IP65.
- La clé USB/Wifi se connecte sur la façade du produit à l'emplacement prévu. La reconnaissance des dispositifs est indiquée par la LED verte « LINK » sur la clé de programmation.

# **L**legrand<sup>®</sup>

### 12. Test générateur

- L'ATS dispose la fonction Test générateur, elle permet à l'utilisateur de programmer le cycle de test afin de vérifier son bon fonctionnement.
- Le test automatique est effectué à intervalles réguliers (cette fréquence est gérée dans le menu « *réglages »*). Ce test peut être effectué uniquement si l'ATS est en mode AUT et si la fonction correspondante est active.
- Il est possible de programmer le jour de la semaine et l'heure à laquelle le test automatique pourrait se réaliser (heures et minutes). Voir menu M11 « *test automatique* ».
- En présence de plusieurs générateurs sur le système, un seul est mis en marche pour chaque test automatique. Les autres sont mis en marche successivement lors des tests suivants.
- Après activation, le générateur fonctionne pendant la durée définie puis il est éteint. Le message « T.AUT » s'affiche sur l'écran avant la mise en marche.
- Le test peut être activé ou désactivé pour chaque générateur en utilisant le paramètre du menu M11 et sur la page du Test Automatique sans qu'il soit nécessaire d'ouvrir le menu de réglage.
  - Sur la page de Test Automatique, appuyer simultanément sur 4 et sur .

- Sélectionner le générateur voulu en appuyant sur ▲ et sur ▼. Activer le test en appuyant sur ▶ et le désactiver en appuyant sur ◄.

- **✓ OK** Sauvegarder et quitter le réglage.
- Le test automatique peut être arrêté en appuyant sur la touche OFF RESET.

#### 12.1 Commande générateur avec simulation d'absence de ligne

- Il est possible de simuler l'absence de la ligne prioritaire à l'aide du logiciel pour contrôler le comportement du système de commutation.
- La simulation peut être activée en utilisant le menu « commandes » (commande C.24) ou à travers une entrée numérique ; par exemple, en la branchant à une touche de commutation et en programmant la fonction à une entrée d'exécution de la commande C.24.
- La simulation consiste à considérer la ligne prioritaire comme absente pendant 3 minutes (même si elle est présente). Pendant cette durée, la page principale affiche le message « *SIMUL xxx* » avec un chronomètre.
- · Le test simule le démarrage du groupe et bascule normalement comme un cycle automatique.
- Il est possible d'arrêter à tout moment la simulation en passant en mode OFF.

**NB.** Pour accéder en mode test (Menu commande), l'utilisateur doit passer en mode OFF. Une fois la commande C.24 sélectionnée et confirmée, quitter le menu commandes. L'unité passe automatiquement en mode TEST et commence la simulation.

Le tableau ci-dessous fournit la liste des menus disponibles de l'ATS :

| CODE | MENU                          | DESCRIPTION                                           |
|------|-------------------------------|-------------------------------------------------------|
| M01  | OUTILS                        | Langue, luminosité, affichage pages, etc.             |
| M02  | GÉNÉRAL                       | Modification caractéristiques système                 |
| M03  | MOT DE PASSE                  | Réglage mot de passe accès                            |
| M04  | BATTERIE                      | Paramètres batterie                                   |
| M05  | ALARMES SONORES               | Contrôle avertisseur sonore interne et sirène externe |
| M06  | LIGNES SOURCE (S.Qn)          | Caractéristiques Ligne 2 (Source)                     |
| M07  | INTERRUPTEURS (Qn)            | Caractéristiques Ligne 1 (Normal)                     |
| M08  | INTERRUPTEUR                  | Mode commutation charge                               |
| M09  | CONTRÔLE LIGNES SOURCE (S.Qn) | Limites acceptabilité ligne source n.                 |
| M10  | COMMUNICATIONS                | Paramètres communication                              |
| M11  | TEST AUTOMATIQUE              | Fréquence, durée, mode test automatique               |
| M12  | ENTRÉES NUMÉRIQUES            | Fonctions entrée numérique programmable               |
| M13  | SORTIES NUMÉRIQUES            | Fonctions sortie numérique programmable               |
| M14  | DIVERS                        | Fonctions (maintenance, etc.)                         |
| M15  | SEUILS LIMITES                | SEUILS LIMITES PROGRAMMABLES                          |
| M16  | COMPTEURS                     | Compteurs généraux programmables                      |
| M17  | TIMERS                        | Timers programmables pour logique PLC                 |
| M19  | ENTRÉES ANALOGIQUES           | Contacter Legrand                                     |
| M20  | SORTIES ANALOGIQUES           | Contacter Legrand                                     |
| M21  | ALARMES UTILISATEUR           | Alarmes programmables                                 |
| M22  | TABLEAU ALARMES               | Activation alarme et effet                            |

### Boîtier d'automatisme 4 226 83

- Pour accéder à la page de modification menu/sous-menu, il est nécessaire de saisir un mot de passe (si la fonction est activée).
- Après avoir sélectionné le menu souhaité, il est nécessaire d'appuyer sur **/ OK** pour afficher les paramètres.
- Chaque paramètre est affiché avec code, description et valeur actuelle de réglage.

|                | M04 BATTERIE            | Paramètre sélec-   |
|----------------|-------------------------|--------------------|
| Code paramètre |                         | tionné             |
|                | TENSION BATTERIE        | Valeur actuelle de |
| Description    | P04.02130%              | réglage            |
| paramètres     | LIMITE TENSION MAX      |                    |
|                | LIMITE TENSION MIN      |                    |
|                | ARSEL MODIF OR QUIT     |                    |
|                | Fig. 40 - Menu batterie |                    |

• Pour modifier le réglage d'un paramètre, le sélectionner et appuyer ensuite sur 🗸 OK.

| Paramètre                        | TENSIO            | Nouvelle valeur |                    |
|----------------------------------|-------------------|-----------------|--------------------|
|                                  | - P02.02          | 400V-           | saisie             |
|                                  | <u></u>           |                 | Réglage maximum    |
| Barre graphique                  | -50V              | 50000V          | possible           |
| piage valeurs<br>Réglage minimum | PRÉCÉD.<br>DÉFAUT | 400V<br>400V    | Réglage par défaut |
| possible                         | l⊠OK              | INC/DÉC         |                    |

Fig. 41 - Réglage tension nominale

- Le réglage du paramètre peut être modifié à l'aide des touches ▶ et ◄. L'écran affiche la nouvelle valeur de réglage, une barre graphique représentant la plage de réglage, les valeurs Minimum et Maximum, le réglage précédent et le réglage par défaut.
- En appuyant sur ▶ et ▲, la valeur est réglée sur le maximum admis et en appuyant sur ▲ et ◄, elle est réglée sur le minimum.

#### NB. En appuyant simultanément sur ▶ et ◀, le réglage est effectué sur la valeur par défaut.

Possibilité d'écrire un texte à l'aide des touches ▲ et ▼ (choisir un caractère alphanumérique). Les touches ▶ et ◀ servent à déplacer le curseur.

### NB. En appuyant simultanément sur les touches ▲ et ▼, la sélection du caractère est directement déplacée sur la lettre « A »

- Appuyer sur ✓ OK pour revenir à la sélection du paramètre. La valeur saisie est sauvegardée.
- Appuyer sur **OFF** pour sauvegarder les réglages et pour quitter le menu réglages. Le système de contrôle effectue un reset puis revient en mode de fonctionnement normal.
- En mode « SET-UP », si l'utilisateur n'appuie sur aucune touche pendant au moins 2 minutes, le système revient automatiquement sur le précédent mode sans sauvegarder la modification..

# 

### 13. Paramètres

- Dans le menu «paramètres» sont décrits tous les paramètres, leurs modifications selon la définition du mode de travail de l'ATS. Le menu est constitué de 22 parties: de M01 à M22.
- · Chaque menu est constitué de paramètres spécifiques Px qui peuvent être modifiés en fonction des besoins.
- Par exemple, les caractéristiques de contrôle des sources d'alimentation peuvent être définies par l'utilisateur en utilisant les paramètres du menu M08 « commutation charge » et du menu M09 « contrôle ligne source ».
- A l'aide du menu M09, il est possible de régler les données nominales pour les sources d'alimentation, telles que tension nominale et fréquence nominale qui peuvent être utilisées pour régler les seuils.
- L'ATS peut être programmé pour effectuer des contrôles de tension sur les installations de type : Monophasé, Biphasé et Triphasé avec ou sans neutre (P02.07).
- Dans une configuration de type Triphasé ou Biphasé, il est possible de sélectionner moniteur/contrôle tension phasephase ou tension phase-neutre ou les deux. (P02.08).

NB. La tension nominale réglée sur le paramètre P02.02 doit se référer à la tension phase-phase.

Il est possible de régler un rapport de transformation TV associé au contrôle des entrées en établissant le critère dans le menu M02 « général ». En cas d'application de la basse tension et proportionnelle à celle de l'installation, les limites des mesures sont les valeurs réelles de l'installation.

| M01 – O | UTILS                                          | UdM | PAR DÉFAUT | PLAGE                                                                                    |
|---------|------------------------------------------------|-----|------------|------------------------------------------------------------------------------------------|
| P01.01  | Langue                                         |     | Anglais    | Anglais<br>Italien<br>Français<br>Espagnol<br>Allemand<br>Portugais<br>Polonais<br>Russe |
| P01.02  | Régler l'heure éelle à l'allumage              |     | OFF        | OFF-ON                                                                                   |
| P01.03  | Mode de fonctionnement à l'allumage            |     | Précédent  | Mode OFF<br>Précédent                                                                    |
| P01.04  | Contraste LCD                                  | %   | 50         | 0-100                                                                                    |
| P01.05  | Intensité haute rétro-éclairage écran          | %   | 100        | 0-100                                                                                    |
| P01.06  | Intensité basse rétro-éclairage écran          | %   | 25         | 0-50                                                                                     |
| P01.07  | Retard de commutation à rétro-éclairage faible | S   | 180        | 5-600                                                                                    |
| P01.08  | Retour à la page par défaut                    | S   | 300        | OFF / 10-600                                                                             |
| P01.09  | Page par défaut                                |     | Synoptique | (liste pages)                                                                            |
| P01.10  | Identification installation                    |     | (vide)     | Chaîne 20 carac                                                                          |

#### 13.1 Description du menu « Outils »

• P01.01 – Sélection langue texte écran.

• P01.02 – Activation automatique accès réglage horloge après mise sous tension.

• P01.03 – Start système en mode OFF à la mise sous tension ou dans le mode où il se trouvait au moment de l'arrêt.

• P01.04 – Réglage contraste LCD.

- **P01.05** Réglage haut rétro-éclairage.
- P01.06 Réglage bas rétro-éclairage.
- P01.07 Retard rétro-éclairage bas écran.
- **P01.08** Retard rétablissement page par défaut en l'absence de pression sur une touche. Si le paramètre est réglé sur OFF, l'écran affiche la dernière page sélectionnée manuellement.
- P01.09 Page par défaut affichée à l'allumage et après retard.
- P01.10 Texte libre pour nom d'identification alphanumérique d'une installation spécifique.

| M02 - GÉ | ÍNÉRAL                                                    | UdM | PAR DÉFAUT           | PLAGE                                                                                                 |
|----------|-----------------------------------------------------------|-----|----------------------|----------------------------------------------------------------------------------------------------|
| P02.01   | Configuration de l'installation                           |     | C: 2S – 1T - SI      | A: 2S – 0T<br>B: 2S – 1T – PL<br>C: 2S – 1T - SI<br>D: 2S – 1T – AI<br>P 2S-NPL<br>Z: (personnaliser) |
| P02.02   | Tension nominale installation                             | Vac | 400                  | 50÷50000                                                                                              |
| P02.03   | Utilisation TV                                            |     | OFF                  | OFF-ON                                                                                                |
| P02.04   | Prioritaire TV                                            | V   | 100                  | 50÷50000                                                                                              |
| P02.05   | Secondaire TV                                             | V   | 100                  | 50÷500                                                                                                |
| P02.06   | Contrôle ordre des phases                                 |     | OFF                  | OFF<br>L1-L2-L3<br>L3-L2-L1                                                                           |
| P02.07   | Mode de câblage                                           |     | L1-L2-L3             | L1-L2-L3-N<br>L1-L2-L3<br>L1-N-L2<br>L1-N                                                             |
| P02.08   | Mode contrôle tension                                     |     | L-L                  | L-L<br>L-N<br>L-L + L-N                                                                               |
| P02.09   | Fréquence nominale                                        | Hz  | 50Hz                 | 50 Hz<br>60 Hz                                                                                        |
| P02.22   | Gestion appareil de couplage (QC)                         |     | Interrupteur continu | OFF<br>Interrupteur impulsion<br>Interrupteur continu<br>Contacteur                                   |
| P02.23   | Temps de fonctionnement max. appareil de couplage (QC)    | s   | 2                    | 1900                                                                                                  |
| P02.24   | Durée impulsion ouverture                                 | s   | 10                   | 0÷600                                                                                                 |
| P02.25   | Durée impulsion fermeture                                 | s   | 2                    | 0÷600                                                                                                 |
| P02.26   | Durée impulsion ouverture UVR                             | s   | 1                    | 0.1 10.0                                                                                              |
| P02.27   | Retard entre UVR et charge ressort                        | s   | 0,2                  | 0.1 10.0                                                                                              |
| P02.28   | Description appareil de couplage QC                       |     | QC                   | (4 caractères)                                                                                        |
| P02.30   | Retard de fermeture appareil de couplage (QC)             | S   | 2                    | 0,160,0                                                                                               |
| P02.31   | Temps pré-transfert charge 1                              | s   | OFF                  | OFF / 1÷1000                                                                                          |
| P02.32   | Temps post-transfert charge 1                             | S   | OFF                  | OFF / 1÷1000                                                                                          |
| P02.33   | Temps pré-transfert charge 2                              | S   | OFF                  | OFF / 1÷1000                                                                                          |
| P02.34   | Temps post-transfert charge 2                             | S   | OFF                  | OFF / 1÷1000                                                                                          |
| P02.37   | Commande continue appareil de couple en<br>mode RESET/OFF |     | NOC                  | OFF<br>NOC                                                                                            |
| P02.39   | Condition d'activation appareil de couplage<br>QC         |     | OFF                  | OFF<br>INPx<br>OUTx<br>LIMx<br>REMx<br>PLCx<br>Ax<br>UAx                                              |
| P02.40   | Index fonction (x)                                        | 1   | 1                    | OFF/199                                                                                               |

### 13.2 Description du menu « Général »

P02.01 – Régler la configuration de l'installation.
P02.02 - Tension nominale secteur et générateur. Réglage tension ligne - ligne sur systèmes multi-phase.

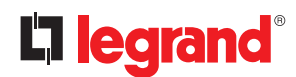

### 13. Paramètres

- P02.03 Utilisation transformateurs tension (TV) sur entrée mesure tension.
- **P02.04** Valeur primaire de tout transformateur de tension.
- **P02.05** Valeur secondaire de tout transformateur de tension.
- P02.06 Activation contrôle ordre des phases.
- OFF = pas de contrôle.

**Direct** = L1-L2-L3. Inverse = L3-L2-L1.

- **N.B.** Active également alarmes correspondantes en cas de paramètre de contrôle non respecté.
- P02.07 Sélection du type de connexion, triphasé avec/sans neutre, biphasé ou monophasé.
- P02.08 Vérifications de tension effectuées sur des tensions de phase ou les deux.
- **P02.09** Fréquence nominale S.Q1/S.Q2
- **P02.22** Définit le type de commande de l'appareil de couplage (QC). Si le plan du système inclut un appareil de couplage, ce paramètre doit être réglé sur une valeur autre que OFF.
- P02.23-P02.24-P02.25-P02.26-P02.27 Paramètres de commande du dispositif utilisé comme appareil de couplage.
- **P02.28** Description alphanumérique (code) affichée sur le synoptique de l'écran pour indiquer l'appareil de couplage (si utilisé).
- P02.30 Retard de fermeture appareil de couplage après fermeture des appareils de ligne correspondants.
- **P02.31 P02.33** Temps d'avance entre excitation de la sortie de pré-transfert et la désexcitation actuelle de la charge correspondante. Ce paramètre contrôle les sorties programmées pour la fonction de pré-transfert.
- **P02.32-P02.34** Temps d'excitation de la sortie de post-transfert après le terme du transfert de la charge d'une ligne à l'autre.
- P02.37 Quand le mode de contrôle de l'interrupteur est réglé sur Continu (P02.22 = Interrupteur contrôle continu), ce paramètre définit le comportement de l'ATS quand il passe en mode OFF.
   OFF = les relais de commande sont désactivées.

**NOC** = les relais de commande sont maintenus dans la position précédente (NO Change).

• **P02.39**- **P02.40** - Condition d'activation du dispositif de couplage QC. OFF = l'appareil de couplage est normalement activé.

**Tout autre réglage** = le dispositif de couplage est activé uniquement si la variable sélectionnée est active. Quand la variable n'est pas active, si le dispositif de couplage est ouvert, sa commande de fermeture est verrouillée.

#### 13.3 Description du menu « Mot de passe »

| M03 - MOT DE PASSE |                                 | PAR DÉFAUT | PLAGE         |
|--------------------|---------------------------------|------------|---------------|
| P03.01             | Activation mot de passe         | OFF        | OFF-ON        |
| P03.02             | Mot de passe niveau utilisateur | 1000       | 0000÷9999     |
| P03.03             | Mot de passe niveau avancé      | 2000       | 0000÷9999     |
| P03.04             | Mot de passe accès à distance   | OFF        | OFF/0001÷9999 |

• **P03.01** – Si le paramètre est réglé sur OFF, la gestion mot de passe est désactivée et quiconque peut accéder aux réglages et au menu des commandes.

 P03.02 – Avec P03.01 activé, les mots de passe de niveau sont activés. Si nécessaire, saisir la valeur correcte pour activer l'accès sur niveau utilisateur (le mot de passe peut être modifié par le client). Voir chapitre « Mot de passe accès »...

P03.03 – Comme pour P03.02 en référence à l'accès niveau avancé.

• **P03.04** – Si réglé sur une valeur numérique, celui-ci devient le code à indiquer via Modbus pour permettre l'envoi de commandes par contrôle à distance.

### 13.4 Description du menu « batterie »

L'entrée d'alimentation auxiliaire secourue (Batterie) est utilisée pour alimenter l'ATS afin de maintenir sous tension durant l'opération de basculement, en cas de connexion via Modbus et l'échange de données avec le système de supervision. Cette entrée permet également, en configuration U-G, de contrôler le niveau de charge de la batterie du générateur et de déclencher une alarme en cas d'anomalie (voir menu « alarmes » A01-A02).

Dans le menu « batterie », il est possible d'activer le contrôle et de régler des valeurs nominales de seuils d'acceptabilité.

| M04 - BA | TTERIE                                       | UdM | PAR DÉFAUT                          | PLAGE                         |  |
|----------|----------------------------------------------|-----|-------------------------------------|-------------------------------|--|
| P04.01   | Tension nominale batterie                    | V   | OFF                                 | AUTO<br>12<br>24<br>48<br>OFF |  |
| P04.02   | Limite tension MAX.                          | %   | 130                                 | 110÷140                       |  |
| P04.03   | Limite tension MIN.                          | %   | 75                                  | 60÷130                        |  |
| P04.04   | Retard tension MIN./MAX.                     | S   | 10                                  | 0÷120                         |  |
| P04.05   | Communication chargeur batterie local        |     | Pour solution Legrand personnalisée |                               |  |
| P04.06   | Communication chargeur batterie générateur 1 |     | Pour solution Legrand personnalisée |                               |  |
| P04.07   | Communication chargeur batterie générateur 2 |     | Pour solution Legrand personnalisée |                               |  |

• P04.01 – Tension nominale batterie Si le paramètre est réglé sur OFF, désactive l'alarme et l'affichage de l'état batterie.

• P04.02 – Seuil de déclenchement alarme de tension MAX. batterie.

• P04.03 – Seuil de déclenchement alarme de tension MIN. batterie.

P04.04 – Retard de déclenchement alarme MIN. et MAX. batterie.

• P04.05-P04.06-P04.07 – Pour solution Legrand personnalisée.

Le contrôle de tension de batterie peut être effectué avec branchement à la borne d'alimentation DC (bornes 26 et 27 ATS)

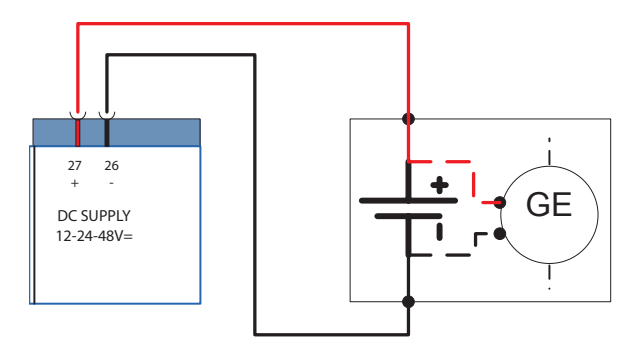

Fig. 42 - Bornier alimentation DC

### 13. Paramètres

#### 13.5 Description du menu « Alarmes sonores »

| M05 – Al | LARMES SONORES                                             | UdM | PAR DÉFAUT                     | PLAGE                                                                 |
|----------|------------------------------------------------------------|-----|--------------------------------|-----------------------------------------------------------------------|
| P05.01   | Mode son sirène en cas d'alarme                            |     | OFF                            | OFF<br>Clavier<br>Temporisé<br>Répété                                 |
| P05.02   | Temps d'activation signal sonore en cas d'alarme           | S   | 30                             | OFF/1÷600                                                             |
| P05.03   | Temps d'activation signal sonore avant mise en marche      | S   | OFF                            | OFF/1÷60                                                              |
| P05.04   | Temps d'activation signal sonore d'une commande à distance | S   | OFF                            | OFF/1÷60                                                              |
| P05.05   | Temps d'activation signal en cas d'absence ligne SQ.1      | S   | OFF                            | OFF/1÷60                                                              |
| P05.06   | Temps d'activation signal en cas d'absence ligne SQ.2      | S   | OFF                            | 1900                                                                  |
| P05.08   | Disposition signal sonore                                  |     | AVERTISSEUR<br>SONORE + SIRÈNE | OFF<br>SIRÈNE<br>AVERTISSEUR SONORE<br>AVERTISSEUR SONORE +<br>SIRÈNE |
| P05.09   | Signal sonore pression touche                              | S   | 0,15                           | OFF/0,01÷0,50                                                         |

- P05.01 OFF = sirène désactivée. Clavier = la sirène est activée jusqu'à sa désactivation en appuyant sur le bouton du panneau frontal. Timed = activation de la sirène pendant la durée programmée sur le paramètre P06.02. Répété = activation de la sirène pendant la durée programmée sur le paramètre P06.02, pause d'une durée de trois fois cette durée puis répétition cyclique.
- **P05.02** Temps d'activation du signal sonore en cas d'alarme.
- **P05.03** Temps d'activation du signal sonore à chaque mise en marche du moteur.
- **P05.04** Temps d'activation du signal sonore après activation d'une commande à distance via canal de communication.
- **P05.05** P05.06 Temps d'activation du signal sonore après absence d'alimentation sur ligne S.Q1/S.Q2.
- **P05.08** Sélection du dispositif de signal sonore.
- **P05.09** Activation dispositif de signal sonore et temps après pression sur le bouton.

### 13.6 Description du menu « Lignes source (S.Qn) »

| M06 – LIGNE | S SOURCE (S.Qn, n=1,2)                         | UNITÉ | PAR DÉFAUT | PLAGE                 |
|-------------|------------------------------------------------|-------|------------|-----------------------|
| P06.n.01    | Description source                             |       | S.Qn       | 6 caractères          |
| P06.n.02    | Ligne prioritaire                              |       | n          | 1-3                   |
| P06.n.03    | Type source S.Qn                               |       | Secteur    | Secteur<br>Générateur |
| P06.n.04    | Temps de refroidissement groupe<br>électrogène | S     | 120        | 1÷3600                |

#### Note: ce menu est subdivisé en 2 sections pour les lignes source SQ.1 et SQ.2.

- **P06.n.01** Description alphanumérique sur la ligne d'alimentation correspondante affichée sur l'écran du panneau synoptique.
- **P06.n.02** Ligne prioritaire. Plusieurs lignes alimentations sont présentes pour la même charge, la ligne 1 est connectée. Si la ligne 1 est absente, la ligne 2 sera commutée à la charge, etc. Si deux sources sont programmées avec la même priorité, le logiciel attribue la priorité à la ligne la plus à gauche.
- **P06.n.03** Définit le type de source d'alimentation de la ligne S.Qn. **Secteur** = Les symboles secteur sont affichés sur le panneau synoptique. **Générateur** = Le symbole générateur s'affiche et les sorties start/stop sont gérées (recherche).
- **P06.n.04** Temps maximum du cycle de refroidissement. Exemple : temps qui s'écoule entre la déconnexion de la charge du générateur et l'arrêt du générateur.

#### 13.7 Description du menu « Interrupteurs »

| M07 –INTERI | RUPTEURS (Qn, n=1,2)                                                        | UdM | PAR DÉFAUT | PLAGE                                                    |
|-------------|-----------------------------------------------------------------------------|-----|------------|----------------------------------------------------------|
| P07.n.01    | Description appareil                                                        |     | Qn         | Max. 6 caractères                                        |
| P07.n.02    | Temporisation d'inter-verrouillage S.Qn                                     | S   | 3,0        | 0,1÷1800,0                                               |
| P07.n.03    | Durée max. fonctionnement interrupteur<br>(retard alarmes A03 et A04)       |     | 2          | 1÷900                                                    |
| P07.n.04    | Durée impulsion ouverture                                                   | S   | 10         | 0÷600                                                    |
| P07.n.05    | Durée impulsion fermeture                                                   | S   | 1          | 0÷600                                                    |
| P07.n.06    | Commande continue<br>en mode RESET/OFF                                      | S   | NOC        | OFF<br>NOC                                               |
| P07.n.07    | Echec de commutation à la fermeture<br>(avec feedback ouverture uniquement) |     | OFF        | OFF<br>ON                                                |
| P07.n.08    | Durée minimum impulsion ouverture bobine                                    | S   | 1,0        | 0,1÷10,0                                                 |
| P07.n.09    | Retard entre UVR et ressort chargé                                          |     | 0,2        | 0,1÷10,0                                                 |
| P07.n.10    | Nouvelle tentative de fermeture                                             | S   | OFF        | OFF<br>AUT<br>AUT+MAN<br>FERMETURE                       |
| P07.n.11    | Condition d'activation appareil                                             | S   | OFF        | OFF<br>INPx<br>OUTx<br>LIMx<br>REMx<br>PLCx<br>Ax<br>UAx |
| P07.n.12    | Index fonction (x)                                                          | S   | 1          | OFF/1÷99                                                 |

Note: ce menu est subdivisé en 2 sections pour le contrôle des interrupteurs des lignes source SQ.1 et SQ.2.

- P07.n.01 Description alphanumérique qui identifie l'appareil de ligne sur l'écran du panneau synoptique.
- **P07.n.02** La temporisation entre l'ouverture de la ligne principale Qn et la fermeture de la ligne secondaire (Qs par exemple).
- **P07.n.03** Timeout signifie que l'ordre de commande «fermeture ou ouverture» donnée à un appareil et le retour d'état de ce dernier dépasse la limite programmée, et les alarmes A03 et A04 se déclenchent. Cette fonction est activée par défaut et le raccordement des entrées doivent être réalisé avant la mise sous tension.
- **P07.n.04** Temps minimum de commande d'ouverture, l'ordre de commande à impulsion est définie par défaut pour un appareil motorisé. (P08.01 = Interrupteur impulsion). Ce paramètre doit être réglé en tenant compte la durée du chargement du ressort. Cette durée est également prise en compte en mode de commande continu.
- P07.n.05 Temps impulsion commande de fermeture.
- P07.n.06 Si la commande de l'appareil est réglé de type continue (P08.01 = Interrupteur continu) ; définit le comportement des sorties de commande lorsque l'ATS est en mode OFF. OFF = les relais de commande sont désactivés.
   NOC = les relais de commande sont maintenus dans la position d'origine (NO Change).
- **P07.n.07** En cas de timeout provoqué par une erreur de fermeture de l'appareil de la ligne Qn (contact feedback ouvert), provoquera le transfert de la charge sur une ligne alternative.
- P07.n.08 Durée minimum de l'impulsion pour désactiver la bobine.
- **P07.n.09** Temps qui s'écoule entre l'ordre d'ouverture de la bobine à minimum de tension et l'ordre donné pour charger le ressort.
- P07.n.10 Ce paramètre indique si en cas d'erreur de fermeture, l'ATS doit effectuer une nouvelle tentative de cycles d'ouverture/ressort chargé suivie par une nouvelle tentative de fermeture. L'alarme d'erreur de fermeture se déclenche si une deuxième tentative échoue. OFF = Aucune nouvelle tentative de fermeture. AUT = Tentative manuelle uniquement. AUT+MAN = Tentative dans les deux modes. FERMETURE = Tentative de fermeture exécutée en AUT ou MAN uniquement en cas de défaut de fermeture quand l'interrupteur s'ouvre de manière subite.
- P07.n.11, P07.n.12- Condition d'activation de l'appareil. OFF = Appareil normalement activé. Tout autre réglage = l'appareil est activé uniquement si la variable sélectionnée est active. Quand la variable n'est pas active, si le dispositif de couplage est ouvert, sa commande de fermeture est verrouillée.

### 13. Paramètres

#### 13.8 Description du menu « Commutation »

Le menu suivant contient les paramètres principaux nécessaires pour identifier correctement la configuration de l'installation et contrôler le système de commutation de l'ATS.

| M08 – INTERI | RUPTEUR                                                             | UdM  | PAR DÉFAUT                            | PLAGE                                                                                  |
|--------------|---------------------------------------------------------------------|------|---------------------------------------|----------------------------------------------------------------------------------------|
| P08.01       | Type de dispositif                                                  |      | Interrupteurs<br>commande<br>continue | Interrupteurs commande<br>impulsion<br>Interrupteur commande<br>continue<br>Contacteur |
| P08.02       | Mode de commutation                                                 |      | OBP                                   | OBP<br>OAP                                                                             |
| P08.03       | Durée max. charge non alimentée<br>(retard intervention alarme A09) | S    | 30                                    | OFF / 1÷3600                                                                           |
| P08.04       | Blocage retour automatique sur ligne prioritaire                    |      | OFF                                   | OFF/ON                                                                                 |
| P08.05       | Retard mise en marche générateur                                    | s    | OFF                                   | OFF/1÷6000                                                                             |
| P08.06       | Intervalle rotation générateur                                      |      | OFF                                   | OFF<br>1h-2h-3h-4h-6h-8h-12h-<br>1d-2d-3d 4d-5d-6d-7d                                  |
| P08.07       | Rotation générateur (exprimée en heure)                             | h    | 0                                     | 0÷23/OFF                                                                               |
| P08.08       | Rotation générateur (exprimée en minute)                            | min. | 0                                     | 0÷59                                                                                   |
| P08.09       | Délais de la mises en marche générateur                             | s    | 15                                    | 0÷9999                                                                                 |
| P08.10       | Mode de fonctionnement EJP                                          |      | Normal                                | Normal<br>EJP<br>EJP-T<br>SCR                                                          |
| P08.11       | Retard start EJP                                                    | min. | 25                                    | 0÷240                                                                                  |
| P08.12       | Retard commutation EJP                                              | min. | 5                                     | 0÷240                                                                                  |
| P08.13       | Blocage sur EJP                                                     |      | ON                                    | OFF/ON                                                                                 |
| P08.14       | Activation transition fermée                                        |      | OFF                                   | OFF<br>ON<br>EN PHASE                                                                  |
| P08.15       | Déphasage de la tension V max                                       | %    | 5                                     | 0÷25                                                                                   |
| P08.16       | Déphasage de la fréquence Hz max                                    | Hz   | 0,5                                   | 0,0÷10,0                                                                               |
| P08.17       | Déphasage de l'angle Phi max                                        | 0    | 5                                     | 0,0÷10,0                                                                               |
| P08.18       | Attente synchronisation                                             | S    | 0,5                                   | 0,00÷10,00                                                                             |
| P08.19       | Temps max. synchronisation                                          | S    | 60                                    | 0÷1000                                                                                 |
| P08.20       | Temps instantané parallèle                                          | S    | 0,25                                  | 0,01÷5,00                                                                              |
| P08.21       | Temps ON impulsion augmentation-<br>diminution tension/fréquence    | S    | 0,5                                   | 0,1÷-10,0                                                                              |
| P08.22       | Temps OFF impulsion augmentation-<br>diminution tension/fréquence   | S    | 1                                     | OFF /0,1÷10,0                                                                          |

 P08.01 – Définit le type de dispositif de commutation valide pour tous les appareils Qn (défini dans le menu M07). Interrupteur impulsion = Appareils motorisés à commande à impulsion. Interrupteur continu = Appareils motorisés à commande continu. Contacteur = contacteur de commande bobine.

P08.02 - Définit la stratégie de transfert. OBP = (Open Before Presence) : en mode automatique, la commande d'ouverture d'un dispositif de commutation est générée quand la ligne est hors limites, quel que soit l'état de la ligne secondaire.
 OAP = (Open After Presence) : en mode automatique, la commande d'ouverture d'un dispositif est envoyée uniquement quand la ligne secondaire est dans les limites.

### Boîtier d'automatisme 4 226 83

- P08.03 En mode automatique, aucune ligne n'est disponible (feedback avec contact OC) pendant une durée supérieure à celle réglée sur le temps d'alarme A09, le timeout de charge non alimenté s'affiche.
- P08.04 Si ce paramètre est activé, après une commutation sur la ligne alternative, le retour sur le ligne prioritaire n'intervient pas automatiquement quand celle-ci est à nouveau disponible mais doit être commandé manuellement.
   OFF = Retour automatique ON = Retour manuel.
- **P08.05** Retard start moteur quand la ligne prioritaire n'est pas dans les limites. Si le paramètre est réglé sur OFF, le cycle de mise en marche s'enclenche quand l'appareil de la ligne prioritaire s'ouvre.
- P08.06 P08.07 P08.08 Ces paramètres permettent une rotation programmée sur les applications comprenant plusieurs générateurs en alternant la priorité sur les différents générateurs. P08.06 définit un intervalle de rotation entre les générateurs. L'intervalle de rotation est défini par les paramètres P08.07 et P08.08.
   Si l'intervalle de rotation dépasse 24h, la rotation intervient toujours à la même heure tous les n jours. À l'inverse, si l'intervalle de rotation est inférieur à 24h, la rotation intervient à l'heure indiquée et conformément aux sous-multiples.
- l'intervalle de rotation est inférieur à 24h, la rotation intervient à l'heure indiquée et conformément aux sous-multiples. Par exemple, si l'on règle l'heure sur 12:30 et la rotation toutes les 6 heures, la commutation intervient à 12:30, une à 18:30, une 0:30, etc.
- P08.09 Définit la durée qui sépare la mise en marche d'une unité et la suivante. Si cette durée s'écoule après l'envoi d'une commande de start sans que la présence de tension n'ait été détectée, l'alarme A2n Générateur Ligne n non disponible se déclenche et le système met en marche un deuxième générateur (si disponible).
- **P08.10 Normal** = Ce paramètre est en principe réglé par défaut. Dans cette modalité, l'ATS gère automatiquement les lignes en fonction du critère de qualité et stabilité réglé dans le menu « *paramètres* ».

**EJP** (Effacement Jours Pointe) = dans cette modalité, l'ATS gère les lignes en fonction de signaux externes qui commandent le basculement de la charge du secteur au générateur. Cette demande est gérée en deux temps par les 2 sorties programmables réglées au moyens des fonctions « *Start à distance en coupure* » et « *Commutation à distance* » pour EJP.

Quand la mise en marche du générateur est demandée par fermeture du contact « commutation à distance », le temps de retard avant mise en marche du générateur s'enclenche (P08.11). Au terme de ce retard, il se met en marche. Ensuite, à l'arrivée de la commande de commutation, l'ATS contrôle l'état du générateur et la charge est transférée.

La charge est alimentée par le générateur tant que le signal de commande de commutation est présent. Quand la commande n'est plus présente, l'ATS prépare le basculement de la charge sur la ligne principale et enclenche le cycle de refroidissement du générateur. La fonction EJP est disponible uniquement si le système est en mode automatique. Les fonctions de coupure et d'alarme restent identiques.

**EJP-T** = La fonction EJP/T est une variante simplifiée de la fonction EJP ; dans ce cas la mise en marche du moteur est contrôlé de la même manière, mais c'est un timer qui commute la charge et non plus un signal externe. Aussi, cette fonction utilise une seule entrée numérique (l'entrée de mise en marche). Le retard de commutation s'enclenche quand l'entrée programmable INPx associée à la commande de mise en marche se ferme (paramètre P08.12).

**SCR** = la fonction SCR est très semblable à la fonction EJP. Dans cette modalité, l'entrée de mise en marche autorise la mise en marche du générateur comme dans le cas de la fonction EJP sans le temps de retard P08.11. L'entrée de commutation à distance dispose d'une fonction continue après « *Retard de commutation* » P08.12.

- P08.11 Retard entre le signal d'activation de la fonction EJP et l'envoi effectif du signal au groupe électrogène.
- **P08.12** Retard avant commutation de la charge de S.Q1 à S.Q2 en mode EJP et SCR.
- P08.13 Si le paramètre est réglé sur ON, en mode EJP, EJP-T et SCR, la charge ne repasse pas sur la ligne prioritaire même en cas de panne du générateur. Uniquement lors que l'entrée EJP est activée.
- P08.14 En activant « transition fermée », permet de gérer la commutation de la charge entre les deux sources (voir chapitre 3.3.7 3.3.8).

**OFF** = la charge est commutée avec « transition ouverte » (par défaut).

**ON** = deux sources d'alimentation doivent être synchronisées (si possible) ou une synchronisation instantanée est attendue jusqu'à la limite (temporisation) programmée.

Les seuils de synchronisation sont définis par les paramètres P08.15 - P08.16 - P08.17 - P08.18. En présence de toutes les conditions de synchronisation, la charge est commutée avec « transition fermée » et parallèle temporaire. Dans ce cas, les interrupteurs et les protections externes doivent être correctement configurés.

**IN-PHASE** = les conditions de synchronisation sont nécessaires mais la commutation intervient dans tous les cas en transition ouverte. Dans ce cas, la charge passe à une autre source dont l'amplitude et la phase sont synchronisées avec la précédente.

- **P08.15** Différence de tension maximale entre les deux sources à synchroniser exprimée en pourcentage de la tension nominale.
- **P08.16** Différence de la fréquence maximale entre les deux sources à synchroniser.
- P08.17 Différence de l'angle maximal entre les deux sources à synchroniser.
   P08.18 Temps minimum entre les trois conditions précédentes avant que la synchronisation.
- P08.18 Temps minimum entre les trois conditions précédentes avant que la synchronisation soit considérée comme acceptable.
   P08.10 - Temps d'attente des conditions de synchronisation. Tempsrisation écoulée une transition environte est
- **P08.19** Temps d'attente des conditions de synchronisation. Temporisation écoulée, une transition ouverte est commandée.
- **P08.20** Temps parallèle instantané en transition fermée.
- **P08.21 P08.22** Ces paramètres définissent les temps de ON et OFF des impulsions de commande pour augmenter ou abaisser la tension ou la fréquence. Cette durée conditionne les sorties programmées pour les fonctions d'augmentation de tension, diminution de tension, augmentation de fréquence et diminution de fréquence. Les signaux sont envoyés à l'unité de commande générateur pour atteindre les conditions de synchronisation.

### 13. Paramètres

#### 13.9 Description du menu « Commande ligne source S.Qn »

Ce chapitre décrit les paramètres de contrôle, le réglage des seuils et les niveaux de contrôle des sources d'alimentation en définissant des critères d'acceptabilité. Dans ce menu, il est possible de régler le niveau d'insensibilité aux microcoupures

NB. Il est possible de régler le niveau d'insensibilité aux micro-coupures en utilisant le paramètre P09.10 (valeur standard 100 ms). Il peut être étendu à 30 s en cas d'interférences sur les lignes.

| M09 – COMN | MANDE LIGNE SOURCE (S.Qn, n=1,2)                                                             | UdM | PAR DÉFAUT | PLAGE                                                    |
|------------|----------------------------------------------------------------------------------------------|-----|------------|----------------------------------------------------------|
| P09.n.01   | Limite tension MIN. pour déclenche-<br>ment                                                  | %   | 85         | 70÷100                                                   |
| P09.n.02   | Rétablissement tension MIN.                                                                  | %   | 90         | 70÷100                                                   |
| P09.n.03   | Retard tension MIN.                                                                          | S   | 5          | 0÷600                                                    |
| P09.n.04   | Limite tension MAX. pour déclenche-<br>ment                                                  | %   | 115        | 100÷130 / OFF                                            |
| P09.n.05   | Rétablissement tension MAX.                                                                  | %   | 110        | 100÷130 / OFF                                            |
| P09.n.06   | Retard tension MAX.                                                                          | S   | 5          | 0÷600                                                    |
| P09.n.07   | Retour alimentation dans les délais<br>programmés (quand aucune source<br>n'est disponible). | S   | 10         | 1÷6000                                                   |
| P09.n.08   | Retour alimentation dans les délais<br>programmés (quand une source est<br>disponible).      | S   | 60         | 1÷6000                                                   |
| P09.n.09   | Seuil panne phase                                                                            | %   | 70         | 60% ÷80% / OFF                                           |
| P09.n.10   | Retard panne phase                                                                           | S   | 0,1        | 0,1s÷30s                                                 |
| P09.n.11   | Limite asymétrie MAX.                                                                        | %   | 15         | 1% ÷20%/OFF                                              |
| P09.n.12   | Retard asymétrie MAX.                                                                        | S   | 5          | 0,1÷900                                                  |
| P09.n.13   | Limite fréquence MAX.                                                                        | %   | 105        | 100÷120/OFF                                              |
| P09.n.14   | Retard fréquence MAX.                                                                        | S   | 3          | 0÷600                                                    |
| P09.n.15   | Limite fréquence MIN.                                                                        | %   | 95         | OFF/80÷100                                               |
| P09.n.16   | Retard fréquence MIN.                                                                        | S   | 5          | 0÷600                                                    |
| P09.n.17   | Contrôle S.Qn mode OFF                                                                       |     | OFF        | OFF<br>ON OFF+GLOB<br>ON+GLOB                            |
| P09.n.18   | Contrôle S.Qn mode MAN                                                                       |     | OFF        | OFF<br>ON OFF+GLOB<br>ON+GLOB                            |
| P09.n.19   | Condition d'activation ligne                                                                 |     | OFF        | OFF<br>INPx<br>OUTx<br>LIMx<br>REMx<br>PLCx<br>Ax<br>UAx |
| P09.n.20   | Index fonction (x)                                                                           |     | 1          | OFF / 1÷99                                               |

NB. Ces paramètres sont également accessibles avec le mot de passe de niveau « utilisateur ». Ce menu est subdivisé en 2 sections pour le contrôle des lignes source SQ.1 et SQ.2.

### Boîtier d'automatisme 4 226 83

- **P09.n.01, P09.n.02, P09.n.03** Les deux premiers paramètres définissent le seuil de tension minimum et l'hystérésis correspondante au rétablissement. **P09.n.02** ne peut être réglé sur une valeur inférieure à **P09.n.01**. **P09.n.03** définit le retard d'intervention de cette protection.
- P09.n.04, P09.n.05, P09.n.06 Les deux premiers paramètres définissent le seuil de tension maximum et l'hystérésis correspondante au rétablissement. P09.n.05 ne peut être réglé sur une valeur supérieure à P09.n.04. Le réglage de P09.n.04 sur OFF, désactive le contrôle de tension maximum. P06.n.06 définit le retard d'intervention de tension maximum.
- **P09.n.07** Temps de retard retour de S.Qn dans les limites (utilisé quand aucune source n'est disponible). Généralement plus court que **P09.n.08**, compte tenu du besoin urgent d'alimentation puisque la charge n'est pas alimentée.
- P09.n.08 Temps de retard retour de S.Qn dans les limites (utilisé quand une source est disponible).
   En principe plus long que P09.07, puisque la charge est alimentée, il est possible d'attendre plus longtemps avant de considérer la tension comme rétablie de manière stable.
- **P09.n.09**, **P09.n.10** Seuil de tension sous lequel survient une intervention pour cause d'absence de phase se produit, généralement plus rapide qu'une chute. Le temps de retard pour l'absence de phase est indiqué par le paramètre **P09.n.10**.
- **P09.n.11, P09.n.12 P09.n.11** définissent le seuil maximum de déséquilibre entre les phases, en référence à la tension nominale, et P09.n.12 définit le retard d'intervention correspondant.
- Ce contrôle peut être désactivé en réglant le paramètre P09.11 sur OFF.
- P09.n.13 Seuil d'intervention de la fréquence Max. (peut être désactivé).
- **P09.n.14** Retard seuil d'intervention fréquence Max.
- **P09.n.15** Seuil d'intervention de la fréquence Min. (peut être désactivé).
- **P09.n.16** Retard seuil d'intervention fréquence Min.
- P09.n.17 Paramètres et caractéristiques se réfèrent à l'ATS en mode AUT.
   OFF = contrôle tension S.Qn (ligne n) en mode OFF désactivé.
   ON = contrôle tension en mode OFF activé.
   OFF+GLOB = contrôle tension en mode OFF désactivé, mais le relai programmé avec la fonction d'alarme générale s'active ou non selon que la tension est respectivement absente ou présente.
   ON+GLOB = contrôle tension en mode OFF activé et le relai programmé avec la fonction d'alarme générale s'active ou

non selon que la tension est respectivement absente ou présente.
P09.n.18 – Paramètres et caractéristiques se réfèrent à l'ATS en mode MAN.
OFF = contrôle tension S.Qn (ligne n) en mode OFF désactivé.
ON = contrôle tension en mode OFF activé.
OFF+GBL = contrôle tension en mode OFF désactivé, mais le relai programmé avec la fonction d'alarme générale s'active ou non selon que la tension est respectivement absente ou présente.

- P09.n.19, P09.n.20 Condition d'activation de la ligne source. OFF = la ligne est normalement disponible.
   Tout autre réglage = la ligne est utilisable uniquement si la variable réglée est active
- **Tout autre réglage** = la ligne est utilisable uniquement si la variable réglée est active.

### 13. Paramètres

#### 13.10 Description du menu « Communication »

| M10- COMMUNICATION<br>(COMn, n=13) |                     | UdM | PAR DÉFAUT  | PLAGE                                                                               |
|------------------------------------|---------------------|-----|-------------|-------------------------------------------------------------------------------------|
| P10.n.01                           | Adresse Modbus      |     | 05          | 01-247<br>(248 255 usage interne)                                                   |
| P10.n.02                           | Vitesse port sériel | bps | 19200       | 1200<br>2400<br>4800<br>9600<br>19200<br>38400<br>57600<br>115200                   |
| P10.n.03                           | Format donné        |     | 8 bit, pair | 8 bit – pas de par.<br>8 bit, impair<br>8 bit, pair<br>7 bit, impair<br>7 bit, pair |
| P10.n.04                           | Stop bits           |     | 1           | 1-2                                                                                 |
| P10.n.05                           | Protocole           |     | Modbus RTU  | Modbus RTU<br>Modbus ASCII                                                          |

#### NB. Ces paramètres sont également accessibles avec le mot de passe de niveau « utilisateur ».

Le canal COM1 identifie le port RS-485. Les paramètres de communication du port frontal de communication IR pour la connexion à **SW ACU** et **APP** via WiFi ou USB sont fixes et ne nécessitent aucun réglage.

- **P10.n.01** Adresse Modbus du protocole de communication.
- **P10.n.02** Vitesse de transmission du port de communication.
- P10.n.03 Format donnée. Uniquement réglage 7 bits pour protocole ASCII.
- P10.n.04 Nombre bit de stop.
- **P10.n.05** Sélection protocole de communication.
- P10.n.06...P08.n.08 Non disponible.
- P10.n.09 Non disponible.
- P10.n.10 Non disponible.
- P10.n.11...P08.n.13 Non disponible.

### 13.11 Description du menu « Test automatique »

| M11 – TEST A | UTOMATIQUE                               | UdM | PAR DÉFAUT | PLAGE                           |
|--------------|------------------------------------------|-----|------------|---------------------------------|
| P11.01       | Activer TEST automatique générateur 1    |     | OFF        | OFF / ON                        |
| P11.02       | Activer TEST automatique générateur 2    | dd  | 7          | 1÷60                            |
| P11.04       | Intervalle entre les TESTS               |     | ON         | OFF / ON                        |
| P11.05       | Activer TEST le lundi                    |     | ON         | OFF / ON                        |
| P11.06       | Activer TEST le mardi                    |     | ON         | OFF / ON                        |
| P11.07       | Activer TEST le mercredi                 |     | ON         | OFF / ON                        |
| P11.08       | Activer TEST le jeudi                    |     | ON         | OFF / ON                        |
| P11.09       | Activer TEST le vendredi                 |     | ON         | OFF / ON                        |
| P11.10       | Activer TEST le samedi                   |     | ON         | OFF / ON                        |
| P11.11       | Activer TEST le dimanche                 |     | ON         | OFF/ON                          |
| P11.12       | Heure start TEST                         | h   | 12         | 00÷23                           |
| P11.13       | Minutes start TEST                       | Min | 00         | 00÷59                           |
| P11.14       | Durée TEST                               | Min | 10         | 1÷600                           |
| P11.15       | Test automatique avec commutation charge |     | OFF        | OFF<br>Charge<br>Charge fictive |

#### NB. Ces paramètres sont également accessibles avec le mot de passe de niveau « utilisateur ».

- P11.01 P11.02 Activation test périodique programmé de 2 générateurs.
- **P11.04** Intervalle de temps entre le test actuellement programmé et le suivant. Si le test n'est pas activé ou expiré, cette intervalle s'étendra jusqu'à la prochaine activation.
- P11.05+P11.11 Activation du test automatique tous les jours de la semaine. OFF signifie que le test n'est pas effectué le jour programmé.
- **NB.** Le calendrier doit être réglé sur la bonne date et la bonne heure.
- P11.12 P11.13 Règle l'heure (heures et minutes) de déclenchement du test périodique.
- **NB.** Le calendrier doit être réglé sur la bonne date et la bonne heure.
- P11.14 Durée en minutes du test périodique..
- P11.15 Gestion de la charge pendant le test périodique :

**OFF** = la charge n'est pas commutée ; les contrôles de mise en marche du générateur sont effectués. **Load** = active la commutation de la charge du secteur au générateur. **Charge fictive** = la charge fictive est commutée et la charge du système n'est pas commutée.

### 13. Paramètres

#### 13.12 Description du menu « Entrées numériques »

| M12– ENTRÉ<br>(INPn, n=1 | ES NUMÉRIQUES<br>20) | UdM | PAR DÉFAUT | PLAGE                                |
|--------------------------|----------------------|-----|------------|--------------------------------------|
| P12.n.01                 | Fonction entrée INPn |     | (divers)   | (voir Tableau fonctions des entrées) |
| P12.n.02                 | Index fonction (x)   |     | OFF        | OFF / 1÷99                           |
| P12.n.03                 | Type contact         |     | NO         | NO/NF                                |
| P12.n.04                 | Retard fermeture     | S   | 0,05       | 0,00÷600,00                          |
| P12.n.05                 | Retard ouverture     | S   | 0,05       | 0,00÷600,00                          |

#### Note : Ce menu est subdivisé en 20 sections qui se réfèrent à 12 entrées numériques INP1...INP12, qui peuvent être gérées par l'ATS. D'autres entrées peuvent être gérées en utilisant des modules d'expansion.

- P12.n.01 Sélectionne les fonctions de l'entrée choisie (voir « tableau fonctions entrées programmables »).
- **P12.n.02** Index associé à la fonction programmée sur le paramètre précédent P10.01 (« sélection fonction entrée »). *Exemple*: Si la fonction de l'entrée est réglée sur Cxx « exécution menu commandes » et si cette entrée doit exécuter la commande C.07 dans le menu commandes, P12.n.02 doit être réglé sur la valeur 7.
- P12.n.03 Sélection type de contact: NO (Normalement Ouvert) ou NF (Normalement Fermé).
- P12.n.04 Retard fermeture contact pour entrée sélectionnée.
- P12.n.05 Retard ouverture contact pour entrée sélectionnée.

# 

La configuration de l'ATS par Legrand garantit le bon fonctionnement à condition de respecter les schémas de branchement fournis.

ATTENTION: la modification des paramètres peut entraîner une incompatibilité avec les schémas de branchement fournis. Il est recommandé de ne pas modifier la configuration d'origine.

En utilisant des modules d'extensions, il est possible d'augmenter le nombre de fonctions disponibles pour obtenir des contrôles et des commandes supplémentaires (en cas d'une application spécifique, il est recommandé d'utiliser le ou les modules d'extension pour éviter la modification des paramètres existants).

#### 13.13 Description du menu « Sorties programmables »

| M13 - SORTIE<br>(OUTn n=1 | S PROGRAMMABLES        | UdM | PAR DÉFAUT | PLAGE                                |
|---------------------------|------------------------|-----|------------|--------------------------------------|
| P13.n.01                  | Fonction sorties OUTn  |     | (divers)   | (voir Tableau fonctions des sorties) |
| P13.n.02                  | Index fonction (x)     |     | 1          | OFF / 1÷99                           |
| P13.n.03                  | Sortie normale/reverse |     | NOR        | NOR / REV                            |

Note : Ce menu est subdivisé en 20 sections qui se réfèrent à 10 sorties numériques OUT1... OUT10, gérées par l'ATS, et sorties supplémentaires en option à l'aide du module d'extension.

- P13.n.01 Sélectionne les fonctions de la sortie choisie (voir tableau « fonctions sortie programmables »).
- P13.n.02 Index associé à la fonction programmée sur le paramètre précédent P13.n.01 (« sélection fonction sortie »).
   Exemple: Si la fonction de la sortie est réglée sur « Alarm Axx » et qu'il est nécessaire d'alimenter cette sortie pour l'alarme A16, P13.n.02 doit être réglé sur la valeur 16.
- P13.n.03 Règle l'état de la sortie quand la fonction associée à celle-ci est inactive : NOR = sortie désexcitée, REV = sortie excitée.

## 

La configuration de l'ATS par Legrand garantit le bon fonctionnement à condition de respecter les schémas de branchement fournis.

ATTENTION: la modification des paramètres peut entraîner une incompatibilité avec les schémas de branchement fournis. Il est recommandé de ne pas modifier la configuration d'origine.

En utilisant des modules d'extensions, il est possible d'augmenter le nombre de sorties disponibles pour obtenir des contrôles et des commandes supplémentaires (en cas d'une application spécifique, il est recommandé d'utiliser le ou les modules d'extension pour éviter la modification des paramètres existants).

#### 13.14 Description du menu « Divers »

| M14 – DIVERS |                                   | UdM | PAR DÉFAUT | PLAGE                               |
|--------------|-----------------------------------|-----|------------|-------------------------------------|
| P14.01       | Intervalle entretien en heures    | h   | OFF        | OFF / 1÷99999                       |
| P14.02       | Intervalle opérations d'entretien |     | OFF        | OFF/ 1÷99999                        |
| P14.03       | Sortie mode de<br>fonctionnement  |     | OFF        | OFF<br>O<br>M<br>M – O<br>A<br>etc. |

• **P14.01** – Définit la période d'entretien programmée en fonction des besoins de l'utilisateur en heures. Réglé sur OFF, l'intervalle est désactivé.

• **P14.02** – Définit la période d'entretien programmée en fonction des besoins de l'utilisateur en nombre d'interventions. Réglé sur OFF, l'intervalle est désactivé.

• P14.03 – Définit dans quel mode de fonctionnement la sortie programmée pour la fonction « mode de fonctionnement » est activée.

*Exemple*: si le paramètre est programmé pour M–O, la sortie « *mode de fonctionnement* » est activée quand l'ATS est en mode MAN ou OFF.

#### 13.15 Description du menu « Seuils limites »

| M15 - SEUILS LIMITES<br>(LIMn, n = 116) |                                | UdM | PAR DÉFAUT | PLAGE                                         |
|-----------------------------------------|--------------------------------|-----|------------|-----------------------------------------------|
| P15.n.01                                | Mesure de référence            |     | OFF        | OFF - (liste mesures)<br>AINx<br>CNTx<br>etc. |
| P15.n.02                                | Source mesure de référence     |     | OFF        | OFF<br>S.Q1<br>S.Q22                          |
| P15.n.03                                | Canal n° (x)                   |     | 1          | OFF/1÷99                                      |
| P15.n.04                                | Contrôle fonction limite       |     | Max        | Max<br>Min<br>Min+Max                         |
| P15.n.05                                | Seuil supérieur                |     | 0          | -9999 ÷ +9999                                 |
| P15.n.06                                | Seuil supérieur multiplicateur |     | x1         | /100 – x10k                                   |
| P15.n.07                                | Retard                         | S   | 0          | 0,0 ÷ 600,0                                   |
| P15.n.08                                | Seuil inférieur multiplicateur |     | 0          | -9999 ÷ +9999                                 |
| P15.n.09                                | Multiplicateur                 |     | x1         | /100 – x10k                                   |
| P15.n.10                                | Retard                         | S   | 0          | 0,0÷600,0                                     |
| P15.n.11                                | État Idle                      |     | OFF        | OFF-ON                                        |
| P15.n.12                                | Mémoire                        |     | OFF        | OFF-ON                                        |

#### Note: ce menu est subdivisé en 16 sections pour les seuils limites LIM1...16.

• P15.n.01 – Définit les mesures de l'ATS auxquelles s'appliquent le seuil limite.

• P15.n.02 – Si la mesure de référence est une mesure électrique, elle est définie en référence à S.Q1 ou S.Q2.

• P15.n.03 – Si la mesure de référence est une mesure interne multi-canal, le canal est défini par ce paramètre.

• **P15.n.04** – Définit le mode de fonctionnement du seuil limite.

**MAX** = LIMn activé quand la mesure dépasse P15.n.05 multiplié par P15.n.06. P15.n.08 multiplié par P15.n.09 est le seuil de reset. MIN = LIMn activé quand la mesure est inférieure à P15.n.08 multiplié par P15.n.09. P15.n.05 multiplié par P15.n.06 est le seuil de reset. MIN+MAX = LIMn activé quand la mesure est supérieure à P15.n.05 multiplié par P15.n.06 ou inférieur à P15.n.08 multiplié par P15.n.09.

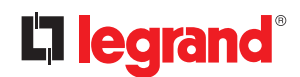

### 13. Paramètres

- **P15.n.05 et P15.n.06** Définit le seuil supérieur, obtenu en multipliant la valeur P15.n.05 (unitaire) par P15.n.04 (coefficient utile par exemple avec TV).
- P15.n.07 Retard d'intervention seuil supérieur.
- P15.n.08, P15.n.09 et P15.n.10 Idem P15.n.05, P15.n.06 et P15.n.07 en référence au seuil inférieur.
- P15.n.11 Inverse l'état de la limite LIMn.
- P15.n.12 Indique si le seuil est mémorisé et remis à zéro manuellement dans le menu de commande (ON) ou s'il est automatiquement remis à zéro (OFF).

#### 13.16 Description du menu « Compteurs »

| M16 – COMP<br>(CNTn, n = 1 | reurs<br>8)             | UdM | PAR DÉFAUT | PLAGE                                                           |
|----------------------------|-------------------------|-----|------------|-----------------------------------------------------------------|
| P16.n.01                   | Source de comptage      |     | OFF        | OFF<br>ON<br>INPx<br>OUTx<br>LIMx<br>REMx<br>PLCx<br>Axx<br>UAx |
| P16.n.02                   | Numéro canal (x)        |     | 1          | OFF/1÷99                                                        |
| P16.n.03                   | Multiplicateur          |     | 1          | 1÷1000                                                          |
| P16.n.04                   | Diviseur                |     | 1          | 1÷1000                                                          |
| P16.n.05                   | Description du compteur |     | CNTn       | (Texte – 16 caractères)                                         |
| P16.n.06                   | Unité de mesure         |     | UMn        | (Texte – 6 caractères)                                          |
| P16.n.07                   | Reset Source            |     | OFF        | OFF<br>ON<br>INPx<br>OUTx<br>LIMx<br>REMx<br>PLCx<br>Axx<br>UAx |
| P16.n.08                   | Numéro canal (x)        |     | 1          | 1÷99                                                            |

**Note**: ce menu est subdivisé en 8 sections pour compteurs CNT1..8. Cette fonction permet de compter des événements qui se sont produits sur les limites (LIMx) des entrées ou une commande externe.

- **P16.n.01** Signal permet d'incrémenter le comptage (côté sortie). Par exemple, lors de la mise sous tension du boîtier d'automatisme, un dépassement d'un seuil limite LIMx, l'activation d'une entrée ou une condition logique PLC, etc.
- P16.n.02 Numéro de canal x en référence au paramètre précédent.
- P16.n.03 Multiplicateur K. Les impulsions comptées sont multipliées par cette valeur avant d'être affichées.
- **P16.n.04** Diviseur K. Les impulsions comptées sont divisées par cette valeur avant d'être affichées. Si l'écart est de 1, la valeur affichée sera en 2 décimales.
- P16.n.05 Description compteur. texte libre de 16 caractères.
- **P16.n.06** Unité de mesure compteur. texte libre de 6 caractères.
- P16.n.07 Signal de remise à zéro du compteur. Tant qu'il est activé, la valeur reste à zéro.
- P16.n.08 Numéro de canal x en référence au paramètre précédent.

### 13.17 Description du menu « Timer »

| M17 – TIMER<br>(TIMn, n = 18) |              | UdM | PAR DÉFAUT | PLAGE                                                           |
|-------------------------------|--------------|-----|------------|-----------------------------------------------------------------|
| P17.n.01                      | Timer source |     | OFF        | OFF<br>ON<br>INPx<br>OUTx<br>LIMx<br>REMx<br>PLCx<br>Axx<br>UAx |
| P17.n.02                      | Canal n° (x) |     | 1          | 1÷99                                                            |
| P17.n.03                      | Retard       | S   | 1          | 0,0÷6000,0                                                      |

Note : ce menu est subdivisé en 8 sections pour timers TIM1..8.

- P17.n.01 Variable source qui contrôle l'activation et la remise à zéro du timer concerné.
- **P17.n.02** Numéro de canal en référence au paramètre précédent.
- **P17.n.03** Temporisation.

#### 13.18 M19 Description du menu « Entrées analogiques »

Pour solution Legrand personnalisée UNIQUEMENT.

#### 13.19 M20 Description du menu « Sorties analogiques »

Pour solution Legrand personnalisée UNIQUEMENT.

#### 13.20 Description du menu « Alarmes utilisateur »

| M21 - ALARMES UTILISATEUR<br>(UAn, n=18) |                  | UdM | PAR DÉFAUT | PLAGE                                               |
|------------------------------------------|------------------|-----|------------|-----------------------------------------------------|
| P21.n.01                                 | Source alarme    |     | OFF        | OFF<br>INPx<br>OUTx<br>LIMx<br>REMx<br>PLCx<br>TIMx |
| P21.n.02                                 | Numéro canal (x) |     | 1          | OFF/1÷99                                            |
| P21.n.03                                 | Texte            |     | UAn        | (texte – 20 caractères)                             |
| P21.n.04                                 | Ouverture Q1     |     | OFF        | OFF<br>ON                                           |
| P21.n.05                                 | Ouverture Q2     |     | OFF        | OFF<br>ON                                           |

Note: ce menu est subdivisé en 8 sections pour les alarmes utilisateur UA1÷UA8.

• P21.n.01 – Définit l'entrée numérique ou la variable interne qui génère une alarme utilisateur quand elle est activée.

- P21.n.02 Numéro de canal x en référence au paramètre précédent.
- **P21.n.03** Texte libre qui s'affiche dans la fenêtre d'alarme.
- P21.n.04 P21.n.05 Ligne à ouvrir dans le cas où l'alarme se déclenche.

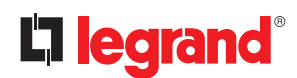

### 13. Paramètres

Exemple: l'alarme utilisateur UA3 doit se déclencher après fermeture de INP5 et un message doit s'afficher sans aucune action d'ouverture d'appareils. Dans ce cas, il est nécessaire de régler correctement section 3 du menu (pour alarme UA3): P21.3.01 = INPx P21.3.02 = 5 P21.3.03 = « message... » P21.3.04, P21.3.05 = OFF

#### 13.21 Description du menu « Alarmes »

• Quand une alarme se déclenche, l'écran affiche l'icône alarme, le code et la description de l'alarme dans la langue sélectionnée.

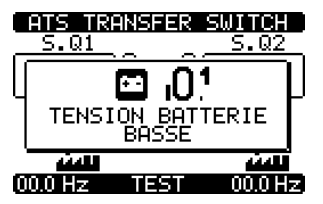

Fig. 43 - Exemple de message d'alarme

- Si les touches de navigation de cette page sont enfoncées, la fenêtre de pop-up des indications d'alarme s'efface momentanément puis s'affiche à nouveau au bout de quelques secondes.
- La LED rouge près de l'icône d'alarme sur le panneau frontal clignote quand l'alarme est active. Dans la section synoptique de l'écran, une icône continue de clignoter qui représente le type d'alarme.
- Les alarmes peuvent être effacées en appuyant sur la touche OFF.
- Pour pouvoir réinitialiser d'une alarme, il faut impérativement éliminer l'origine du défaut.
- En présence d'une ou de plusieurs alarmes, le comportement de l'ATS dépend des réglages des alarmes actives.

#### 13.22 Propriétés des alarmes

L'ATS peut gérer et déclencher tout type alarme, y compris alarmes utilisateur (Alarme utilisateur, Uax), leurs types et leurs propriétés peuvent être associées, à savoir :

- Alarme activée Activation générale de l'alarme. Si l'alarme n'est pas activée, cela équivaut à son inexistence.
- AUT uniquement L'alarme peut se déclencher uniquement si l'ATS est en mode de fonctionnement AUT.
- Alarme permanente Elle reste en mémoire même si la cause de déclenchement a été éliminée.
- Alarme générale Active la sortie associée à cette fonction.
- Q1 bloqué Quand l'alarme est active, aucune commande n'est envoyée à Q1.
- Q2 bloqué Idem ci-dessus en référence à Q2.
- Sirène Active la sortie associée à cette fonction, telle qu'elle est configurée dans le tableau des alarmes.
- **Blocage** L'alarme peut être temporairement désactivée en activant une entrée qui peut être programmée avec la fonction d'alarme de blocage.
- Non affichée Cette alarme est gérée normalement mais n'est pas affichée sur l'écran. Cette propriété est associée uniquement si l'alarme n'est pas permanente.

### Boîtier d'automatisme 4 226 83

| CODE | DESCRIPTION                               | ACTIVÉE | UNIQUEMENT AUT | PERMANENTE | GLOB. ALM. A | GLOB. ALM. B | BLOCAGE Q1 | BLOCAGE Q2 | SIRÈNE | BLOCAGE | MODEM | NON AFFICHÉE |
|------|-------------------------------------------|---------|----------------|------------|--------------|--------------|------------|------------|--------|---------|-------|--------------|
| A01  | Tension batterie basse                    | •       |                | •          |              | •            |            |            | •      |         | •     |              |
| A02  | Tension batterie haute                    | •       |                | •          |              | •            |            |            | •      |         | •     |              |
| A03  | Panne interrupteur Q1                     | •       | •              | •          | •            |              | •          |            | •      |         | •     |              |
| A04  | Panne interrupteur Q2                     | •       | •              | •          | •            |              |            | •          | •      |         | •     |              |
| A06  | Erreur ordre des phases S.Q1              | •       |                | •          | •            |              |            |            | •      |         | •     |              |
| A07  | Erreur ordre des phases S.Q2              | •       |                | •          | •            |              |            |            | •      |         | •     |              |
| A09  | Timeout charge non alimentée              | •       | •              |            | •            |              |            |            | •      |         | •     |              |
| A10  | Erreur chargeur batterie local            | •       |                | •          | •            |              |            |            | •      |         | •     |              |
| A11  | Gén. 1 erreur chargeur batterie           | •       |                | •          | •            |              |            |            | •      |         | •     |              |
| A12  | Gén. 2 erreur chargeur batterie           | •       |                | •          | •            |              |            |            | •      |         | •     |              |
| A14  | Arrêt d'urgence                           | •       |                | •          | •            |              |            |            | •      |         | •     |              |
| A15  | Déclenchement interrupteur Q1             | •       |                | •          | •            |              | •          | •          | •      |         | •     |              |
| A16  | Déclenchement interrupteur Q2             | •       |                | •          | •            |              | •          | •          | •      |         | •     |              |
| A18  | Extraction interrupteur Q1                | •       | •              | •          | •            |              | •          |            | •      |         | •     | •            |
| A19  | Extraction interrupteur Q2                | •       | •              | •          | •            |              |            | •          | •      |         | •     | •            |
| A21  | S.Q1 non prêt                             | •       |                |            | •            |              |            |            | •      |         | •     |              |
| A22  | S.Q2 non prêt                             | •       |                |            | •            |              |            |            | •      |         | •     |              |
| A24  | Maintenance 1 requise                     | •       |                |            |              | •            |            |            |        |         | •     |              |
| A25  | Maintenance 2 requise                     | •       |                |            |              | •            |            |            |        |         | •     |              |
| A27  | Maintenance 1 NR. requise                 | •       |                |            |              | •            |            |            |        |         | •     |              |
| A28  | Maintenance 2 NR. requise                 | •       |                |            |              | •            |            |            |        |         | •     |              |
| A30  | Panne tension aux.                        | •       |                |            | •            |              |            |            | •      |         | •     |              |
| A32  | Panne commutation appareil de couplage QC | •       | •              | •          | •            |              | •          | •          | •      |         | •     |              |
| A35  | Déclenchement interrupteur QC             | •       |                | •          | •            |              | •          | •          | •      |         | •     |              |
| A38  | Extraction interrupteur QC                | •       | •              | •          | •            |              |            |            | •      |         | •     | •            |
| UA18 | UAx                                       | •       |                | •          |              | •            |            |            | •      |         | •     |              |

### 13.23 Tableau des alarmes

### 13. Paramètres

### **13.24** Description des alarmes

| CODE | DESCRIPTION                     | EXPLICATION ALARMES                                                                                                    |
|------|---------------------------------|----------------------------------------------------------------------------------------------------|
| A01  | Tension batterie basse          | Tension de la batterie inférieure au seuil minimum pendant<br>une durée supérieure à celle programmée.                                                                                                    |
| A02  | Tension batterie haute          | Tension de la batterie supérieur au seuil maximum pendant une durée supérieure à celle programmée.                                                                                                    |
| A03  | Timeout Ligne Q1                | Le dispositif de commutation Q1 n'a pas effectué l'opération requise<br>sur la ligne commandée (ouverture ou fermeture) dans les temps<br>maximum programmés. Après le déclenchement de l'alarme A03, la<br>commande d'ouverture ou de fermeture est bloquée.<br>Les alarmes se déclenchent uniquement si une des deux sources<br>d'alimentation est présente (S.Q1 ou S.Q2). |
| A04  | Timeout Ligne Q2                | Le dispositif de commutation Q2 n'a pas effectué l'opération requise<br>sur la ligne commandée (ouverture ou fermeture) dans les temps<br>maximum programmés. Après le déclenchement de l'alarme A04, la<br>commande d'ouverture ou de fermeture est bloquée.<br>Les alarmes se déclenchent uniquement si une des deux sources<br>d'alimentation est présente (S.Q1 ou S.Q2). |
| A06  | Erreur ordre des phases S.Q1    | L'ordre des phases détecté sur S.Q1 (ligne 1) ne correspond pas<br>à celle programmée.                                                                                                    |
| A07  | Erreur ordre des phases S.Q2    | L'ordre des phases détecté sur S.Q2 (ligne 2) ne correspond pas<br>à celle programmée.                                                                                                    |
| A09  | Timeout charge non alimentée    | La charge est restée sans alimentation pendant une durée<br>supérieure à la durée maximum programmée sur le paramètre<br>P05.11, en raison de l'absence des deux lignes (S.Q1 et S.Q2) ou<br>parce que Q1 et Q2 sont restés ouvertes.                                                                                                    |
| A10  | Erreur chargeur batterie local  | Alarme générée par une entrée programmée avec la fonction<br>alarme de la batterie locale, connectée vers une batterie<br>externe quand l'une des sources est dans les limites                                                                                                    |
| A11  | Gén. 1 erreur chargeur batterie | Alarme générée par une entrée programmée avec la fonction<br>alarme du générateur 1, connectée vers une batterie externe<br>quand l'une des sources est dans les limites                                                                                                    |
| A12  | Gén. 2 erreur chargeur batterie | Alarme générée par une entrée programmée avec la fonction alarme<br>de la batterie générateur 2 connectée vers une batterie externe<br>quand l'une des sources est dans les limites                                                                                                    |
| A14  | Arrêt d'urgence                 | Alarme générée par une entrée externe avec une fonction urgence lors que Q1 et Q2 seront déclenchés.                                                                                                    |
| A15  | Déclenchement Ligne Q1          | Q1 (ligne 1) s'est déclenchée suite à un défaut dans<br>l'installation, l'entrée programmable du contact CTR ou SD<br>activée, message A15 : Déclenchement Ligne 1                                                                                                    |
| A16  | Déclenchement Ligne Q2          | Q2 (ligne 2) s'est déclenchée suite à un défaut dans<br>l'installation, l'entrée programmable du contact CTR ou SD<br>activée, message: Déclenchement Ligne 2                                                                                                    |
| A18  | Extraction Ligne Q1             | Alarme A18, l'entrée programmable activée : message<br>Extraction Ligne Q1, signifie que l'appareil n'est pas présent<br>dans la base.                                                                                                    |
| A19  | Extraction Ligne Q2             | Alarme A19, l'entrée programmable activée : message<br>Extraction Ligne Q2, signifie que l'appareil n'est pas présent<br>dans la base.                                                                                                    |
| A21  | S.Q1 non prêt                   | Alarme générée par l'entrée Générateur S.Q1 (ligne 1) prêt.                                                                                                    |
| A22  | S.Q2 non prêt                   | Alarme générée par l'entrée Générateur S.Q2 (ligne 2) prêt.                                                                                                    |
| A24  | Alerte Maintenance 1            | Alarme générée quand les heures d'entretien pour S.Q1 programmées<br>sont à Zéro. Voir menu M12. Utiliser le menu commande pour rétablir<br>les heures de fonctionnement et pour réarmer l'alarme.                                                                                                    |

| CODE | DESCRIPTION                                    | EXPLICATION ALARMES                                                                                                    |
|------|------------------------------------------------|----------------------------------------------------------------------------------------------------|
| A25  | Alerte Maintenance 2                           | Alarme générée quand les heures d'entretien pour S.Q2<br>programmées sont à Zéro. Voir menu M12. Utiliser le menu<br>commande pour rétablir les heures de fonctionnement et pour<br>réarmer l'alarme.                                                                                                    |
| A27  | Maintenance 1 NR. Alerte                       | Alarme qui se déclenche quand le nombre d'opérations pour<br>S.Q1 atteint la valeur réglée dans le menu M12. Utiliser le menu<br>commandes pour rétablir la fonction et pour réarmer l'alarme.                                                                                                    |
| A28  | Maintenance 2 NR. Alerte                       | Alarme qui se déclenche quand le nombre d'opérations pour<br>S.Q2 atteint la valeur réglée dans le menu M12. Utiliser le menu<br>commandes pour rétablir la fonction et pour réarmer l'alarme.                                                                                                    |
| A30  | Panne tension aux.                             | Le dispositif qui gère l'alimentation auxiliaire d'une des lignes<br>disponibles (contact auxiliaire-DPS) signale la panne ou le<br>mauvais fonctionnement.                                                                                                    |
| A32  | Panne commutation dispositif de couplage<br>QC | Le dispositif QC n'a pas effectué l'opération d'ouverture ou<br>de fermeture avant le délai prevu. Le commande d'ouverture/<br>fermeture est inhibée après que l'alarme a été générée.<br>Les alarmes sont générées seulement si une des sources<br>d'alimentation est présente, par exemple si supérieure à la<br>valeur minimale de seuils programmée. |
| A35  | Déclenchement dispositif QC                    | QC s'est déclenché à cause d'une protection de l'installation<br>(contact CTR), signalée par l'activation de l'entrée avec fonction<br>« Déclenchement dispositif QC ».                                                                                                    |
| A38  | Extraction dispositif QC                       | QC n'est pas disponible parce que l'entrée à fonction<br>« Extraction dispositif QC » indique que l'appareil n'est pas<br>présent dans la base.                                                                                                    |
| UA18 | UAx                                            | L'alarme utilisateur est déclenchée en activant la variable ou<br>l'entrée associée dans le menu M15.                                                                                                    |

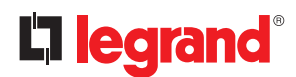

### 14. Fonction I/O

14.1 Tableau des entrées programmables

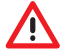

La configuration de l'ATS par Legrand garantit le bon fonctionnement à condition de respecter les schémas de branchement fournis.

ATTENTION: la modification des paramètres peut entraîner une incompatibilité avec les schémas de branchement fournis. Il est recommandé de ne pas modifier la configuration d'origine.

En utilisant des modules d'extension, il est possible d'augmenter le nombre d'entrées disponibles pour obtenir des contrôles et des commandes supplémentaires (en cas d'une application spécifique, il est recommandé d'utiliser le ou les modules d'extension pour éviter la modification des paramètres existants).

- Le tableau ci-dessous montre toutes les fonctions qui peuvent être attribuées aux entrées numériques programmables INPn.
- Chaque entrée peut être réglée pour une fonction inverse (NA NC), l'activation ou la désactivation retardée à des temps indépendants réglés.
- Certaines fonctions nécessitent un autre paramètre numérique défini dans l'index (x) indiqué par le paramètre P12.n.02.
- Voir menu M12 « Entrées programmables » pour plus de détails.

| FONCTION                             | DESCRIPTION                                                                                                    |  |  |
|--------------------------------------|----------------------------------------------------------------------------------------------------|--|--|
| Désactivé                            | Entrée désactivée                                                                                                    |  |  |
| Configurable                         | Configuration utilisateur libre                                                                                                    |  |  |
| Feedback Q1                          | Contact auxiliaire qui informe l'ATS de l'état ouvert/fermé du contact Q1 OC ou CA de la ligne 1.<br>Câblage obligatoire                                                                                                    |  |  |
| Feedback Q2                          | Contact auxiliaire qui informe l'ATS de l'état ouvert/fermé du contact Q2 OC ou CA de la ligne 2.<br>Câblage obligatoire                                                                                                    |  |  |
| Déclenchement Q1                     | Quand le contact est fermé, il informe l'ATS de l'état de déclenchement de Q1 (CTR ou SD).<br>Il déclenche une alarme pour intervention Q1.                                                                                                    |  |  |
| Déclenchement Q2                     | Quand le contact est fermé, il informe l'ATS de l'état de déclenchement de Q2 (CTR ou SD).<br>Il déclenche une alarme pour intervention Q1.                                                                                                    |  |  |
| Extraction Q1                        | Le contact déclenche l'alarme extraction Ligne Q1 quand le contact est ouvert.                                                                                                    |  |  |
| Extraction Q2                        | Le contact déclenche l'alarme extraction Ligne Q2 quand le contact est ouvert.                                                                                                    |  |  |
| Commutation à<br>distance            | Fermée, provoque la commutation sur la ligne secondaire y compris si la tension de la ligne principale est dans les limites. Elle peut être utilisée pour changer la priorité entre S.Q1 et S.Q2. La ligne secondaire reste activée tant que la ligne reste dans les limites. Utilisable pour la fonction EJP.                                                                                                    |  |  |
| Blocage retour ligne prioritaire     | En mode AUTO, cette fonction activée permet de bloquer le retour sur Ligne principale même les conditions de celle - ci sont redevenus dans les limites                                                                                                    |  |  |
| Blocage retour<br>transition ouverte | En mode AUT, lorsqu'il est fermé, il empêche le retour automatique à la ligne priorité en transition ouverte après son retour dans les limites (il empêche l'ouverture de la ligne en utilisation dans les conditions suivantes: entrée fermée et ligne dans les limites). Ceci empêche la seconde interruption d'énergie provoquée par le nouveau basculement se produisant automatiquement dans un moment imprévisible en transition ouverte. |  |  |
| Rem. Start charge off                | En mode AUT, quand l'entrée est fermée, provoque la mise en marche du générateur après la durée programmée sur le paramètre Pxx.xx. Utilisable également pour la fonction EJP.                                                                                                    |  |  |
| Start Gén. 1 charge off              | En mode AUT, quand l'entrée est fermée, signifie la mise en marche du générateur 1.                                                                                                    |  |  |
| Start Gén. 2 charge off              | En mode AUT, quand l'entrée est fermée, signifie la mise en marche du générateur 2.                                                                                                    |  |  |
| Arrêt d'urgence                      | Contact NF ouvert, les lignes Q1 et Q2 seront ouvertes et l'alarme A09 se déclenchera.                                                                                                    |  |  |
| Générateur 1 prêt                    | Quand il est fermé, signifie que le groupe électrogène raccordé à la ligne 1 est prêt à être utilisé.<br>Si ce signal est manquant, l'alarme A12 se déclenche.                                                                                                    |  |  |
| Générateur 2 prêt                    | Quand il est fermé, signifie que le groupe électrogène raccordé à la ligne 2 est prêt à être utilisé.<br>Si ce signal est manquant, l'alarme A13 se déclenche.                                                                                                    |  |  |
| Arrêt d'urgence                      | Contact NF ouvert, les lignes Q1 et Q2 seront ouvertes et l'alarme A09 se déclenchera.                                                                                                    |  |  |
| Générateur 1 prêt                    | Quand il est fermé, signifie que le groupe électrogène raccordé à la ligne 1 est prêt à être utilisé.<br>Si ce signal est manquant, l'alarme A12 se déclenche.                                                                                                    |  |  |
| Générateur 2 prêt                    | Quand il est fermé, signifie que le groupe électrogène raccordé à la ligne 2 est prêt à être utilisé.<br>Si ce signal est manquant, l'alarme A13 se déclenche.                                                                                                    |  |  |
| Contrôle externe S.Q1                | Signal contrôle tension ligne 1 de dispositif externe. Activé, indique que la tension est dans les limites.                                                                                                    |  |  |
| Contrôle externe S.Q2                | Signal contrôle tension ligne 2 de dispositif externe. Activé, indique que la tension est dans les limites.                                                                                                    |  |  |

| FONCTION                              | DESCRIPTION                                                                                                    |  |
|---------------------------------------|----------------------------------------------------------------------------------------------------|--|
| Charge à S.Q1                         | Valide le branchement de la charge sur SQ.1, outre les commandes internes.                                                                                                    |  |
| Charge à S.Q2                         | Valide le branchement de la charge sur SQ.2, outre les commandes internes.                                                                                                    |  |
| By-pass retard 1                      | Reset présence retard sur S.Q1                                                                                                    |  |
| By-pass retard 2                      | Reset présence retard sur S.Q2                                                                                                    |  |
| Verrouillage du clavier               | En cas de fermeture, bloque toutes les fonctions depuis le clavier frontal sauf la visualisation des mesures.                                                                                                    |  |
| Verrouillage des réglages             | En cas de fermeture, bloque l'accès aux menus de réglage.                                                                                                    |  |
| Verrouillage comman-<br>de à distance | Si elle est fermée, elle verrouille l'accès en écriture via les ports d'interface série.                                                                                                    |  |
| Reset sirène                          | Désactive la sirène.                                                                                                    |  |
| Start test automatique                | Enclenche le test périodique géré par une horloge externe.                                                                                                    |  |
| Erreur chargeur<br>batterie           | Quand l'entrée est activée, déclenche l'alarme A10 « Panne chargeur externe batterie ».<br>L'alarme est déclenchée uniquement en présence d'une source d'alimentation.                                                           |  |
| Erreur chargeur batt.<br>générateur 1 | Quand l'entrée est activée, déclenche l'alarme A11 « Panne chargeur batterie 1 ».<br>L'alarme est déclenchée uniquement en présence d'une source d'alimentation.                                                                 |  |
| Erreur chargeur batt.<br>générateur 2 | Quand l'entrée est activée, déclenche l'alarme A12 « Panne chargeur batterie 2 ».<br>L'alarme est déclenchée uniquement en présence d'une source d'alimentation.                                                                 |  |
| Blocage alarme                        | En cas d'activation, désactive les alarmes dont la fonction de blocage est activée.                                                                                                    |  |
| Reset alarme                          | La réinitialisation des alarmes permanentes est possible si tous les défauts ont été éliminés.                                                                                                    |  |
| Commandes menu Cxx                    | Exécute la commande depuis le menu de commande défini par le paramètre index (xx)                                                                                                    |  |
| Touche OFF                            | Fermer l'entrée équivaut à appuyer sur la touche.                                                                                                    |  |
| Touche MAN                            | Fermer l'entrée équivaut à appuyer sur la touche.                                                                                                    |  |
| Touche AUT                            | Fermer l'entrée équivaut à appuyer sur la touche.                                                                                                    |  |
| Touche TEST                           | Fermer l'entrée équivaut à appuyer sur la touche.                                                                                                    |  |
| Blocage test                          | Bloque le test automatique                                                                                                    |  |
| Test LED                              | Fait clignoter tous les LED présentes sur le panneau frontal.                                                                                                    |  |
| Fermeture interrupteur 1              | Ferme Q1 en mode manuel.                                                                                                    |  |
| Ouverture interrupteur 1              | Ouvre Q1 en mode manuel.                                                                                                    |  |
| Bascule 1                             | Bascule Q1 en mode manuel.                                                                                                    |  |
| Fermeture interrupteur 2              | Ferme Q2 en mode manuel.                                                                                                    |  |
| Ouverture interrupteur 2              | Ouvre Q2 en mode manuel.                                                                                                    |  |
| Bascule 2                             | Bascule Q2 en mode manuel.                                                                                                    |  |
| Tension auxiliaire<br>prête           | Contact NF, s'il est ouvert, déclenche l'alarme A18.<br>Utilisé par exemple avec le relai d'alarme de DPS.                                                                                                    |  |
| Révision                              | En cas de révision du système, si activé, provoque:<br>• Commutation en mode OFF<br>• Feedback désactivation alarmes A03 - A04<br>• Excitation de toute bobine sous tension                                                      |  |
| Priorité supérieure S.Q1              | Si fermé, S.Q1 devient la ligne prioritaire.                                                                                                    |  |
| Priorité supérieure S.Q2              | Si fermé, S.Q2 devient la ligne prioritaire.                                                                                                    |  |
| Feedback QC                           | Contact auxiliaire (OC ou CA) qui informe l'ATS de l'état ouvert/fermé de l'appareil de couplage QC.<br>Si ce signal n'est pas raccordé, l'ATS considère que l'état de l'appareil associé est identique à<br>l'état de commande. |  |
| Déclenchement QC                      | L'entrée activée signifie que le dispositif QC est ouvert.                                                                                                    |  |
| Extraction QC                         | L'entrée activée signifie que le dispositif QC n'est pas dans sa base.                                                                                                    |  |
| Fermeture QC                          | Ferme QC en mode manuel.                                                                                                    |  |
| Ouvre QC                              | Ouvre QC en mode manuel.                                                                                                    |  |
| Bascule QC                            | Bascule QC en mode manuel.                                                                                                    |  |

# La legrand®

### 14. Fonction I/O

#### 14.2 Entrées programmables par défaut

| ENTRÉE | BORNE | FONCTION ENTRÉE PAR DÉFAUT      |
|--------|-------|---------------------------------|
| INP1   | 40    | Q1 fermé (Feedback Q1)          |
| INP2   | 41    | Q1 déclenché (Déclenchement Q1) |
| INP3   | 42    | Désactivé                       |
| INP4   | 43    | Q2 fermé (Feedback Q2)          |
| INP5   | 44    | Q2 déclenché (Déclenchement Q2) |
| INP6   | 45    | Désactivé                       |
| INP7   | 46    | QC fermé (Feedback QC)          |
| INP8   | 47    | QC déclenché (Déclenchement QC) |

#### 14.3 Tableau des sorties

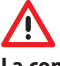

La configuration de l'ATS par Legrand garantit le bon fonctionnement à condition de respecter les schémas de branchement fournis.

ATTENTION: la modification des paramètres peut entraîner une incompatibilité avec les schémas de branchement fournis. Il est recommandé de ne pas modifier la configuration d'origine. En utilisant des modules d'extension, il est possible d'augmenter le nombre de sorties disponibles pour obtenir des contrôles et des commandes supplémentaires (en cas d'une application spécifique, il est recommandé d'utiliser le ou les modules d'extension pour éviter la modification des paramètres existants).

- Le tableau ci-dessous montre toutes les fonctions qui peuvent être attribuées aux sorties numériques programmables OUTn.
- Chaque sortie peut être configurée comme fonction normale ou inverse (NOR ou REV).
- Certaines fonctions nécessitent un autre paramètre numérique défini dans l'index (x) indiqué par le paramètre P13.n.02.
- Voir menu M13 « Sorties programmables » pour plus de détails.

| FONCTION                    | DESCRIPTION                                                                                          |
|-----------------------------|----------------------------------------------------------------------------------------------------|
| Désactivé                   | Sortie désactivée                                                                                    |
| Configurable                | Configuration utilisateur libre                                                                      |
| Fermeture Q1                | Commande fermeture de Q1                                                                             |
| Ouverture Q1                | Commande ouverture de Q1 et charge des ressorts                                                      |
| Fermeture Q2                | Commande fermeture de Q2                                                                             |
| Ouverture Q2                | Commande ouverture de Q2 et charge des ressorts                                                      |
| Ouverture Q1+2              | Ouverture Q1 et Q2.                                                                                  |
| V Min. Bobine 1             | Contrôle l'UVR en ouvrant Q1 avant le cycle de charge du ressort                                     |
| V Min. Bobine 2             | Contrôle l'UVR en ouvrant Q2 avant le cycle de charge du ressort                                     |
| Commande générateur 1       | Commande Start/Stop à distance du générateur S.Q1                                                    |
| Commande générateur 2       | Commande Start/Stop à distance du générateur S.Q2                                                    |
| ATS prêt                    | Signale que l'ATS est en mode automatique sans alarme, prêt à fonctionner.                           |
| Alarme générale A           | Sortie activée en présence de toute alarme avec propriété « Alarme générale A » activée              |
| Alarme générale B           | Sortie activée en présence de toute alarme avec propriété « Alarme générale batterie »               |
| Tension S.Q1 ok             | Sortie activée en présence de toutes les conditions permettant de brancher la charge à la ligne S.Q1 |
| Tension S.Q2 ok             | Sortie activée en présence de toutes les conditions permettant de brancher la charge à la ligne S.Q2 |
| Sirène                      | Alimente la sirène.                                                                                  |
| Mode de fonctionnement      | Sortie activée quand l'ATS est dans un des modes réglés avec le paramètre P14.03                     |
| Mode de fonctionnement OFF  | Activée quand l'ATS est en mode OFF.                                                                 |
| Mode de fonctionnement MAN  | Activée quand l'ATS est en mode MANUEL.                                                              |
| Mode de fonctionnement AUT  | Activée quand l'ATS est en mode AUT.                                                                 |
| Mode de fonctionnement TEST | Activée quand l'ATS est en mode TEST.                                                                |

| FONCTION                              | DESCRIPTION                                                                                                    |  |  |
|---------------------------------------|----------------------------------------------------------------------------------------------------|--|--|
| REM(x)                                | Sortie commandée à distance par la variable REMx (x=116)                                                                                                    |  |  |
| LIM (x)                               | Sortie commandée par l'état du seuil limite LIM(x) (x=116) défini par le paramètre index                                                                     |  |  |
| Charge fictive 1                      | Sortie activée pendant le test avec la charge fictive sur S.Q1.                                                                                              |  |  |
| Charge fictive 2                      | Sortie activée pendant le test avec la charge fictive sur S.Q2.                                                                                              |  |  |
| S.Q1 branché à charge                 | Q1 fermé                                                                                                    |  |  |
| S.Q2 branché à charge                 | Q2 fermé                                                                                                    |  |  |
| Ахх                                   | Sortie activée avec alarme Axx activée (xx=1numéro alarme)                                                                                                   |  |  |
| Uax                                   | Sortie activée avec alarme Uax activée (x=18)                                                                                                    |  |  |
| TIM(x)                                | Sortie commandée par l'état de la variable timer TIM(x) (x=18) est définie dans l'index paramètre.                                                           |  |  |
| PLC(x)                                | Sortie commandée par l'état de la variable timer PLC(x) (x=132) est définie dans l'index paramètre.                                                          |  |  |
| Pré-transfert 1                       | Sortie activée avant le transfert de la charge d'une source à l'autre (toutes deux présentes).<br>Temps d'avance programmé en utilisant le paramètre P02.22. |  |  |
| Post-transfert 1                      | Sortie activée après le transfert de la charge d'une source à l'autre. Temps d'indication programmable en utilisant le paramètre P02.23.                     |  |  |
| Pré-transfert 2                       | Sortie activée avant le transfert de la charge d'une source à l'autre (toutes deux présentes)<br>Temps d'avance programmé en utilisant le paramètre P02.23.  |  |  |
| Post-transfert 2                      | Sortie activée après le transfert de la charge d'une source à l'autre. Temps d'indication programmable en utilisant le paramètre P02.23.                     |  |  |
| Augmentation AVR<br>Ligne 1           | Signal pour augmenter la tension du générateur de S.Q1.                                                                                                    |  |  |
| Augmentation AVR<br>Ligne 2           | Signal pour augmenter la tension du générateur de S.Q2.                                                                                                    |  |  |
| Diminution AVR Ligne 1                | Signal pour diminuer la tension du générateur de S.Q1.                                                                                                    |  |  |
| Diminution AVR Ligne 2                | Signal pour diminuer la tension du générateur de S.Q2.                                                                                                    |  |  |
| Augmentation GOV<br>Ligne 1           | Signal pour augmenter la fréquence du générateur de S.Q1.                                                                                                    |  |  |
| Augmentation GOV<br>Ligne 2           | Signal pour augmenter la fréquence du générateur de S.Q2.                                                                                                    |  |  |
| Diminution GOV Ligne 1                | Signal pour diminuer la fréquence du générateur de S.Q1.                                                                                                    |  |  |
| Diminution GOV Ligne 2                | Signal pour diminuer la fréquence du générateur de S.Q2.                                                                                                    |  |  |
| Fermeture QC                          | Commande de fermeture de QC                                                                                                    |  |  |
| Ouverture QC                          | Commande ouverture de QC et charge des ressorts.                                                                                                    |  |  |
| Dispositif de couplage<br>bobine Min. | Contrôle l'UVR en ouvrant QC avant le cycle de charge des ressorts                                                                                           |  |  |

### 14.4 Sorties programmables par défaut

| SORTIE | BORNES   | FONCTION SORTIE PAR DÉFAUT              |  |
|--------|----------|-----------------------------------------|--|
| OUT1   | 55-56    | Commande ST Ligne 1 (Q1)                |  |
| OUT2   | 56-57    | Commande CC Ligne 1 (Q1)                |  |
| OUT3   | 58-59    | Commande ST Ligne 1 (Q2)                |  |
| OUT4   | 59-60    | Commande CC Ligne 1 (Q2)                |  |
| OUT7   | 19-20-21 | Alarme générale A                       |  |
| OUT9   | 30-31    | Commande CC dispositif de couplage (QC) |  |
| OUT10  | 33-34    | Commande ST dispositif de couplage (QC) |  |

### 15. Menu commandes

- Le menu commandes permet d'effectuer certaines opérations telles que la lecture de pics, la remise à zéro de compteurs, le réarmement d'alarmes, etc.
- Si le mot de passe de niveau avancé a été saisi, le menu de commande permet d'effectuer des opérations automatiques utiles pour la configuration du dispositif.
- Le tableau ci-dessous fournit la liste des fonctions disponibles dans le menu commandes, subdivisées par niveau d'accès requis.

| CODE | COMMANDE                                        | NIVEAU ACCÈS | DESCRIPTION                                                                                                    |  |
|------|-------------------------------------------------|--------------|----------------------------------------------------------------------------------------------------|--|
| C01  | Reset heures entretien S.Q1                     | Avancé       | Reset heures intervalle entretien S.Q1                                                                                                    |  |
| C02  | Reset heures entretien S.Q2                     | Avancé       | Reset heures intervalle entretien S.Q2                                                                                                    |  |
| C04  | Reset opérations entretien S.Q1                 | Avancé       | Reset opérations intervalle entretien S.Q1                                                                                                    |  |
| C05  | Reset opérations entretien S.Q2                 | Avancé       | Reset opérations intervalle entretien S.Q2                                                                                                    |  |
| C07  | Reset compteurs généraux CNTx                   | Utilisateur  | Reset compteurs généraux CNTx                                                                                                    |  |
| C08  | Reset limites LIMx                              | Utilisateur  | Reset état variable limites LIMx                                                                                                    |  |
| C09  | Reset compteur heures S.Q1                      | Avancé       | Reset compteur présence / absence S.Q1 dans le limites respectives                                                                                                    |  |
| C10  | Reset compteur heures S.Q2                      | Avancé       | Reset compteur présence / absence S.Q2 dans les<br>limites respectives                                                                                                    |  |
| C12  | Reset compteur heures Q1                        | Avancé       | Reset compteur ouverture / fermeture Q1                                                                                                    |  |
| C13  | Reset compteur heures Q2                        | Avancé       | Reset compteur ouverture / fermeture Q2                                                                                                    |  |
| C15  | Reset opérations Q1                             | Avancé       | Reset opérations compteur Q1                                                                                                    |  |
| C16  | Reset opérations Q2                             | Avancé       | Reset opérations compteur Q2                                                                                                    |  |
| C18  | Reset liste événements                          | Avancé       | Reset liste historique événements                                                                                                    |  |
| C19  | Reset paramètres par défaut                     | Avancé       | Rétablissement des valeurs par défaut de tous l<br>paramètres dans le menu réglage                                                                                                  |  |
| C20  | Sauvegarde paramètres dans<br>mémoire de backup | Avancé       | Copie des paramètres actuels pour backup de rétablissement futur                                                                                                    |  |
| C21  | Chargement paramètres de<br>mémoire de backup   | Avancé       | Transfert des paramètres sauvegardés dans<br>mémoire de backup à mémoire réglages actifs                                                                                            |  |
| C22  | I/O forcée                                      | Avancé       | Activer mode test pour exécuter manuellement<br>toutes les sorties.<br>ATTENTION! Dans cette modalité, seul<br>l'installateur est responsable de la commande<br>des sorties         |  |
| C23  | Reset A03 – A04 alarmes                         | Avancé       | Rétablissement de la commande d'ouverture et<br>fermeture du dispositif de commutation après<br>déclenchement des alarmes A03 – A04                                                 |  |
| C24  | Simulation coupure de ligne                     | Avancé       | Le dispositif passe en mode AUT et simule<br>l'absence de la ligne prioritaire pendant une<br>minute.<br>Ensuite il commute la charge selon la procédure<br>automatique programmée. |  |
| C25  | Reset mémoire PLC                               | Avancé       | Efface la mémoire du PLC à langage Ladder.                                                                                                    |  |

• Une fois la commande requise sélectionnée, appuyer sur ✓ pour l'exécuter.

- Le dispositif demande ensuite une confirmation. En appuyant à nouveau sur ✓, la commande est exécutée.
- Pour annuler l'exécution de la commande, appuyer sur **RESET**.
- Pour quitter le menu commande, appuyer sur **RESET**.

### 16. Installation

- L'ATS est conçu pour un degré de protection IP65.
- Introduire le dispositif dans le logement du panneau.
- De l'intérieur du panneau, pour chacun des quatre clips de fixation, positionner le clip dans l'ouverture carrée dans le logement latéral, puis le tirer en arrière pour mettre en place le crochet.

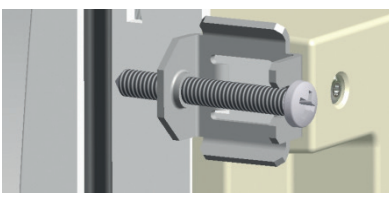

Fig. 44 - Montage

- Effectuer la même opération pour les quatre clips.
- Visser les vis de fixation à un couple maximum de 0,5Nm.
- Dans le cas où il serait nécessaire de démonter le système, desserrer les vis.
- Pour les branchements électriques, faire référence aux schémas de branchement Legrand.

### 17. Position des bornes

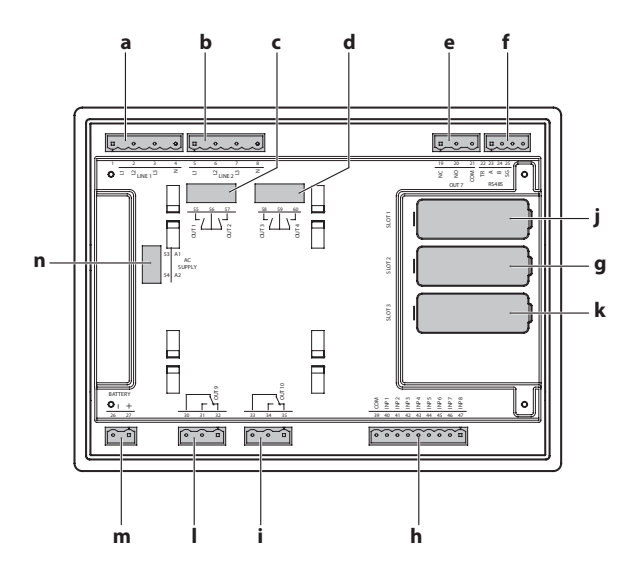

| CODE | DESCRIPTION                           |  |  |
|------|---------------------------------------|--|--|
| а    | Contrôle tension ligne 1 (SQ1)        |  |  |
| b    | Contrôle tension ligne 2 (S Q2)       |  |  |
| c    | OUT1 - OUT2 - (NO) Relai programmable |  |  |
| d    | OUT3 - OUT4 - (NO) Relai programmable |  |  |
| e    | OUT7 - (NO/NF) Relai programmable     |  |  |
| f    | Port de communication RS485           |  |  |
| g    | COM 2                                 |  |  |
| h    | Entrées programmables (INP xxx)       |  |  |
| i    | OUT10 - (NO/NF) Relai programmable    |  |  |
| j    | COM 1                                 |  |  |
| k    | COM 3                                 |  |  |
| I    | OUT9 - (NO/NF) Relai programmable     |  |  |

### **18. Dimensions**

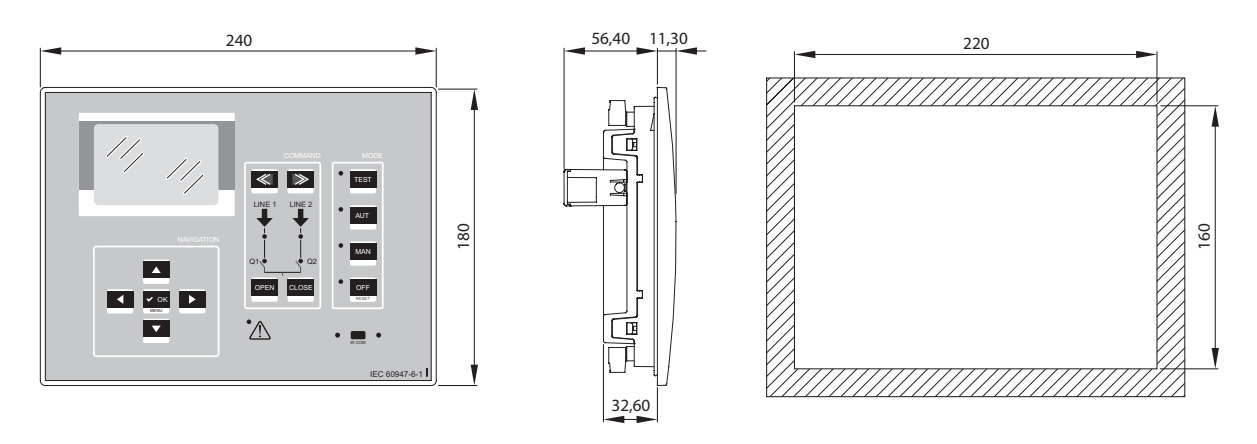

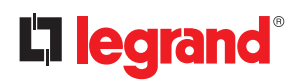

### 19. Caractéristiques techniques

| Alimentation CA: bornes 53-54Tension nominale Us100 - 240VacLimite de fonctionnement90 - 264VACFréquence45 - 66HzConsommation/dissipation de courant100VAC 10VA, 5,3W240VAC 12,5VA, 5,5W100munité aux micro-coupures(sans expansions branchées)≤200ms (220VAC)Immunité aux micro-coupures≤200ms (220VAC)(avec 2 expansions branchées)≤20ms (110VAC)(avec 2 expansions branchées)≤100ms (220VAC)Fusibles recommandésF1A (rapide)Alimentation CC: bornes 26-2712÷48VDCTension nominale batterie12÷48VDCLimite de fonctionnement7,5-57.6VDCCourant maximal absorbé120mA à 12VDCConsommation/dissipation maximum courant4,8WFusibles recommandésT3,15A (retardé)Entrées tension Ligne 1 et Ligne 2: bornes 1÷4 et 5÷8600VAC L-L (346VAC L-N)Plage de mesure50÷720VAC L-L (415VAC L-N)Plage de mesure50÷720VAC L-L (415VAC L-N)                                                        |  |  |  |
|----------------------------------------------------------------------------------------------------|--|--|--|
| Tension nominale Us100 - 240VacLimite de fonctionnement90 - 264VACFréquence45 - 66HzConsommation/dissipation de courant100VAC 10VA, 5,3W<br>240VAC 12,5VA, 5,5WImmunité aux micro-coupures≤40ms (110VAC)<br>(sans expansions branchées)Immunité aux micro-coupures≤200ms (220VAC)Immunité aux micro-coupures≤20ms (110VAC)<br>(avec 2 expansions branchées)Immunité aux micro-coupures≤20ms (110VAC)<br>(avec 2 expansions branchées)Fusibles recommandésF1A (rapide)Alimentation CC: bornes 26-2712-48VDCTension nominale batterie12-48VDCLimite de fonctionnement7,5-57.6VDCCourant maximal absorbé120mA à 24VDC<br>100mA à 48VDCConsommation/dissipation maximum courant4,8WFusibles recommandésT3,15A (retardé)Entrées tension Ligne 1 et Ligne 2: bornes 1:4 et 5:8600VAC L-L (346VAC L-N)Plage de mesure50÷720VAC L-L (415VAC L-N)Plage de mesure50÷720VAC L-L (415VAC L-N) |  |  |  |
| Limite de fonctionnement90 - 264VACFréquence45 - 66HzConsommation/dissipation de courant100VAC 10VA, 5,3W<br>240VAC 12,5VA, 5,5WImmunité aux micro-coupures≤40ms (110VAC)<br>(sans expansions branchées)(sans expansions branchées)≤200ms (220VAC)Immunité aux micro-coupures≤20ms (110VAC)<br>(avec 2 expansions branchées)(avec 2 expansions branchées)≤100ms (220VAC)Fusibles recommandésF1A (rapide)Alimentation CC: bornes 26-2712÷48VDCTension nominale batterie12÷48VDCLimite de fonctionnement7,5-57.6VDCCourant maximal absorbé120mA à 24VDC<br>100mA à 48VDCConsommation/dissipation maximum courant4,8WFusibles recommandésT3,15A (retardé)Entrées tension Ligne 1 et Ligne 2: bornes 1÷4 et 5÷8600VAC L-L (346VAC L-N)Plage de mesure50÷720VAC L-L (415VAC L-N)Plage de mesure50÷720VAC L-L (415VAC L-N)                                                              |  |  |  |
| Fréquence45 - 66HzConsommation/dissipation de courant100VAC 10VA, 5,3W<br>240VAC 12,5VA, 5,5WImmunité aux micro-coupures<br>(sans expansions branchées)≤40ms (110VAC)<br>(sans expansions branchées)Immunité aux micro-coupures<br>(avec 2 expansions branchées)≤20ms (110VAC)<br>(avec 2 expansions branchées)Immunité aux micro-coupures<br>(avec 2 expansions branchées)≤20ms (110VAC)<br>(avec 2 expansions branchées)Fusibles recommandésF1A (rapide)Alimentation CC: bornes 26-27120mA 26000000000000000000000000000000000000                                                                                                    |  |  |  |
| Consommation/dissipation de courant100VAC 10VA, 5,3W<br>240VAC 12,5VA, 5,5WImmunité aux micro-coupures<br>(sans expansions branchées)<40ms (110VAC)<br><200ms (220VAC)                                                                                                    |  |  |  |
| Immunité aux micro-coupures<br>(sans expansions branchées)≤40ms (110VAC)<br>≤200ms (220VAC)Immunité aux micro-coupures<br>(avec 2 expansions branchées)≤20ms (110VAC)<br>≤100ms (220VAC)Fusibles recommandésF1A (rapide)Alimentation CC: bornes 26-2712÷48VDCTension nominale batterie12÷48VDCLimite de fonctionnement7,5-57.6VDCCourant maximal absorbé120mA à 12VDCConsommation/dissipation maximum courant4,8WFusibles recommandésT3,15A (retardé)Entrées tension Ligne 1 et Ligne 2: bornes 1÷4 et 5÷8600VAC L-L (346VAC L-N)Plage de mesure50÷720VAC L-L (415VAC L-N)Plage de mesure50÷720VAC L-L (415VAC L-N)                                                                                                    |  |  |  |
| (sans expansions branchées)≤200ms (220VAC)Immunité aux micro-coupures<br>(avec 2 expansions branchées)≤20ms (110VAC)<br>(≤20VAC)Fusibles recommandésF1A (rapide)Alimentation CC: bornes 26-2712÷48VDCTension nominale batterie12÷48VDCLimite de fonctionnement7,5-57.6VDCCourant maximal absorbé120mA à 12VDCConsommation/dissipation maximum courant4,8WFusibles recommandésT3,15A (retardé)Entrées tension Ligne 1 et Ligne 2: bornes 1÷4 et 5÷8600VAC L-L (346VAC L-N)Plage de mesure50÷720VAC L-L (415VAC L-N)                                                                                                    |  |  |  |
| Immunité aux micro-coupures<br>(avec 2 expansions branchées)≤20ms (110VAC)<br>≤100ms (220VAC)Fusibles recommandésF1A (rapide)Alimentation CC: bornes 26-2712÷48VDCTension nominale batterie12÷48VDCLimite de fonctionnement7,5-57.6VDCCourant maximal absorbé120mA à 24VDCConsommation/dissipation maximum courant4,8WFusibles recommandésT3,15A (retardé)Entrées tension Ligne 1 et Ligne 2: bornes 1÷4 et 5÷8Tension nominale maximale Ue600VAC L-L (346VAC L-N)Plage de mesure50÷720VAC L-L (415VAC L-N)                                                                                                    |  |  |  |
| (avec 2 expansions branchées)≤100ms (220VAC)Fusibles recommandésF1A (rapide)Alimentation CC: bornes 26-2712÷48VDCTension nominale batterie12÷48VDCLimite de fonctionnement7,5-57.6VDCCourant maximal absorbé120mA à 12VDCCourant maximal absorbé100mA à 48VDCConsommation/dissipation maximum courant4,8WFusibles recommandésT3,15A (retardé)Entrées tension Ligne 1 et Ligne 2: bornes 1÷4 et 5÷8600VAC L-L (346VAC L-N)Plage de mesure50÷720VAC L-L (415VAC L-N)Bando do fráguenco45 : 65 Hz 260 : 440 Hz                                                                                                    |  |  |  |
| Fusibles recommandésF1A (rapide)Alimentation CC: bornes 26-27Tension nominale batterie12÷48VDCLimite de fonctionnement7,5-57.6VDCCourant maximal absorbé230mA à 12VDCCourant maximal absorbé120mA à 24VDCConsommation/dissipation maximum courant4,8WFusibles recommandésT3,15A (retardé)Entrées tension Ligne 1 et Ligne 2: bornes 1÷4 et 5÷8Tension nominale maximale Ue600VAC L-L (346VAC L-N)Plage de mesure50÷720VAC L-L (415VAC L-N)                                                                                                    |  |  |  |
| Alimentation CC: bornes 26-27         Tension nominale batterie       12÷48VDC         Limite de fonctionnement       7,5-57.6VDC         Courant maximal absorbé       230mA à 12VDC         Courant maximal absorbé       120mA à 24VDC         100mA à 48VDC       100mA à 48VDC         Consommation/dissipation maximum courant       4,8W         Fusibles recommandés       T3,15A (retardé)         Entrées tension Ligne 1 et Ligne 2: bornes 1÷4 et 5÷8       600VAC L-L (346VAC L-N)         Plage de mesure       50÷720VAC L-L (415VAC L-N)         Pando do fréquence       45 ÷ 65 Hz 260 ÷ 440 Hz                                                                                                    |  |  |  |
| Tension nominale batterie12÷48VDCLimite de fonctionnement7,5-57.6VDCCourant maximal absorbé230mA à 12VDCCourant maximal absorbé120mA à 24VDC100mA à 48VDC100mA à 48VDCConsommation/dissipation maximum courant4,8WFusibles recommandésT3,15A (retardé)Entrées tension Ligne 1 et Ligne 2: bornes 1÷4 et 5÷8Tension nominale maximale Ue600VAC L-L (346VAC L-N)Plage de mesure50÷720VAC L-L (415VAC L-N)Bando do fréquence45÷65HZ 260÷440HZ                                                                                                    |  |  |  |
| Limite de fonctionnement7,5-57.6VDCCourant maximal absorbé230mA à 12VDCCourant maximal absorbé120mA à 24VDC100mA à 48VDC100mA à 48VDCConsommation/dissipation maximum courant4,8WFusibles recommandésT3,15A (retardé)Entrées tension Ligne 1 et Ligne 2: bornes 1÷4 et 5÷8Tension nominale maximale Ue600VAC L-L (346VAC L-N)Plage de mesure50÷720VAC L-L (415VAC L-N)Bando do fráquenco45÷65HZ 260÷440HZ                                                                                                    |  |  |  |
| Courant maximal absorbé230mA à 12VDCCourant maximal absorbé120mA à 24VDC100mA à 48VDC100mA à 48VDCConsommation/dissipation maximum courant4,8WFusibles recommandésT3,15A (retardé)Entrées tension Ligne 1 et Ligne 2: bornes 1÷4 et 5÷8Tension nominale maximale Ue600VAC L-L (346VAC L-N)Plage de mesure50÷720VAC L-L (415VAC L-N)Bando do fréquence45÷65HZ 260÷440HZ                                                                                                    |  |  |  |
| Consommation/dissipation maximum courant       4,8W         Fusibles recommandés       T3,15A (retardé)         Entrées tension Ligne 1 et Ligne 2: bornes 1÷4 et 5÷8       600VAC L-L (346VAC L-N)         Tension nominale maximale Ue       600VAC L-L (346VAC L-N)         Plage de mesure       50÷720VAC L-L (415VAC L-N)         Bando do fréquence       45÷65HZ 260÷440HZ                                                                                                    |  |  |  |
| Fusibles recommandés     T3,15A (retardé)       Entrées tension Ligne 1 et Ligne 2: bornes 1÷4 et 5÷8     600VAC L-L (346VAC L-N)       Tension nominale maximale Ue     600VAC L-L (346VAC L-N)       Plage de mesure     50÷720VAC L-L (415VAC L-N)       Bando do fréquence     45÷65HZ 260÷440HZ                                                                                                    |  |  |  |
| Entrées tension Ligne 1 et Ligne 2: bornes 1÷4 et 5÷8         Tension nominale maximale Ue       600VAC L-L (346VAC L-N)         Plage de mesure       50÷720VAC L-L (415VAC L-N)         Bando de fréquence       45÷65Hz 260÷440Hz                                                                                                    |  |  |  |
| Tension nominale maximale Ue600VAC L-L (346VAC L-N)Plage de mesure50÷720VAC L-L (415VAC L-N)Bando do fréquence45÷65Hz 260÷440Hz                                                                                                    |  |  |  |
| Plage de mesure     50÷720VAC L-L (415VAC L-N)       Bando do fréquence     45÷65Hz 260÷440Hz                                                                                                    |  |  |  |
|                                                                                                    |  |  |  |
| Daniue de nequence 45÷05⊓2-500÷440⊓Z                                                                                                    |  |  |  |
| Type de mesure (TRMS)                                                                                                    |  |  |  |
| Impédance en entrée de mesure $> 0,5M\Omega$ L-N $> 1,1M\Omega$ L-L                                                                                                    |  |  |  |
| Mode de câblageTriphasé avec ou sans neutre ou<br>système triphasé équilibré.                                                                                                    |  |  |  |
| Précision de mesure                                                                                                    |  |  |  |
| Tension secteur et générateur±0,25% f.s. ±1digit                                                                                                    |  |  |  |
| Horloge Real time                                                                                                    |  |  |  |
| Réserve de charge Condensateur de secours                                                                                                    |  |  |  |
| Temps de fonctionnement sans tension d'alimentation Environ 14 jours                                                                                                    |  |  |  |
| Entrées numériques: bornes 39 ÷ 47                                                                                                    |  |  |  |
| Type entrée négative                                                                                                    |  |  |  |
| Entrée courant ≤8mA                                                                                                    |  |  |  |
| Entrée basse tension ≤2,2V                                                                                                    |  |  |  |
| Entrée haute tension ≥3.4V                                                                                                    |  |  |  |
| Retard entrée ≥50ms                                                                                                    |  |  |  |
| Interface Modbus RS485 22 ÷ 25                                                                                                    |  |  |  |
| Baud rate programmable 1200÷38400 bps                                                                                                    |  |  |  |
| Sorties OUT1 et OUT3 : bornes 55-56,58-59                                                                                                    |  |  |  |
| Type contact 2 NO                                                                                                    |  |  |  |
| Courant nominal AC1 - 12A 250VAC AC15 -1,5A 250Vac                                                                                                    |  |  |  |
| Tension assignée max 300VAC                                                                                                    |  |  |  |
| Résistance mécanique / électrique 10 <sup>7</sup> / 10 <sup>5</sup> opérations                                                                                                    |  |  |  |
| Courant nominal sur contact bornes 56 59 12A                                                                                                    |  |  |  |
| Sorties OUT2 et OUT4 : bornes 56-57,59-60                                                                                                    |  |  |  |
| Type contact 2 NO                                                                                                    |  |  |  |
| Courant nominal AC1 - 8A 250VAC - AC15 -1,5A 250VAC                                                                                                    |  |  |  |

| CARACTÉRISTIQUES TECHNIQUES                          |                                                                           |                                              |              |  |
|------------------------------------------------------|---------------------------------------------------------------------------|----------------------------------------------|--------------|--|
| Tension assignée max                                 | 300VAC                                                                    |                                              |              |  |
| Résistance mécanique / électrique                    | 10 <sup>7</sup> / 10 <sup>5</sup> opérations                              |                                              |              |  |
| Sorties OUT7, OUT 9 et OUT 10 : bornes 19÷21,30÷32,3 | Sorties OUT7, OUT 9 et OUT 10 : bornes 19÷21,30÷32,33÷35                  |                                              |              |  |
| Type contact                                         |                                                                           | commutation                                  |              |  |
| Courant nominal                                      | AC1 - 8                                                                   | A 250Vac DC1 - 8A<br>AC15 -1,5A 250Vac       | 30Vdc        |  |
| Tension assignée max                                 |                                                                           | 300VAC                                       |              |  |
| Résistance mécanique / électrique                    |                                                                           | 10 <sup>7</sup> / 10 <sup>5</sup> opérations |              |  |
| Tension d'isolation                                  |                                                                           |                                              |              |  |
| Alimentation CA                                      |                                                                           |                                              |              |  |
| Tension assignée d'isolement                         |                                                                           | Ui =250VAC                                   |              |  |
| Tension assignée de tenue aux chocs                  |                                                                           | Uimp =7,3kV                                  |              |  |
| Tenue fréquence industrielle                         |                                                                           | 3kV                                          |              |  |
| Entrées de tension Ligne 1 et Ligne 2                |                                                                           |                                              |              |  |
| Tension assignée d'isolement                         |                                                                           | Ui= 600VAC                                   |              |  |
| Tension assignée de tenue aux chocs                  |                                                                           | Uimp= 9.8kV                                  |              |  |
| Tenue fréquence industrielle                         |                                                                           | 5,2kV                                        |              |  |
| Sortie OUT1-2 et OUT 3-4                             |                                                                           |                                              |              |  |
| Tension assignée d'isolement                         |                                                                           | Ui = 250VAC                                  |              |  |
| Tension assignée de tenue aux chocs                  |                                                                           | Uimp =7,3kV                                  |              |  |
| Tenue fréquence industrielle                         |                                                                           | 3kV                                          |              |  |
| Port sériel RS485                                    |                                                                           |                                              |              |  |
|                                                      | Ligne entrées<br>1-2-3                                                    | Relais sortie et alimentation CA             | Logique CC   |  |
| Tension assignée de tenue aux chocs                  | Uimp = 9,8kV                                                              | Uimp = 7,3kV                                 | Uimp = 7,3kV |  |
| Tenue fréquence industrielle                         | 5,2kV                                                                     | 3kV                                          | 3kV          |  |
| Conditions ambiantes de fonctionnement               |                                                                           |                                              |              |  |
| Température de fonctionnement                        | -30 ÷ 70°C                                                                |                                              |              |  |
| Température de stockage                              | -30 ÷ 80°C                                                                |                                              |              |  |
| Humidité relative                                    | < 80% (IEC/EN 60068-2-78)                                                 |                                              |              |  |
| Degré de pollution maximum                           | 2                                                                         |                                              |              |  |
| Catégorie de surtension                              | 3                                                                         |                                              |              |  |
| Catégorie de mesure                                  |                                                                           |                                              |              |  |
| Condition climatique                                 | Z/ABDM (IEC/EN 60068-2-61)                                                |                                              |              |  |
| Résistance aux chocs                                 | 15g (IEC/EN 60068-2-27)                                                   |                                              |              |  |
| Résistance aux vibrations                            | 0,7g (IEC/EN 60068-2-6)                                                   |                                              |              |  |
| Branchements                                         | 1                                                                         |                                              |              |  |
| pe borne Plug-in / amovible                          |                                                                           |                                              |              |  |
| Section câble croisé (min max)                       | le croisé (min max) 0,2÷2,5 mm <sup>2</sup> (2412 AWG)                    |                                              | WG)          |  |
| Couple de serrage                                    | 0,5 Nm                                                                    |                                              |              |  |
| Appareil                                             |                                                                           |                                              |              |  |
| Version                                              | Montage encastré                                                          |                                              |              |  |
| Matériau                                             |                                                                           | Polycarbonate                                |              |  |
| Degré de protection                                  | IP65 frontal - IP20 sur bornes                                            |                                              |              |  |
| Poids                                                | 680 g                                                                     |                                              |              |  |
| Certifications et conformités                        |                                                                           |                                              |              |  |
| Certifications obtenues                              | EAC                                                                       |                                              |              |  |
| Standards de référence                               | IEC/EN 61010-1, IEC/EN 61000-6-2<br>IEC/ EN 61000-6-3<br>IEC/EN 60947-6-1 |                                              |              |  |

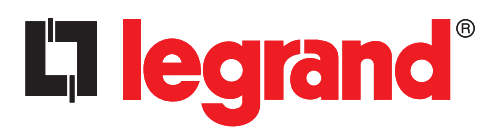

LEGRAND Pro and Consumer Service BP 30076 - 87002 LIMOGES CEDEX FRANCE www.legrand.com

Cachet installateur

Legrand se réserve le droit de modifier à tout moment le contenu de cet imprimé et de communiquer, sous n'importe quelle forme et modalité, les changements apportés.